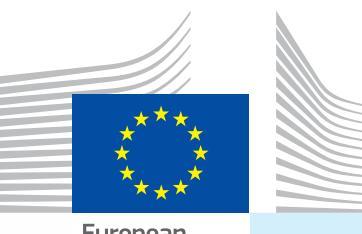

European Commission

Health and Consumers

# User Manual Entry documents Part I

Intended for... Economic Operators (EU/EFTA Customs Agents, Persons responsible for load)

Submission of... I. CVED Common Veterinary Entry Documents II. CED Common Entry Documents III. DECLAR Declaration Documents IV. CHED-PP

Common Health Entry Documents for Plants and Plant Products

TRAde Control and Expert System

# I. TABLE OF CONTENTS

| Ι. | - I   | ntroduc           | ction    |                                                       | 5  |
|----|-------|-------------------|----------|-------------------------------------------------------|----|
|    | I.1.  | Scope o           | of the ' | Entry documents' user manual - Part I                 | 5  |
|    | I.2.  | Abbrevi           | ations   | and definitions                                       | 6  |
|    | Ι.3.  | Working           | g langu  | Jages                                                 | 6  |
|    | Ι.4.  | TRACES            | relea    | se versions                                           | 7  |
|    | Ι.5.  | Access .          |          |                                                       | 8  |
|    |       | I.5.1.            | Data     | access and protection                                 | 8  |
|    |       | I.5.2.            | Secu     | rity Alert                                            | 8  |
|    |       | I.5.3.            | Envir    | onments                                               | 9  |
|    |       | I.5.4.            | Acco     | unt registration                                      | 10 |
|    |       | 1.5.4             | 4.1.     | By the economic operator                              | 11 |
|    |       | 1.5.4             | 4.2.     | By the competent authority                            | 15 |
|    |       | I.5.5.            | Logg     | ing in and out                                        |    |
|    |       | 1.5.              | 5.1.     | Log In                                                | 17 |
|    |       | 1.5.              | 5.2.     | Log out                                               |    |
|    |       | 1.5.              | 5.3.     | Login issues                                          |    |
|    |       | 1.5.6.            | Custo    | omising the TRACES menus                              |    |
|    |       | I.5.7.            | TRAC     | CES news updates                                      | 19 |
|    |       | 1.5.              | 7.1.     | Welcome page                                          | 19 |
|    |       | 1.5.              | 7.2.     | Newsletter                                            | 19 |
|    | ()    | Votorin           |          | and manual manual                                     | 20 |
|    | 11 1  |                   | aly D    | ocuments menu                                         | 20 |
|    | 11.1. | III 1 1           | Certi    | fication workflow                                     | 20 |
|    |       | II.I.I.<br>II 1 2 | Pre-r    | notification (CVEDP)                                  |    |
|    | II 2  | Submit            | Part I   | (Consignment)                                         |    |
|    |       | 11.2.1.           | Selec    | ting the nomenclature code                            |    |
|    |       | II.2.2.           | Spec     | ifving organisations in official entry document boxes |    |
|    |       | 11.2              | .2.1.    | Search.                                               |    |
|    |       | 11.2              | .2.2.    | Creation                                              |    |
|    |       | II.2              | 2.3      | Automatic filling of official entry document boxes    |    |
|    |       | 11.2.2            | Fillin   | a in Part I                                           | 21 |
|    |       | 11.2.3.           | 3 1      | of a CFD                                              |    |
|    |       | 11.2              | 22       |                                                       | 27 |
|    |       | 11.2              | <br>     |                                                       |    |
|    |       | 11.2              |          |                                                       |    |
|    |       | 11.2              | .3.4.    |                                                       |    |
|    |       | 11.2              | .3.5.    | of a CHED-PP                                          | 61 |

|      |        | 11.2.4.    | Subm          | ission options             |                   | <br>.66  |
|------|--------|------------|---------------|----------------------------|-------------------|----------|
|      |        | 11.2.      | 4.1.          | General                    |                   | <br>. 66 |
|      |        | II.2.4     | 4.2.          | Specific to DECLAR         |                   | <br>.67  |
|      |        | 11.2.5.    | Signa         | ture                       |                   | <br>. 69 |
|      | 11.3.  | Follow-u   |               |                            |                   | <br>. 70 |
|      |        | II.3.1.    | Next          | steps for CED, CVEDA, CV   | EDP, CHED-PP      | <br>. 70 |
|      |        | II.3.2.    | Next          | steps for DECLAR: Clone t  | o CVEDP           | <br>.71  |
|      |        | 11.3.      | 2.1.          | Access by hyperlink        |                   | <br>.71  |
|      |        | 11.3.      | 2.2.          | Access by menu             |                   | <br>.71  |
|      |        | 11.3.      | 2.3.          | Submission                 |                   | <br>.72  |
|      |        | 11.3.3.    | Getti         | g in contact with the com  | petent authority  | <br>.74  |
| III. | C      | fficial E  | Intry         | Document functional        | ities             | <br>.75  |
|      | III.1. | Search f   | for an        | official entry document    |                   | <br>.75  |
|      |        | III.1.1.   | CED/          | VEDA/CVEDP/CHED-PP         |                   | <br>.76  |
|      |        | 111.1.2.   | DECL          | <b>\</b> R                 |                   | <br>. 79 |
|      |        | 111.1.3.   | Work          | rounds and limitations     |                   | <br>.80  |
|      | III.2. | Clone I№   | 1PORT         | to official entry document |                   | <br>.81  |
|      |        | 111.2.1.   | Acces         | s by hyperlink             |                   | <br>.81  |
|      |        | 111.2.2.   | Acces         | s by menu                  |                   | <br>.81  |
|      |        | 111.2.3.   | Subm          | ission                     |                   | <br>.83  |
|      | 111.3. | Copy as    | new           |                            |                   | <br>. 85 |
|      | 111.4. | Split a c  | onsigr        | ment                       |                   | <br>.86  |
|      |        | 111.4.1.   | CED .         |                            |                   | <br>.86  |
|      |        | III.4.2.   | CVED          |                            |                   | <br>.91  |
|      | III.5. | Modify a   | a subm        | tted official entry docume | ent               | <br>.97  |
|      | 111.6. | Delete a   | in offic      | al entry document          |                   | <br>.98  |
|      | 111./. | Print offi |               | try documents              |                   | <br>.99  |
|      |        | 111./.1.   | Subm          |                            | ents              | <br>.99  |
|      |        | 111./.2.   | Blank         | official entry document m  | iodels            | <br>101  |
|      | 111.8. | Automat    |               | ACES e-mail notifications. |                   | <br>102  |
|      |        | 111.8.1.   | Quan          |                            |                   | <br>103  |
|      |        | 111.8.2.   | Secu          | ed access                  |                   | <br>104  |
| IV.  |        | ther TR    |               | menus                      |                   | <br>105  |
|      | 1V.1.  | Keportir   | ng<br>        | nightion mon-servert       |                   | <br>105  |
|      | 1V.2.  | User an    | Charle        | insation management        | action and        | 100      |
|      |        | 1V.Z.I.    | Unan<br>Modif | e passworu / Security qui  | estion and answel | <br>100  |
|      |        | 1V.Z.Z.    | Puoin         |                            |                   | <br>102  |
|      |        | 10.2.3.    | Busin         | ess partners               |                   | <br>10/  |

|            | IV.3. `Establishment List Publications'                                                         | 108       |
|------------|-------------------------------------------------------------------------------------------------|-----------|
|            | IV.4. Help To Decision Management                                                               | 109       |
|            | IV.4.1. 'Re-enforced Check' programme                                                           | 109       |
|            | IV.5. `Legislation'                                                                             | 111       |
|            | IV.6. 'Information'                                                                             | 112       |
| <b>V</b> . | FAQ                                                                                             | 113       |
|            | V.1. You cannot submit an new official entry document                                           | 113       |
|            | V.2. Alert message: 'Multiple submission not allowed'                                           | 113       |
|            | V.3. Alert message: 'Security exception: you do not have the rights to perform the r operation' | requested |
|            | V.4. Alert message: 'The certificate is not found'                                              | 114       |
|            | V.5. Alert message: 'GEN 002' (unexpected failure alert)                                        | 114       |
| VI.        | Further information and contact details                                                         | 115       |

# I. INTRODUCTION

# I.1. SCOPE OF THE 'ENTRY DOCUMENTS' USER MANUAL - PART I

This user manual describes the main principles and functionalities of TRACES, for the **submission** (Part I) of the following official entry documents to the competent authority at EU BIP/DPE/DPI level:

- **CED**: <sup>12</sup> Common Entry Documents for feed and food of non-animal origin
- <u>CVEDA</u>: <sup>3</sup> Common Veterinary Entry Documents for Animals
- <u>CVEDP:</u> <sup>4</sup> Common Veterinary Entry Documents for Animal Products
- <u>DECLAR</u>: <sup>5</sup> Declaration Documents (<sup>6</sup>)
- CHED-PP: <sup>7</sup> Common Health Entry Documents for Plants and Plant Products

Where needed, the descriptions are accompanied by screenshots of the TRACES user interface, so as to better illustrate the look and feel of TRACES.

The aim of the user manual is to help you speed up your work, while avoiding inaccuracies and typing slipups.

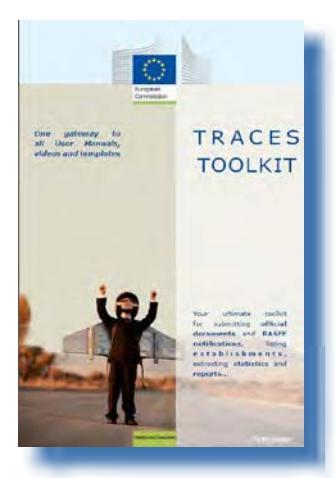

We recommend that you read this user manual in combination with the <u>TRACES</u> <u>Toolkit</u><sup>8</sup>; which serves as your gateway to further TRACES user manuals, videos and templates.

The TRACES Toolkit contains all the information you need in one 'platform' document.

TRACES serves as a 'single window' to European legislation in the field of veterinary public health - *covering products of animal origin, live animals and animal by-products* - and plant health.

However, for the implementation of the general EU legislation we invite you to contact your national competent authorities or official EU services in order to obtain the correct information on movement requirements and other details.

You can find out all about TRACES on the Commission's official <u>Health and Consumers' webpage</u><sup>9</sup>. Presentations of TRACES can also be found <u>here</u><sup>10</sup>.

<sup>1</sup> Commission Reg. (EC) 669/2009: <u>http://eur-lex.europa.eu/LexUriServ/LexUriServ.do?uri=CELEX:32009R0669:EN:NOT</u>

<sup>2</sup> Commission Reg. (EC) 1152/2009: <u>http://eur-lex.europa.eu/LexUriServ/LexUriServ.do?uri=CELEX:32009R1152:EN:NOT</u>

<sup>3</sup> Commission Reg. (EC) No 282/2004: <u>http://eur-lex.europa.eu/LexUriServ/LexUriServ.do?uri=CELEX:32004R0282:EN:NOT</u>

<sup>4</sup> Commission Reg. (EC) No 136/2004: <u>http://eur-lex.europa.eu/LexUriServ/LexUriServ.do?uri=CELEX:32004R0136:EN:NOT</u>

<sup>5</sup> Commission Reg. (EU) No 142/2011: <u>http://eur-lex.europa.eu/LexUriServ.do?uri=CELEX:32011R0142:EN:NOT</u>

<sup>6</sup> This means: declarations required for imports of intermediate products in accordance with Annex XV, Chapter 20, to Commission Reg. (EU) No 142/2011 or imports of bones, horns, hooves and derived products in accordance with Annex XV, Chapter 16.

<sup>7</sup> Council Directive 2000/29/EC: <u>http://eur-lex.europa.eu/LexUriServ/LexUriServ.do?uri=CELEX:32000L0029:EN:NOT</u>

<sup>8</sup> TRACES Toolkit: <u>https://circabc.europa.eu/w/browse/ac0bd3d2-66ae-4234-b09c-a3fa9854acfd</u>

<sup>9</sup> TRACES details: <u>http://ec.europa.eu/traces</u>/

<sup>10</sup> TRACES presentations: <u>http://prezi.com/user/TRACES/</u>

# **I.2.** ABBREVIATIONS AND DEFINITIONS

A complete list of all TRACES abbreviations and acronyms can be found under the 'Let's talk 'TRACES' subheading and the 'Common TRACES features' heading in the <u>TRACES Toolkit</u> <sup>11</sup>.

## I.3. WORKING LANGUAGES

Before logging into TRACES, and also afterwards in the user interface, you can choose one of thirty-two <sup>12</sup> languages, to allow you to work in your preferred language:

| TRACES<br>TRAde Control a | and Expert System                                                                                                    |
|---------------------------|----------------------------------------------------------------------------------------------------|
| ▶ba ▶bg ▶cs ▶da ▶de       | Fel Fen Fes Fet Ffi Ffr Fhr Fhu Fil Fit Flt Flv Fmk Fmt Fnl Fnw Fpl Fpt Fro Fru Fsk Fsl Fsq Fsr Fsv Ftr Fzh Finformation FLogou<br>@traces-cbt.ne |
| /TRACES/Welcome Page      | ► Privacy statemen                                                                                                    |
| Welcome Page              | - Welcome                                                                                                    |

| Language code | Language   | Language code | Language   |
|---------------|------------|---------------|------------|
| bs            | Bosnian    | Iv            | Latvian    |
| bg            | Bulgarian  | mk            | Macedonian |
| CS            | Czech      | mt            | Maltese    |
| da            | Danish     | nl            | Dutch      |
| de            | German     | nw            | Norwegian  |
| el            | Greek      | pl            | Polish     |
| en            | English    | pt            | Portuguese |
| es            | Spanish    | ro            | Romanian   |
| et            | Estonian   | ru            | Russian    |
| fi            | Finnish    | sk            | Slovak     |
| fr            | French     | sl            | Slovenian  |
| hr            | Croatian   | sr            | Serbian    |
| hu            | Hungarian  | SV            | Swedish    |
| il            | Icelandic  | sq            | Albanian   |
| it            | Italian    | tr            | Turkish    |
| It            | Lithuanian | zh            | Chinese    |

When you switch languages, you will be redirected to the general TRACES welcome page.

<sup>11</sup> TRACES Toolkit: https://circabc.europa.eu/w/browse/ac0bd3d2-66ae-4234-b09c-a3fa9854acfd

<sup>12</sup> These include 22 official languages of the European Union (all apart from Irish (ga)) + Albanian + Bosnian + Chinese + Croatian + Icelandic + Macedonian + Norwegian + Serbian + Turkish + Russian.

# I.4. TRACES RELEASE VERSIONS

We are constantly upgrading TRACES to improve and adapt it to legal requirements and user needs and wishes. This is done step by step. As soon as an upgrade is available, a new TRACES version is installed online.

Release notes are regularly published for TRACES in order to explain to our TRACES users the enhancements and modifications made to the user interface and functionalities <sup>13</sup>.

You may want to check the TRACES release version installed online to verify the information in the TRACES release notes.

If you double click the European map/cow image in the top right of the TRACES window, you will see the following information in the top banner:

| TRACES<br>TRAde Control and Expert System                 | Traces 05.33.00 (01/10/2012) [TRACES_TRAINING_TRACES01]               |                          |
|-----------------------------------------------------------|-----------------------------------------------------------------------|--------------------------|
| bba bbg bes bda bde bel ben bes bet bfi bfr bhr bhu bil b | it bit biv brok brok brok brok brok bak bak bak bar bay bir bah Trace | 25 05.33.00 (01/10/2012) |
| /TRACES/Security/Login                                    | ►Privacy statemer                                                     | CES_TRAININO_TRACESOT    |
|                                                           |                                                                       |                          |

- the TRACES version number (eg. 05.33.00)
- the release date, in dd/mm/yyyy format (eg.01/10/2012)
- the TRACES environment (eg. TRACES\_TRAINING\_TRACES01)

You can also see this information as a tooltip if you move the mouse cursor over the European map/cow image.

<sup>13</sup> An overview of the TRACES release notes can be found in the introduction page of the TRACES Toolkit: <u>https://circabc.</u> <u>europa.eu/w/browse/ac0bd3d2-66ae-4234-b09c-a3fa9854acfd</u>

# I.5. Access

## I.5.1. DATA ACCESS AND PROTECTION

To comply with stringent rules on the accessibility and display of *both commercial and non-commercial* data, and to ensure data protection <sup>14</sup> strict access rights are assigned to each TRACES user profile. This applies to both economic operators and competent authority users.

The TRACES Privacy Statement can be consulted in the different languages available in TRACES via the 'Privacy Statement' button in the top right of the TRACES window, when you are logged into TRACES.

| TRACES<br>TRAde Control ar | nd Expert System                                                                                                    |
|----------------------------|----------------------------------------------------------------------------------------------------|
| ▶ba ▶bg ▶cs ▶da ▶de ▶      | el Þen Þes Þet Þfi Þfr Þhr Þhu Þil Þit Þlt Þlv Þmk Þmt Þnl Þnw Þpl Þpt Þro Þru Þsk Þsl Þsq Þsr Þsv Þtr Þzh ÞInformation ÞLogout<br>@traces-cbt.net |
| /TRACES/Welcome Page       | Privacy statement                                                                                                    |
| Veterinary                 | Welcome<br>Latest news                                                                                                    |

In connection with the certification of official entry documents by competent authorities at EU BIP/DPE/DPI level, the TRACES competent authority users have an exceptional overview of all official entry documents <sup>15</sup> rejected at EU borders <sup>16</sup>.

# I.5.2. SECURITY ALERT

When accessing TRACES, you may encounter a security alert, asking for your approval to proceed to the website. This is a configuration setting in TRACES and is therefore fully trustworthy.

|   | There is a problem with this website's security certificate.                                                    |
|---|----------------------------------------------------------------------------------------------------|
| 1 | The security certificate presented by this website was issued for a different website's address                 |
|   | Security certificate problems may indicate an attempt to fool you or intercept any data you send to the server. |
|   | We recommend that you close this webpage and do not continue to this website.                                   |
|   | Ø Click here to close this webpage.                                                                             |
|   | Continue to this website (not recommended).                                                                     |
|   | More information                                                                                                |

TRACES implements various security features for application access, official entry document validation and communication privacy, through the encryption of secure information between client and server (https, SSL).

Electronic signature further improves speed and efficiency, traceability, and anti-falsification measures, based on security rules that meet the legal requirements for electronic signature.

If the 'Security Alert' pops up, we invite you to press 'View Certificate' in order to see more details before

- 14 Regulation (EC) 45/2001: <u>http://eur-lex.europa.eu/LexUriServ/LexUriServ.do?uri=CELEX:32001R0045:EN:NOT</u>
- 15 Only CVEDPs and CVEDAs are considered here.
- 16 No time limit applies.

proceeding, and then choose 'Yes' to start using TRACES.

The HTTPS 'Secure Sockets Layer' (SSL) and 'Transport Layer Security' (TLS) certificate is imported by the client from the server into the local application or environment, declaring it as 'trusted'. This alert is therefore not in fact generated by TRACES but by the server on which the certificate is hosted.

## **I.5.3. ENVIRONMENTS**

The TRACES 'Production' environment is available at <u>https://webgate.ec.europa.eu/sanco/traces/</u>. This is the real-life environment of TRACES, since any manipulation of data will automatically notify the economic operators and competent authorities involved.

TRACES users are invited to check out TRACES features and functionalities in one of the two TRACES test environments.

More information on the use of the TRACES TRAINING and ACCEPTANCE environments can be found under the heading 'Testing TRACES features' in the <u>TRACES Toolkit</u> <sup>17</sup>.

<sup>17</sup> TRACES Toolkit: https://circabc.europa.eu/w/browse/ac0bd3d2-66ae-4234-b09c-a3fa9854acfd

# I.5.4. ACCOUNT REGISTRATION

Both economic operators and competent authorities may register an economic operator account in TRACES.

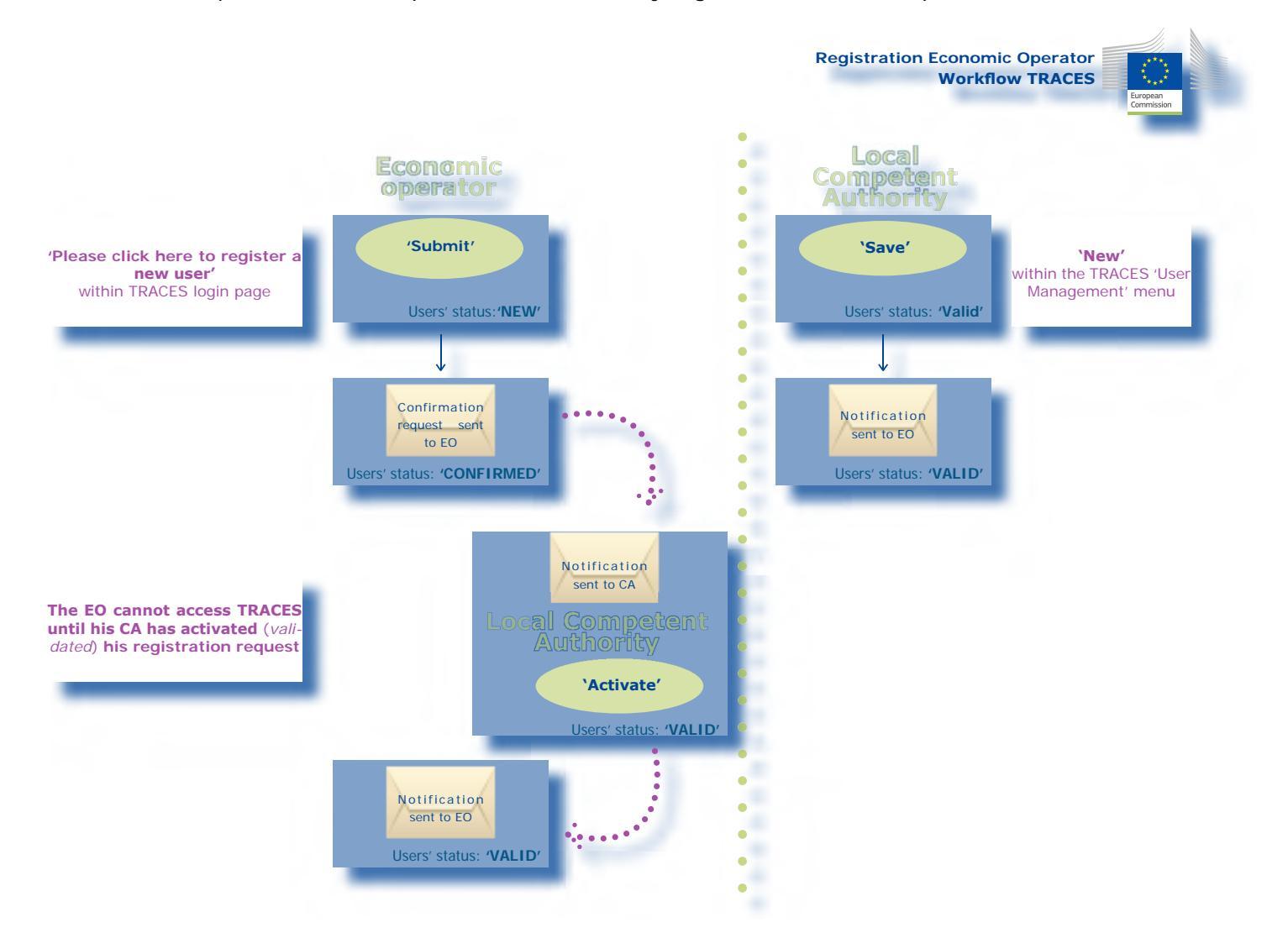

#### **I.5.4.1. B**Y THE ECONOMIC OPERATOR

The economic operator <sup>18</sup> may click the button '**Please click here to register a new user**' on the TRACES login page <sup>19</sup>.

| FRACES/Security/Login                                                                                                    | ▶Privacy st                                                                                                    |
|----------------------------------------------------------------------------------------------------|----------------------------------------------------------------------------------------------------|
| Login into the System                                                                                                    |                                                                                                    |
| Login                                                                                                    |                                                                                                    |
| e-Mail:                                                                                                    |                                                                                                    |
| Password:                                                                                                    |                                                                                                    |
| ▶Login                                                                                                    |                                                                                                    |
|                                                                                                    |                                                                                                    |
| Please specify your user name and password, then click [login] or hit the enter key.                                       |                                                                                                    |
| Request a new password                                                                                                    | CHARLES HERE AND A CONTRACTOR OF A DECISION OF A DECISIONO OF A DECISIONO OF A DECISIONO OF A DECISIONO OF A DECISIONO OF A DECISIONO OF A DECISIONO OF A DECISIONO OF A DECISIONO OF A DECISIONO OF A DECISIONO OF A DECISIONO OF A DECISIONO OF A DECISIONO OF |
| If you do not remember your password, specify your user name and hit the [Send Passw                                       | ord] link. Your current password will be sent to the registred e-mail ad                                                                                                    |
| Request a new password                                                                                                    |                                                                                                    |
|                                                                                                    |                                                                                                    |
| Register a new User Account                                                                                                |                                                                                                    |
| To subscribe to the TRACES services, you must provide some information about yourse<br>and your account will be activated. | If. After confirmation, your request will be validated by the local aut                                                                                                    |
| Please click here to register a new user                                                                                   |                                                                                                    |
|                                                                                                    |                                                                                                    |
| Consult the organisations directory                                                                                        |                                                                                                    |

The economic operator enters all details of their TRACES user account, and clicks the 'Submit' button.

|                                                                                                    | Account                                                                                                    |                                                                                                    |                                                                                                   |
|----------------------------------------------------------------------------------------------------|----------------------------------------------------------------------------------------------------|----------------------------------------------------------------------------------------------------|---------------------------------------------------------------------------------------------------|
| Please specify your e                                                                                                    | -mail address. The address will serve as your login name a                                                                                                    | fter successful registration.                                                                                          |                                                                                                   |
| e-Mail:<br>Password:<br>Password<br>(Confirmation):<br>Security question:<br>Security answer:<br>After submitting this<br>authority will be charg<br>login into the system<br>Diaceo fillout streat | What brand was your first car or bike?<br>registration form, an e-mail will be send to you to confirm t<br>red to validate your request. This procedure is concluded by | -<br>he validity of the specified addre<br>r sending an e-mail holding the                                             | ess. After succeeded confirmation, the local<br>validation result. After this, you may be able to |
| Organisation, Comp                                                                                                    | vely the following registration form and confirm your reques<br>any                                                                                                    | User Information                                                                                                    |                                                                                                   |
| Name:<br>Address:<br>Postal Code / Regio<br>Country:                                                                                                    | n:<br>▶Clear →Seled                                                                                                    | First name:<br>Last name:<br>Notification language:<br>Notification type:<br>Phone:<br>Fax:<br>Additional Information: | English V<br>HTML V                                                                               |
|                                                                                                    |                                                                                                    |                                                                                                    | d                                                                                                 |

18 (or their competent authority)19 Competent authority accounts

Competent authority accounts cannot be registered this way. This needs to be done by the TRACES national administrator.

TRACES confirms the request for a new economic operator account.

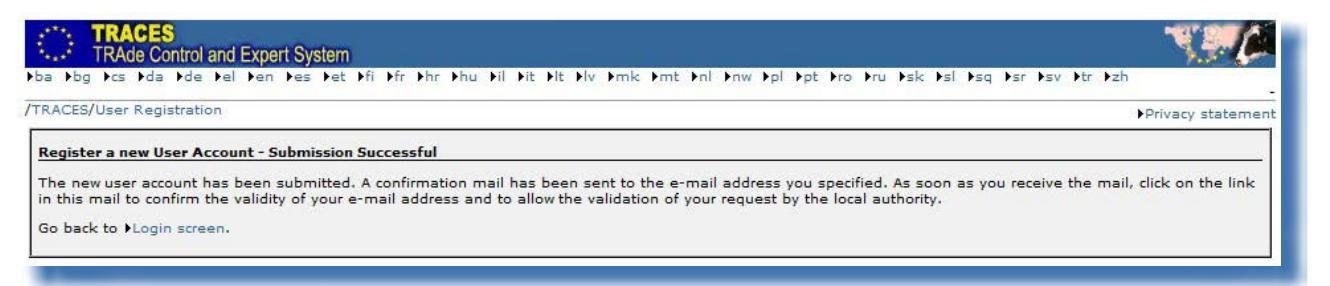

A 'confirmation request' e-mail is sent to the economic operator's e-mail address to confirm their registration in TRACES.

| Date:      | 013/2/1                                                                                                    |
|------------|----------------------------------------------------------------------------------------------------|
| Subjec     | :: Confirmation request                                                                                                    |
| To:        |                                                                                                    |
| Hi         |                                                                                                    |
| The Tr     | de Control and Expert System has successfully received you registration request.                                                           |
| Click l    | <u>ere</u> to confirm this request.                                                                                                    |
| The TI     | ACES application.                                                                                                    |
| This is an | automatically generated email. Please do not reply. To contact the TRACES team, please use the following address: sanco-traces@ec.europa.e |

After clicking the 'Click here' button in the confirmation message, the economic operator is redirected to the following page:

| FRACES/User Registration                                                                                                    | Privacy statement |
|----------------------------------------------------------------------------------------------------|-------------------|
| Register a new User Account - Registration Request Confirmation                                                                             |                   |
| Your user registration request has been confirmed successfully.                                                                             |                   |
| The request will now be validated by your Local Authority. An email will be sent to your to inform your about the result of this procedure. |                   |
| Go back to +Login screen.                                                                                                    |                   |
|                                                                                                    |                   |

However, the economic operator cannot access TRACES until their competent authority has validated the registration request <sup>20</sup>.

For this purpose, the **competent authority** will receive a notification message informing it of a confirmed TRACES registration request.

For security reasons, the confirmed economic operator account will need to be validated by the competent authority before the economic operator can access TRACES. More information can be found in the 'Organisation, User and Authority management' user manual, also available with the TRACES Toolkit.

| ate: 2013/2/5                    |                           |             |  |
|----------------------------------|---------------------------|-------------|--|
| ubject: User creation requests   |                           |             |  |
| lo:                              |                           |             |  |
| Hi.                              |                           |             |  |
| Hi.                              |                           |             |  |
| There are 2 request to validate. |                           |             |  |
| To process all, Click here.      |                           |             |  |
| validate USER                    | Click here, validate USER | Click here. |  |

As soon as the competent authority clicks the 'Activate' button, the economic operator can access TRACES.

| User                                                                                 |                     | Member of Organisation                                                                  |               |
|--------------------------------------------------------------------------------------|---------------------|-----------------------------------------------------------------------------------------|---------------|
| E-mail:<br>First Name:<br>Last Name:<br>Notification language:<br>Notification type: | English 🗸<br>HTML 🗸 | Name:<br>Address:<br>Postal Code / Region:<br>Country:                                  | ►Clear ►Selec |
| Phone Number:                                                                        |                     | Authority                                                                               |               |
| Fax:<br>Additional Information:                                                      |                     | TRACES Unit Number :<br>Name:<br>Address:<br>Postal Code / Region:<br>City:<br>Country: |               |
| Status:                                                                              | Confirmed           |                                                                                         |               |

## Save options

| Cancel | Returns to the 'User Management' menu and cancels all modifications made to the user's details.                                                                                                    |
|--------|----------------------------------------------------------------------------------------------------|
| Save   | Saves all modifications made to the user's details, apart from the status.                                                                                                    |
| Delete | Deletes the user account from TRACES. Note that it will nonetheless not be possible to register another account for the same e-mail address. On the other hand, it is possible to change the e-mail address for the user's account. Please contact the TRACES team in order to do so. |

#### Save options

| Reset Pa | assword |
|----------|---------|
|----------|---------|

Resets the TRACES user password and sends an automatic notification containing a new standard password to the user account's e-mail address.

|          | From: < <u>SANCO-TRACES-NOREPLY@ec.europa.eu</u> ><br>Date: 2013/2/1<br>Subject: Password reset<br>To:                                                                                                    |
|----------|----------------------------------------------------------------------------------------------------|
|          | Hi                                                                                                    |
|          | Username:     Password:                                                                                                    |
|          | Click here to access the application .                                                                                                    |
|          | The TRACES application.<br>This is an automatically generated email. Please do not reply. To contact the TRACES team, please use the following address: <u>sanco-traces@ec.europa.eu</u>                                                                          |
|          | At first login, this new standard password will need to be replaced (and confirmed)<br>by a personal password.<br>The security question and answer remain unchanged. Please contact the TRACES<br>team to change the user account's security question and answer. |
| Reject   | The competent authority may choose to reject a confirmed TRACES registration request. The applicant will receive a notification indicating that their TRACES registration request has been rejected by their competent authority.                                 |
| Activate | The competent authority may choose to validate a confirmed TRACES registration request. The applicant will receive a notification indicating that their TRACES registration request has been activated (validated) by their competent authority.                  |
|          | From: < <u>SANCO-TRACES-NOREPLY@ec.europa.eu</u> ><br>Date: 2013/2/1<br>Subject: Your account has been activated<br>To:                                                                                                    |
|          | Hi                                                                                                    |
|          | Your account on the Trade Control and Expert System has been activated. As of now, you can login using the userName<br>and the password you provided during registration.<br><u>Click here</u> to access the application                                          |
|          | The TRACES application.<br>This is an automatically generated email. Please do not reply. To contact the TRACES team, please use the following address: <u>samo-traces Rec suropa su</u>                                                                          |

#### **I.5.4.2. B**Y THE COMPETENT AUTHORITY

The competent authority may go to the 'User and Organisation Management' menu and 'User Management' submenu in TRACES to register a new economic operator account.<sup>21</sup>

| Search for User                     |                                                                                                    |                                                       |                                                                                 |                                                                                     |
|-------------------------------------|----------------------------------------------------------------------------------------------------|-------------------------------------------------------|---------------------------------------------------------------------------------|-------------------------------------------------------------------------------------|
| Search Criteria                     |                                                                                                    |                                                       |                                                                                 |                                                                                     |
| E-mail:                             |                                                                                                    | First Name:                                           |                                                                                 |                                                                                     |
| Last Name:<br>Postal Code / Region: |                                                                                                    | City:                                                 |                                                                                 |                                                                                     |
| Organisation:<br>Clear Search       |                                                                                                    |                                                       |                                                                                 |                                                                                     |
| Search Result                       |                                                                                                    |                                                       |                                                                                 |                                                                                     |
| Name Country                        | Postal code / Re                                                                                                    | jion City                                             | Organisation                                                                    | Status                                                                              |
|                                     | Search Criteria<br>E-mail:<br>Last Name:<br>Postal Code / Region:<br>Organisation:<br>>Clear >Search<br>Search Result<br>Name Country | Search Result       Search Result       Search Result | Search Result       Search Result     First Name:       Search Result     City: | Search Result       Search     City:       Search     Search       Search     City: |

The competent authority enters all details of the economic operator's TRACES user account, and clicks the 'Save' button.

| RACES/User and Organisation N        | lanagement/User Management |                                                        | ▶Privacy statemer |
|--------------------------------------|----------------------------|--------------------------------------------------------|-------------------|
| Edit User Detail                     |                            |                                                        |                   |
| User                                 |                            | Member of Organisation                                 |                   |
| E-mail:<br>First Name:<br>Last Name: |                            | Name:<br>Address:<br>Postal Code / Region:<br>Country: |                   |
| Notification language:               | English 👻                  |                                                        | Clear Select      |
| Notification type:                   | HTML -                     |                                                        |                   |
| Phone Number:                        |                            |                                                        |                   |
| Fax:                                 |                            |                                                        |                   |
| Additional Information:              |                            |                                                        |                   |
|                                      |                            |                                                        |                   |
|                                      |                            |                                                        |                   |
|                                      |                            |                                                        |                   |
|                                      |                            |                                                        |                   |
|                                      |                            | .44                                                    |                   |
| Cancel Norva                         |                            |                                                        |                   |
| Cancel Poave                         |                            |                                                        |                   |

The economic operator account registered by the competent authority is 'valid' immediately after submission. A notification is sent to the economic operator informing them of the creation of their TRACES user account. <sup>22</sup> It includes a direct link to TRACES together with the user name and password.

<sup>21</sup> Click the 'New' button to fill in the details of the economic operator's user account.

<sup>22</sup> More information can be found in the 'Organisation, User and Authority management' user manual, also available with the TRACES Toolkit.

From: <<u>SANCO-TRACES-NOREPLY@ec.europa.eu</u>> Date: 2013/1/31 Subject: Account created To:

Hi

Your account on the Trade Control and Expert System has been activated. As of now, you can login using

- Username:
- Password:

Click here to access the application .

The TRACES application.

This is an automatically generated email. Please do not reply. To contact the TRACES team, please use the following address: sanco-traces@ec.europa.eu

# I.5.5. LOGGING IN AND OUT

## I.5.5.1. Log IN

Go to the TRACES welcome page, enter your login (e-mail address) in the 'e-Mail' field, type your password and click on the 'Login' button:  $^{23}$ 

| TRACES<br>TRAde Control and Expert System                                                                              |                   |
|----------------------------------------------------------------------------------------------------|-------------------|
| ba bbg bcs bda bde bel ben bes bet bfi bfr bhr bhu bil bit blt blv bmt bnl bnw bpl bpt bro bru bsk bsl bsr bsv btr bzh | ►Help             |
| TRACES/Security/Login                                                                                                  | Privacy statement |
| Login into the System                                                                                                  |                   |
|                                                                                                    |                   |
| Login                                                                                                    |                   |
| e-Mail:                                                                                                    |                   |
| Passwordi                                                                                                    |                   |
| ▶ Login                                                                                                    |                   |
| Dense and if ways uses a set a second that did. [Latin] as hit the set of late                                         |                   |
| Prease specify your user name and password, dien cick (login) of nic die enter key.                                    |                   |

When you have logged in, your user account is shown in the top right of the screen.

| TRACES<br>TRAde Control a                          | nd Expert System                                                                                 | T.C.                 |
|----------------------------------------------------|--------------------------------------------------------------------------------------------------|----------------------|
| ba bg bcs bda bde l                                | el ben bes bet bfi bfr bhr bhu bil bit blt blv brok brot bol bor bru bsk bsi bsg bsr bsv btr bzh | ►Information ►Logout |
| /TRACES/Welcome Page                               |                                                                                                  | Privary statement    |
| • Welcome Page                                     | Welcome                                                                                          |                      |
| <ul> <li>TRACES Data</li> <li>Warehouse</li> </ul> | Latest news                                                                                      |                      |
| Veterinary<br>Documents                            |                                                                                                  |                      |

## **I.5.5.2.** Log out

Click on the 'Logout' button in the top right of the screen and confirm by clicking the 'OK' button.<sup>24</sup>

| bg ⊧cs ⊧da ⊧de I                                                             | a pen pes pet pri pri pri pri pri pil pil pil pil pil pil prik prik pri pil p | nw Ppi Ppt Pro Pru Psk Psi Psq Psr Psv Ptr Pzh Pinformation PLog<br>@traces-cbt |
|------------------------------------------------------------------------------|-------------------------------------------------------------------------------|---------------------------------------------------------------------------------|
| Welcome Page     Welcome Page     IRACES Data     Warebouse                  | Welcome<br>Latest news                                                        | Privacy statem                                                                  |
| Veterinary<br>Documents<br>Intra Trade                                       | Windows Internet Explorer 🛛                                                   |                                                                                 |
| <ul> <li>Animal Health<br/>Certificates</li> <li>CVED for Animals</li> </ul> | Are you sure you want to logout?                                              |                                                                                 |

<sup>23</sup> Your account is inactivated after 5 consecutive failed attempts. You should contact your TRACES competent authority to reactivate the account.

<sup>24</sup> You will be logged out automatically after 30 minutes of inactivity.

#### I.5.5.3. LOGIN ISSUES

More information on login issues can be found in the 'Organisation, User and Authority management' user manual, also available with the <u>TRACES Toolkit</u>.<sup>25</sup>

## I.5.6. CUSTOMISING THE TRACES MENUS

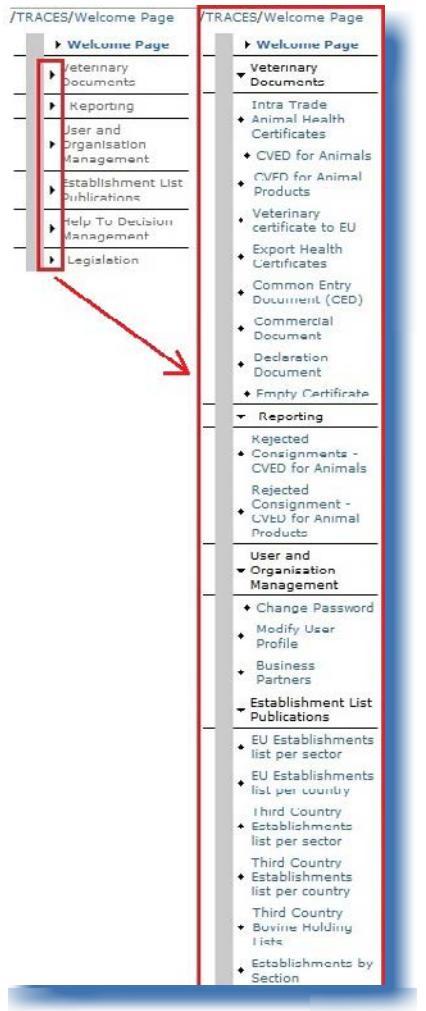

The TRACES menu bar on the left can be customised as you wish. Less 'popular' menus can be collapsed while more 'popular' menus can be expanded.

These changes are stored with your TRACES user profile, so will apply to all TRACES sessions until you make new changes.

# I.5.7. TRACES NEWS UPDATES

## **I.5.7.1. W**ELCOME PAGE

Once logged into the Production (real-life) environment, <sup>26</sup> the TRACES welcome page displays both information on TRACES and important health information, such as safeguard measures.

We invite you to regularly check the news updates published on the TRACES Welcome page, concerning the following topics:

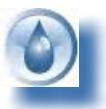

General information and hints

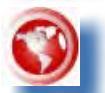

Hazards and outbreaks

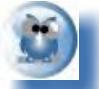

Sanitary information, e.g. official entry document models

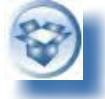

Technical updates and TRACES version releases

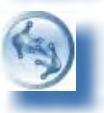

Working groups and meetings

## I.5.7.2. Newsletter

The bi-monthly TRACES newsletter contains general news on TRACES, facts and figures, seminars, training sessions and workshops, legislation and 'upcoming' issues.

You can subscribe to this free communication service, hosted by the Directorate-General for Health and Consumers, via <u>this link</u>. <sup>27</sup>

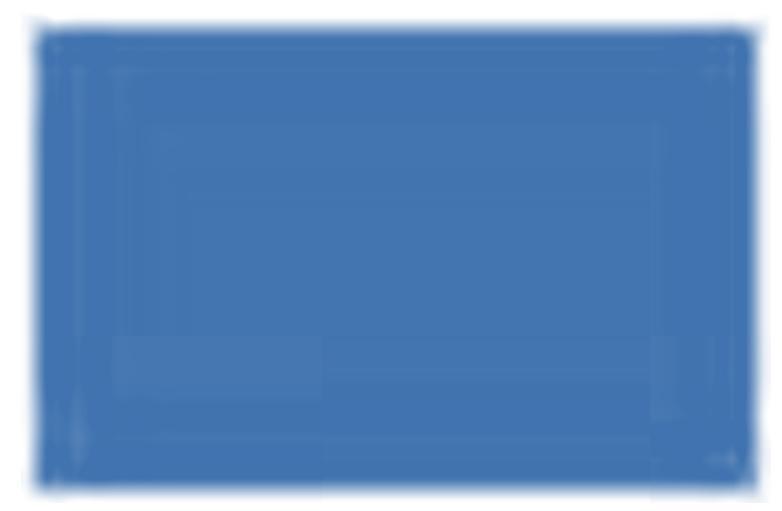

26 More information can be found under heading 'I.5.3 Environments'.

TRAde Control and Expert System (TRACES)

19 / 116

<sup>27</sup> TRACES Newsletter: <u>http://ec.europa.eu/coreservices/mailing/index.cfm?form=register&serviceid=1</u>

# II. 'VETERINARY DOCUMENTS' MENU

## **II.1.** INTRODUCTION

# **II.1.1. CERTIFICATION WORKFLOW**

In TRACES, economic operators <sup>28</sup> can initiate Part I (Consignment) of the official entry document and submit it to their competent authority for certification.

Two main actions are available for submission of Part I:

1. '**Save as Draft**' allows the economic operator to store the official entry document 'locally'. Only the 'initiator' and his/her direct colleagues, belonging to the same organisation, will be able to consult and to modify to the official entry document, before actually submitting it to the competent authority.

2. '**Submit for certification'** allows the economic operator to submit the official entry document to the competent authority. As TRACES is a web-based 'online' system, submission is instantaneous. <sup>29</sup>

For DECLARs, additional options are available: 'Save in progress' and 'Validate / Submit Decision'. <sup>30</sup>

29 More information can be found in the 'Notification management' user manual.

<sup>28</sup> Part I of the official entry document can be initiated by competent authority users.

<sup>30</sup> A DECLAR may also be 'cloned' to a CVEDP. More information can be found under heading 'II.2.4 Submission options' and heading 'II.3.2. Next steps DECLAR: Clone to CVEDP'.

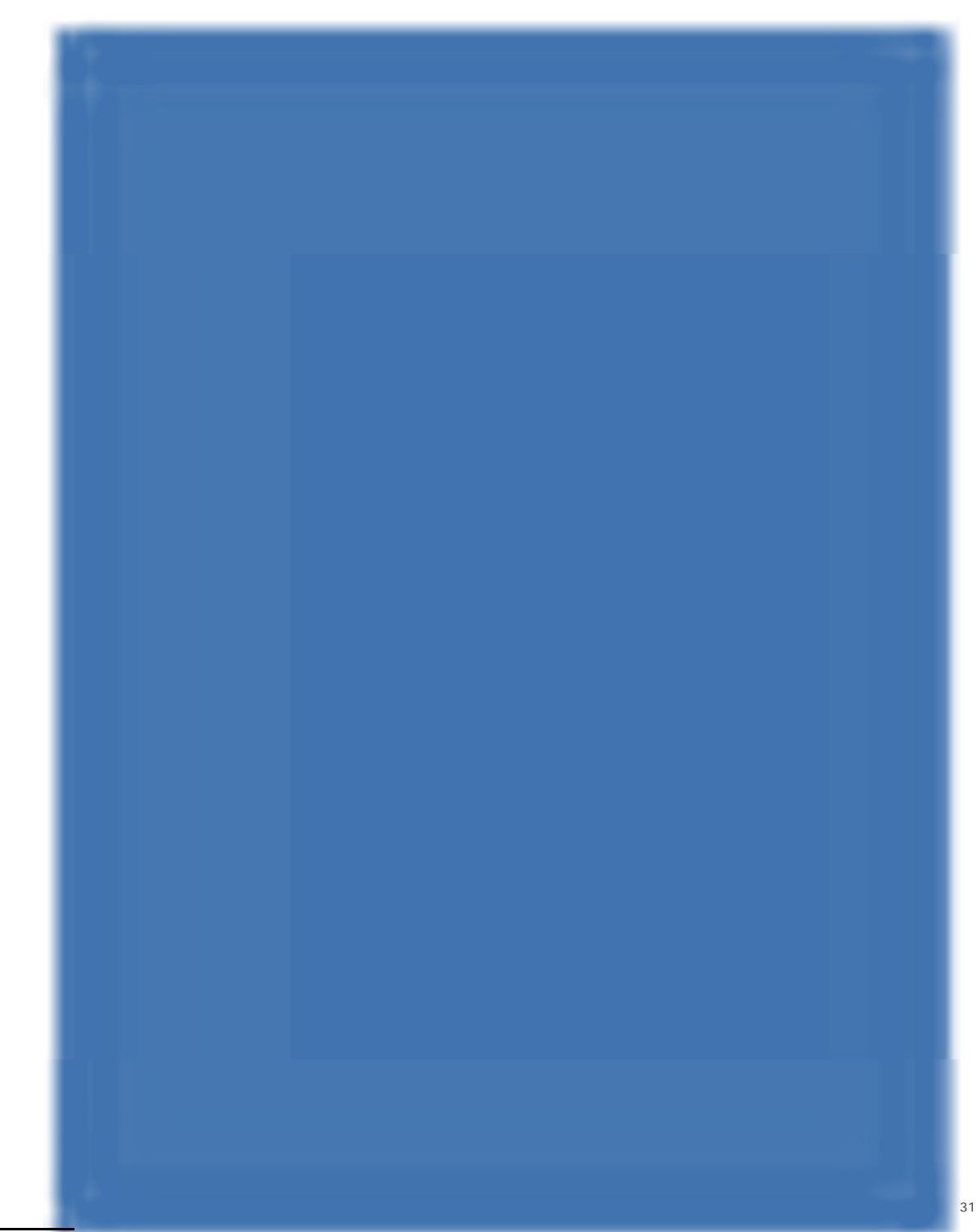

In the TRACES testing and acceptance environments, all official entry documents bear the watermark 'TRAINING' or 'ACCEPTANCE', regardless of the status of the official entry document, so as to avoid any confusion with the 'real-life' production

# **II.1.2. PRE-NOTIFICATION (CVEDP)**

In TRACES, pre-notification is implemented as specified in Commission Regulation (EC) No 136/2004, Article 2:

'Without prejudice to paragraphs 1 and 3, the information contained in the CVED may, with the agreement of the competent authorities concerned by the consignment, be made the object of an advanced notification through telecommunications or other systems of electronic data transmission. Where this is done, the information supplied in electronic form shall be that required by part 1 of the model CVED.'

Regarding CVEDPs certified by EU competent authorities, only consignments destined for import -non-transiting consignments- are covered.

Regarding IMPORTs certified by non-EU competent authorities, the consignment is considered to be prenotified only when the European customs agent (*economic operator linked to the EU BIP/DPE/DPI*) has transferred (cloned) the information from the IMPORT to the CVEDP. <sup>32</sup>

This means that, for CVEDPs, European customs agents need to carry out the necessary actions to present the consignment for control to the competent authority at the European BIP/DPE/DPI, <sup>33</sup> thus pre-notifying the EU competent authority.

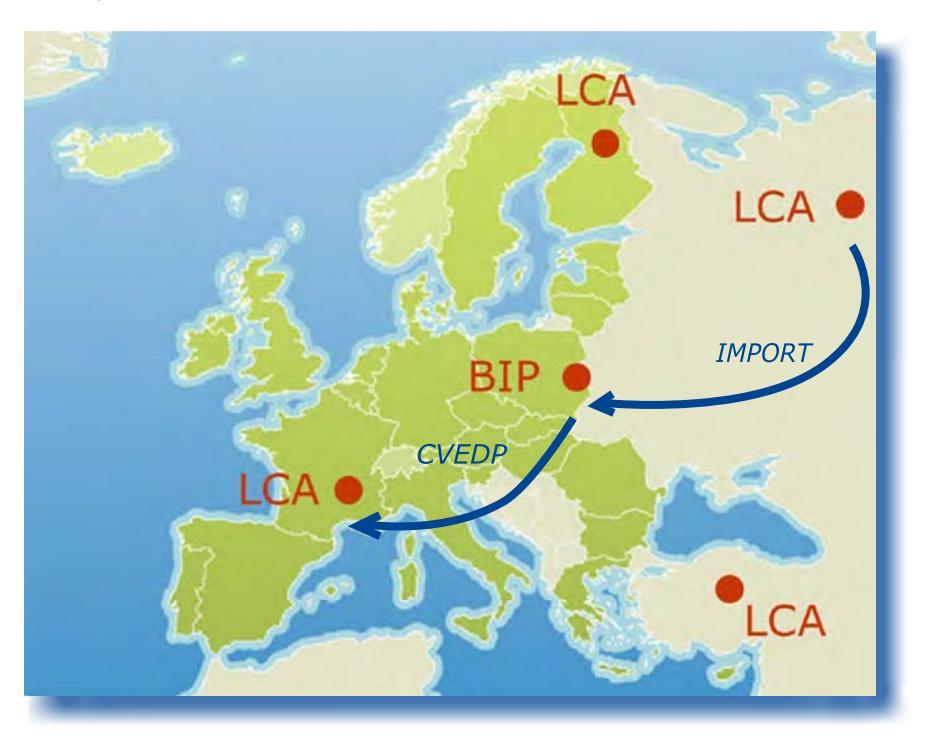

environment.

<sup>32</sup> More information can be found under heading 'III.2. Clone IMPORT to official entry document'.

i.e. there is no pre-notification when an IMPORT is encoded by a non-EU TRACES user.

#### SUBMIT PART I (CONSIGNMENT) II.2.

Part I of the official entry document concerns information on the consignment, such as references, traders, commodity, transport and purpose.

Both economic operators and competent authorities can submit Part I of the official entry document from the 'Veterinary documents' <sup>34</sup> menu:

- 'Common Entry Document': CED
- 'CVED for Animals':
- **CVEDA** 'CVED for Animal Products': **CVEDP**
- 'Declaration Document': DECLAR
- 'Common Health Entry Document for Plants and Plant products': CHED-PP

In all cases, the steps to submit a new official entry document are identical:

1/ Click the 'New' button, to initiate a new, blank Part I of an official entry document.

2/ Click the 'Copy as new' <sup>35</sup> button to initiate a new Part I based on an existing (similar) document.

| Welcome Page                                                                                                    | Search for CVEDs for Animal Products                                                                                                    |                                                                                                    |                            |                      |
|----------------------------------------------------------------------------------------------------|----------------------------------------------------------------------------------------------------|----------------------------------------------------------------------------------------------------|----------------------------|----------------------|
| Veterinary<br>Documents                                                                                                    | Search Criteria                                                                                                    | <u> </u>                                                                                                    |                            |                      |
| Intra Trade     Animal Health     Certificates     VetD for Animals     Veterinary     certificate to EU     Export Health     Certificates     Common Entry     Document     Declaration     Document | Certificate Reference:<br>Consignor:<br>Consignee:<br>Arrival at BIP after:<br>Arrival at BIP before:<br>Country of Destination:<br>Postal code of<br>destination:<br>Local reference number:<br>Certificate Status: | Country of Origin:<br>Declaration date after:<br>Declaration date before:<br>Commodity:<br>Means of Transport:<br>Authority of destination:<br>Authority of destination<br>code:<br>Authority of origin:<br>Authority of origin code:<br>Container Number:<br>Document: | ► Browse<br>-              |                      |
| Reporting                                                                                                    | Clear      ▶Search      ▶Direct access                                                                                                    | Advanced                                                                                                    |                            |                      |
| Rejected<br>Consignments -<br>CVED for Animals<br>Rejected<br>Consignment -<br>CVED for Animal<br>Products                                                                                             | Search Result     Country of Origin       CVEDP.FR.2012     Brazil       ▶Open     ▶Copy as new                                                                                                    | Consignor                                                                                                    | Consignee Commo<br>0201 10 | dity Statu:<br>Valid |

Given the close cooperation with some non-EU countries, the submission of Part I of your official entry document may be facilitated by the existence of an IMPORT.

Submitting your official entry document by 'cloning' such an IMPORT is described under heading 'III.2. Clone IMPORT to official entry document'.

<sup>34</sup> See Regulation (EC) 669/2009 or Regulation (EC) 1152/2009 for the CED, Regulation (EC) 282/2004 for the CVEDA,

Regulation (EC) 136/2004 for the CVEDP, Commission Regulation (EU) No 142/2011 for the DECLAR.

More information can be found under heading 'III.3. Copy as new'. 35

## **II.2.1.** SELECTING THE NOMENCLATURE CODE

The nomenclature code must be selected in line with the commodity received by the customs agent, at the Border Inspection Post (BIP), Designated Point of Entry or Designated Point of Import (DPE/DPI).

The Combined Nomenclature (CN) code, currently used by Border Inspection Posts in the EU, ensures interoperability between systems throughout the EU.

TRACES lists nomenclature codes for:

- live animals, for CVEDA
- animal products and products of animal origin, for CVEDP
- feed and food of non-animal origin, for CED
- by-products, for DECLAR
- plants and plant products, for CHED-PP

The CN is a method for designating goods and merchandise. It meets the requirements of the Common Customs Tariff of the Union. The CN is based on the Harmonised System (HS) nomenclature of the World Customs Organisation (WCO) with further subdivisions at EU level.

The online customs tariff database of DG TAXUD, called TARIC (Integrated Tariff of the European Communities), <sup>36</sup> also employs the HS nomenclature, making TRACES even more convenient to use for customs agents.

The TRACES user can:

| <b>Option</b><br>'Assign' | Information<br>Enter the nomenclature code directly in the 'Nomenclature code' field and click<br>the 'Assign' button to continue.<br>This is the fastest way to proceed.                                                                                                    |
|---------------------------|----------------------------------------------------------------------------------------------------|
| 'Search'                  | Search for the nomenclature code in the nomenclature code tree by entering the code in the 'Nomenclature code' field and clicking the 'Search' button to continue.                                                                                                    |
| 'Filter'                  | Filter the nomenclature code from the official entry document' model presented<br>or specify the number of the legislative act and press 'Filter'. In the case of<br>CHED-PP, species and EPPO codes can be used as criteria. The tree structure then<br>shows the relevant nomenclature codes. |
| `+' sign                  | Search for the nomenclature code in the nomenclature code tree by clicking on the `+' sign next to the nomenclature code to expand it and select the appropriate nomenclature code to continue.                                                                                                 |

<sup>36</sup> TARIC: <u>http://ec.europa.eu/taxation\_customs/customs/customs\_duties/tariff\_aspects/customs\_tariff/index\_en.htm</u>

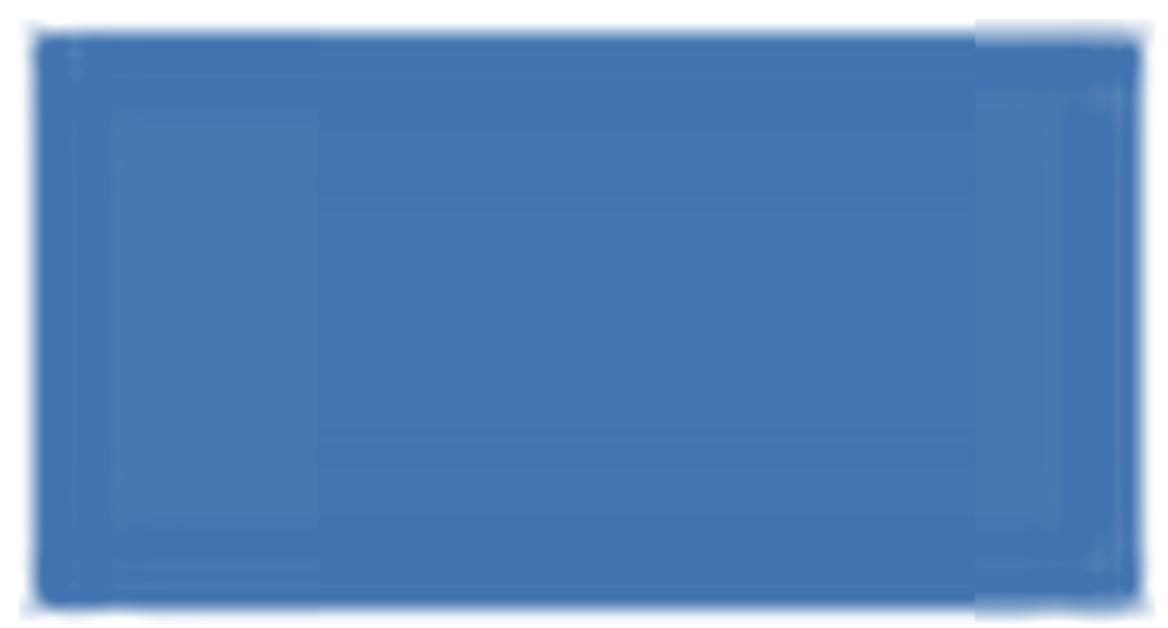

Only CN codes in bold can be selected.

|                                            |                                          | Dien Nigeloces count |
|--------------------------------------------|------------------------------------------|----------------------|
| ACES/Veterinary Documents/Common Vete      | inary Entry Document for Animal Products | ▶Privacy statemer    |
| - Consignment                              |                                          |                      |
| References      Traders      Commodil      | y + Transport + Purpose                  |                      |
| etails of Consignment Presented: Select Sp | ecies                                    |                      |
| Туре                                       | Class                                    |                      |
| Wild game                                  |                                          |                      |
| Temily                                     |                                          |                      |
| 19 C                                       |                                          |                      |
| Cancel Assign and Add New Code Assig       | n                                        |                      |
| Dabyrousa spp. Dicotyles spp               | . 🔲 Hylochoerus spp.                     |                      |
| Phacochoerus spp. Potamochoer              | us spp. 🔄 Sus scrofa                     |                      |
| Sus spp.                                   |                                          |                      |
|                                            |                                          |                      |
| Consel Massion and Add New Code Massio     |                                          | 4                    |
| Cancer Assign and Add new Code (Assig      |                                          |                      |

Depending on the nomenclature code selected, a code extension to categorise the commodity at sanitary (type) and phylogenic (class, family, species) level may be required.

To proceed, the TRACES user can:

| Option                    | Information                                                                                                    |
|---------------------------|----------------------------------------------------------------------------------------------------|
| 'Assign and Add New Code' | Select multiple commodities at sanitary (type) and phylogenic (class, family, species) level, for a given official entry document model.<br>Only nomenclature codes for the chosen official entry document model can be selected. |
| 'Assign'                  | Confirm the chosen commodity in your official entry document.                                                                                                    |

## **II.2.2.** Specifying organisations in official entry document boxes

#### II.2.2.1. SEARCH

Before creating a new organisation, you should first verify if it is already present in TRACES, by searching for it. This is in line with the 'Search first, create if necessary' principle.

| Date of Declaration:<br>Name of signatory: | 06/06/2011 |              |
|--------------------------------------------|------------|--------------|
| Name:                                      |            |              |
| Address:                                   |            |              |
| Postal Code / Region:                      |            |              |
| Lountry:                                   |            |              |
| V Nº:                                      | Assign     | Clear Select |

An organisation can be entered in any box via two options:

#### Option Information

'Assign' Allows the organisation to be quickly obtained by selecting the country (ISO code) and the organisation's Approval Number'.

 'Select' Allows the organisation to be selected from a search screen. *Note* - When searching for an organisation, economic operators must specify the country and at least three characters of the organisation's name or approval number to safeguard data privacy. You can use the '%' sign to broaden the field of search, if necessary. (e.g.: '%Logistics' to find 'S.A. Logistics Name Company').

# Organisation management issues are covered in detail in the 'Organisation, user and authority management' user manual.

## II.2.2.2. CREATION

If an organisation is not yet included in TRACES, it can be created during the submission of an official entry document.

Click the 'Select' button in the desired box in the official entry document, and choose:

- **'New**' to create an organisation in an EU/EFTA/EEA country.
- 'New Non Member State' to create an organisation in a non-EU country.

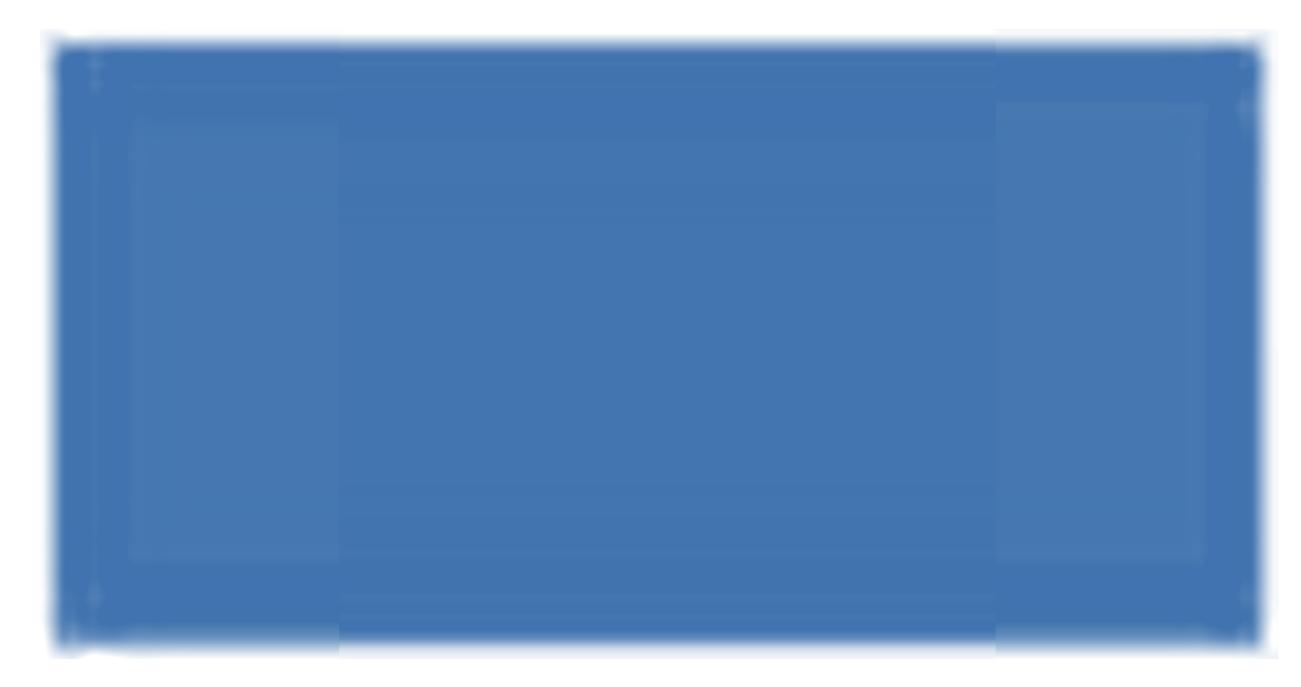

Enter the details of the new organisation:

|                             | 1       |          | Approval Numbers                                      |                 |                |             |
|-----------------------------|---------|----------|-------------------------------------------------------|-----------------|----------------|-------------|
| Name:                       | 1       |          | lype                                                  | Approval number | In certificate | 6 G         |
| Aggregation Code:           |         |          | * Importer                                            |                 | ۲              | Remove      |
| Addressi                    |         |          |                                                       |                 | 0              | •Remove     |
| Country:                    | Andorra | *        | Approved body                                         |                 |                | ▶Add        |
| Postal Code / Regioni       |         | ) Select | Aquaculture holding<br>Assembly center                |                 |                |             |
| Phone Number:               |         |          | * Bovine embryo team<br>Bovine holding                |                 |                |             |
| Faxi                        |         |          | Bovine semen centre<br>Commercial transporter         |                 |                |             |
| E-mail:                     |         |          | Dealer<br>Dealer                                      |                 |                |             |
|                             |         |          | * Equine embryo team                                  |                 |                |             |
| Assign Competent Authority  |         |          | * Establishment                                       |                 |                |             |
|                             |         |          | * Free warehouses                                     |                 |                |             |
|                             |         |          | * Importer                                            |                 |                |             |
|                             |         |          | * Other species embryo team<br>Other species location |                 |                |             |
|                             |         |          | * Other species semen centre                          |                 |                |             |
|                             |         |          | * Ovine/Caprine embryo team<br>Ovine/Caprine bolding  |                 | €Cle           | ar )Selec   |
|                             |         |          | * Ovine/Caprine semen centre                          |                 |                | an contract |
| Iransport Authorisation     |         |          | Porcine holding                                       | transport       |                |             |
| 🔍 NOT PRESENT 🔍 TYPE 1 🔍 TY | PE 2    |          | Port of loading                                       | Authoris        | ation type     |             |
| Types of animals:           |         |          | Poultry farm<br>Private transporter                   |                 |                | ▶Add        |
| U101 - Equidae              |         |          | Quarantine<br>* Ship supplier                         |                 |                |             |
| 0102 - Bovine               |         |          |                                                       |                 |                |             |
| 0103 - Porcine              |         |          |                                                       |                 |                |             |
| 0104 - Ovine (sheep, goat)  |         |          |                                                       |                 |                |             |
| 0105 - Poultry              |         |          |                                                       |                 |                |             |
| 0106 - Other live animals   |         |          |                                                       |                 |                |             |
| 0301 - Live fish            |         |          |                                                       |                 |                |             |
|                             |         |          |                                                       |                 |                |             |
|                             |         |          |                                                       |                 |                |             |

# Data field

#### Information

| 'Aggregation Code' | Corresponds to the (EU) organisation's general identification number and:<br>- is optional<br>- must be unique in a given country<br>- may be the same as the organisation's approval number(s)<br>For non-EU countries, this box is greyed out.                     |
|--------------------|----------------------------------------------------------------------------------------------------|
| 'Approval Number'  | Refers to the Activity Type of an organisation that does not need to be officially<br>listed (LMS), and:<br>- may be mandatory depending on the Activity Type<br>- may be different from the Aggregation Code and other Approval Numbers of<br>the same organisation |

| <b>Data field</b><br>'In certificate' | <b>Information</b><br>Allows the specific Activity Type to be assigned to the organisation in the official entry document.<br>Unlike the procedure for creating an organisation from the 'User and Organisation Management' menu and 'Organisations' submenu, a specific establishment's Activity Type must be entered in the certificate box. This will                                                                                                    |
|---------------------------------------|----------------------------------------------------------------------------------------------------|
|                                       | correspond to the commodity indicated in the official entry document.<br>Possible Activity Types that can be assigned in the certificate box are marked<br>with an asterisk (*) and are the only ones that can be assigned to the official<br>entry document.                                                                                                    |
| 'Туре'                                | Allows multiple Activity Types to be specified, using the 'Add' and 'Remove' buttons.<br>Activity Types coming under to the listing procedure (LMS) for officially published establishments cannot be assigned through this procedure. Such organisations with LMS Activity Types should follow the official listing procedure. If you want to specify the Activity Type 'Reponsible for the load', you should first assign a Border Inspection Post to the organisation. This will automatically re-populate the drop-down list of Activity Types. |
| 'Postal Code / Region'                | Allows selection of the postal code for EU/EFTA/EEA countries, and the selection<br>of regions, provinces or states for non-EU countries.<br>If you specified Activity Types other than 'Responsible for the load' for the<br>organisation, the competent authority is automatically assigned on the basis<br>of this 'Postal Code / Region' information and displayed after validation of the<br>organisation.                                                                                                    |

Click the 'Save' button to save the details of the organisation and return to the previous screen.

# Organisation management issues are covered in detail in the 'Organisation, user and authority management' user manual.

### **II.2.2.3.** Automatic filling of official entry document boxes

In order to speed up the submission process, an organisation may be copied automatically from one box to another.

This TRACES feature depends on a combination of parameters:

- Official entry document type: CED, CVEDA, CVEDP, DECLAR, CHED-PP
- Official entry document box type: Consignor/Place of origin/Place of loading/Transporter, Consignee/ Place of destination
- Organisation's Activity Type used in the initial box of the official entry document

The links between the different boxes for each official entry document type are described under heading 'II.2.3. Fill Part I'.  $^{\rm 37}$ 

Of course, the automated details can be cleared and modified as you wish.

<sup>37</sup> More information can be found for each official entry document type, under each sub-heading.

# II.2.3. FILLING IN PART I

## II.2.3.1. ... OF A CED

Part I 'Consignment' of the CED in TRACES contains all the boxes required for Regulation (EC) 669/2009, under the tabs summarised below.

The official description of the boxes can be found in Annex II '*Notes for guidance for the CED*' to Commission Regulation (EC) No 669/2009.

However, some boxes are highlighted below.

#### REFERENCES

| etails of Consignment Presented: References |                                                                                                    |          |        |
|---------------------------------------------|----------------------------------------------------------------------------------------------------|----------|--------|
| I.2. CED reference number:                  | Designated Point of Entry                                                                                      |          |        |
| Local reference number:                     | DPE:                                                                                                    | Brest, P |        |
|                                             | DPE Unit No:                                                                                                   | FRBES1   |        |
|                                             |                                                                                                    |          | ▶Selec |
| .4. Person responsible for the consignment  | I.10. Documents                                                                                                |          |        |
| Date of Declaration: 06/06/2011             | Number:                                                                                                    | 1        |        |
| lame of signatory:                          | Data of insue (dd/mm/unu))                                                                                     | 1        |        |
|                                             |                                                                                                    |          |        |
| lame:                                       | the second second second second second second second second second second second second second second second s |          |        |
| Address:                                    |                                                                                                    |          |        |
| /ostal Code / Region:                       |                                                                                                    |          |        |
| _duntry:                                    |                                                                                                    |          |        |
|                                             | ect                                                                                                    |          |        |
| Assign Clear Sei                            |                                                                                                    |          |        |
| Country:                                    | ect                                                                                                    |          |        |

#### 'I.2. CED reference number'

A unique reference number is assigned automatically by TRACES, and is displayed after submission of Part I.

While the official entry document remains at the submission stage ('New'), TRACES users can still modify Part I. A version number (- Vx) is automatically added to the unique CED reference number and is incremented each time the document is resubmitted, whether or not it is modified.

#### 'Local reference number'

This is a number that the TRACES user can assign depending on their national administration (optional). Inspection centres can be identified here (optional).

If not entered, the local reference number will automatically be filled with a unique reference number assigned by TRACES after certification of Part II.

#### 'I.4 Person responsible for the consignment'

If the 'Person responsible for the consignment' is registered in TRACES and makes the declaration him/herself (Part I), this field is automatically filled with his/her organisation.

'Designated Point of Entry' ('Designated point of Import')

The name of the competent authority and its TRACES code are filled in automatically when Part I has been initiated, in line with the organisation entered in box I.4. 'Person Responsible for the consignment'.

However, this information can be modified by the 'Person responsible for the consignment', with the 'Select' option, or can be added if the Central Competent Authority (CCA) creates the CED on behalf of the competent authority.

### TRADERS

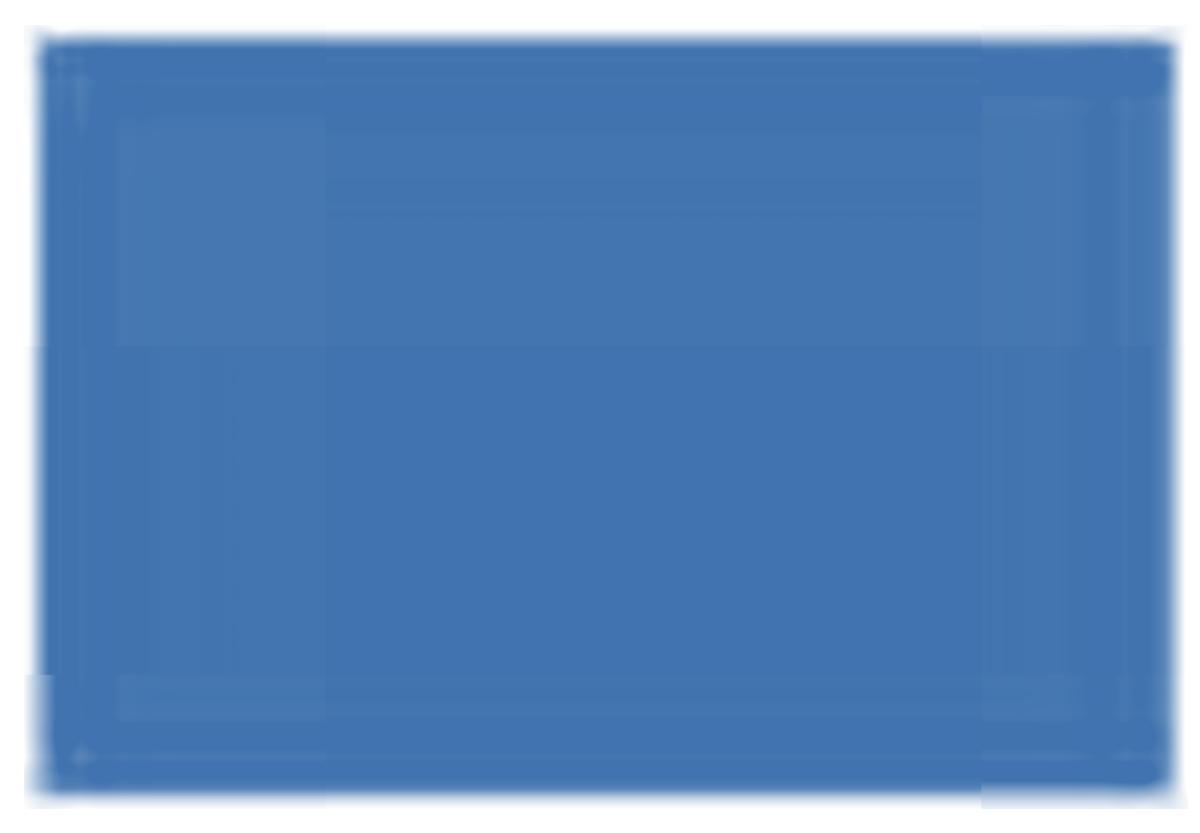

#### 'I.11 Means of transport'

This box contains information on arrival at to the Designated Point of Entry, and is mandatory.

#### 'I.19 Seal number and container number'

The 'add' button can be used to enter as many lines as necessary, since the seal number and container number may be independent and may be filled in or not.

## COMMODITY

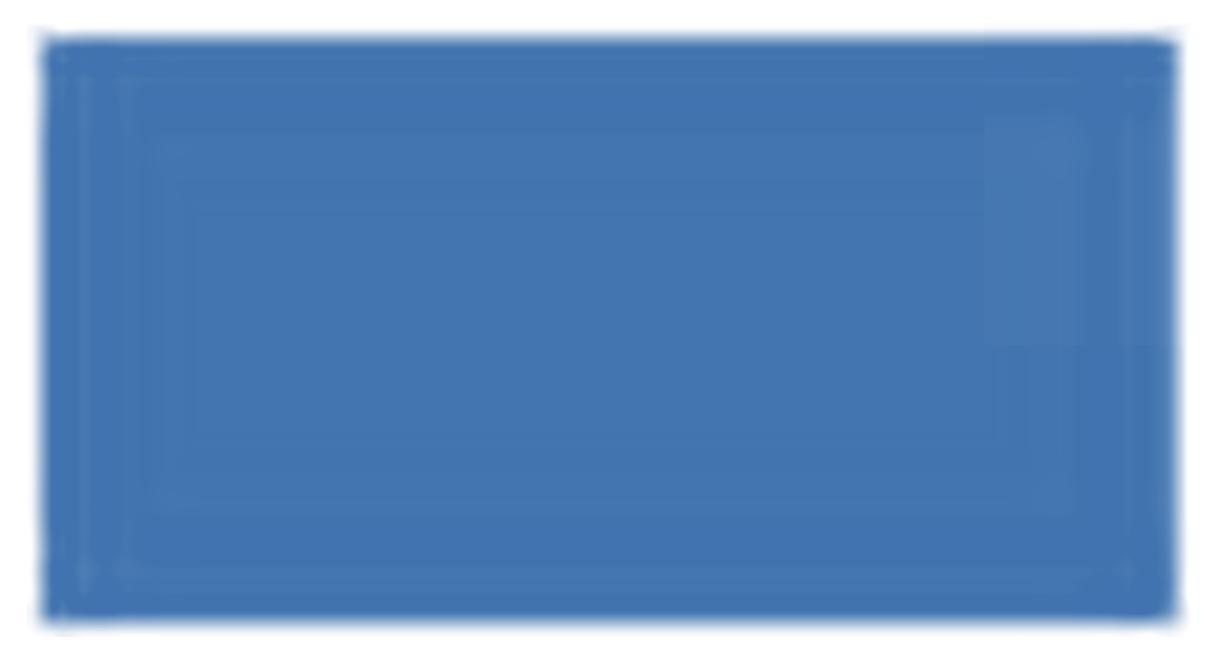

#### 'I.12. Description of commodity'

The nomenclature code and code extensions can be modified in the official entry document using the 'Select', 'Remove', 'Reset' and 'Add New Code' buttons.

Any modification to the nomenclature code or code extensions may cause information to be deleted in Part I, to comply with the consistency rules.

If the consignment involves multiple nomenclature codes, they are preceded by an order number (Id.) and presented in accordance with the Customs Classification:

| Id. | Product description                                       |                   |                                 | Specie                        | s Subtot | al Net W | /eight  | -                  |
|-----|-----------------------------------------------------------|-------------------|---------------------------------|-------------------------------|----------|----------|---------|--------------------|
| 1.  | 0804 Dates, figs, pineapples<br>dried<br>0804 10 00 Dates | avocados, gua     | vas, mangoes                    | and mangosteens, fresh or     | = 0      |          | Kg      | ►Select<br>►Remove |
| 2.  | 0809 Apricots, cherries, peac<br>0809 10 00 Apricots      | nes (including ne | ectarine <mark>s</mark> ), plur | ns and sloes, fresh           | = 0      |          | Kg      | ►Select<br>►Remove |
| з.  | 1004 Oats<br>1004 10 00 Seed                              |                   |                                 |                               | = 0      |          | Kg      | ►Select<br>►Remove |
|     |                                                           |                   |                                 |                               |          | +        | Reset 🕨 | Add New Code       |
| Tot | al Gross Weight (kg):                                     |                   | Kg                              | I.13. Total number of package | es:      | 0        |         |                    |
| Tot | al Net Weight (kg):                                       | 0                 | Kg                              |                               |          |          |         |                    |

#### The Id. number is also shown in box 'Description of commodity':

|                |                 | ►Add►Add (10)►Clea | r                |          |
|----------------|-----------------|--------------------|------------------|----------|
| Commodity Code | Net Weight (kg) | Number of packages | Type of packages |          |
| 1.08041000 👻   | Kg              |                    |                  | + Remove |
| 2.08091000 👻   | Kg              |                    |                  | - Remove |
| 3.10041000 👻   | Kg              |                    |                  | + Remove |

Note that only commodities with the same temperature type (ambient, chilled or frozen) can be

selected in the official document.

For each nomenclature code, the field **`Subtotal Net Weight**' has to be filled in, either by directly entering the net weight for each nomenclature code, or by clicking the '=' sign, which calculates all net weights in each line linked to the code in question.

A consistency check verifies that the subtotal for a nomenclature code is grater than or equal to the sum of net weights for each species of this nomenclature code.

'Total Net Weight' corresponds to the sum of subtotals and is automatically filled in when the user switches tabs.

#### 'Comma' and 'point' separators

A comma should be used to enter decimal numbers (maximum of 2 places). A point does not need to be used for specifying thousands.

However, the printed official entry document automatically displays a point to indicate decimal numbers.

Example: 1.234,567 (one thousand two hundred and thirty four comma five hundred and sixty seven) becomes 1234.57 (one thousand two hundred and thirty four comma fifty seven) in the printed official entry document.

### TRANSPORT

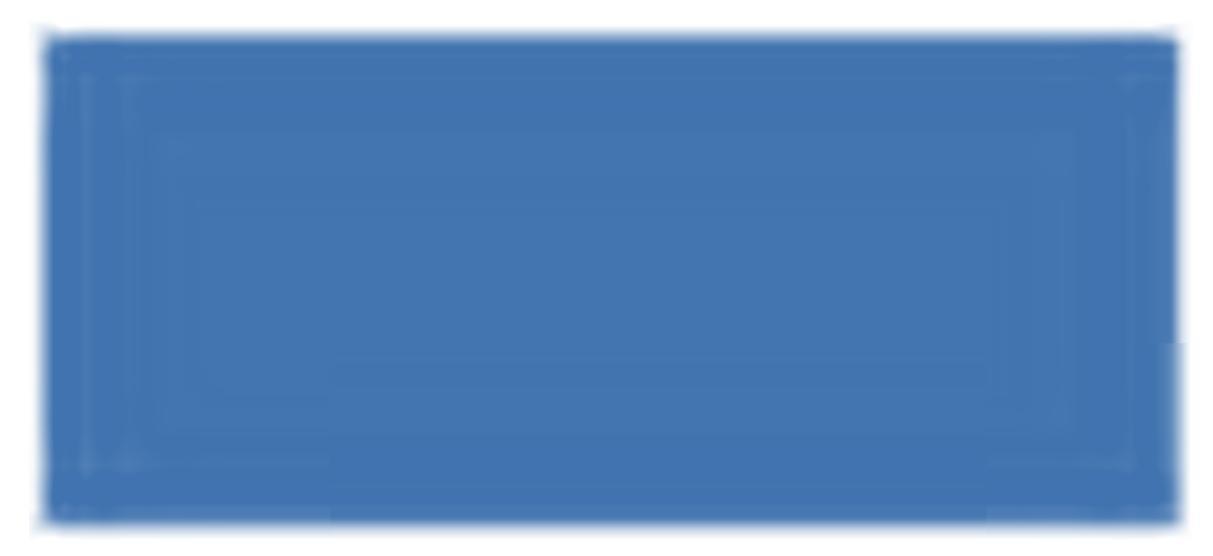

The Transport tab contains information on transport from the Designated Point of Entry, and is optional for imports of 'Feed and Food of non-Animal Origin', except for 'Type' in box 1.24 'Means of transport to Control Point'.

#### PURPOSE

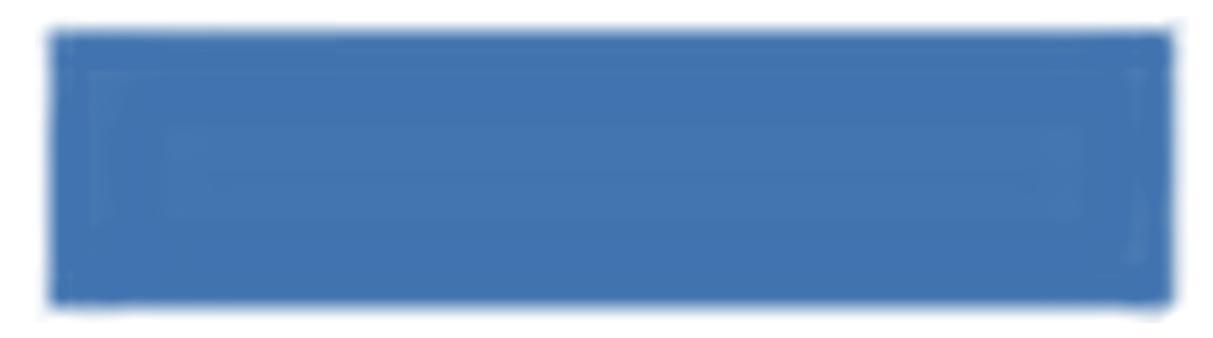

## 'I.20 For transfer to'

Should be used during the transitional period provided for in Article 19 (1) of Commission Regulation (EC) No 669/2009 to allow for onward transportation to another Control Point.

### NOTE - LINKING OF CED BOXES IN TRACES

In order to speed up the submission of Part I of a CED, the information entered in a box may be automatically copied to other boxes, if the organisation's Activity Type <sup>38</sup> in this first box is allowed in the other boxes. For example, 'Consignee' may be copied automatically to 'Place of destination' and 'Importer'.

| 11 Conject     Lot offerers number       Name     Address     I.1. Consignor       Opt     DPE       Contry     DPE Unit No:       13 Conject     DPE Unit No:       14 Percer reported by for the consignoset     Name       Name     Address       14 Dercer reported by for the consignoset     Name       Name     Address       13 Conject     14 Percer reported by for the consignoset       Name     Address       14 Dercer of origin     -BO code 14 Consign       Contry     Contry       13 Conject     -BO code 14 Consign       Contry     Contry       14 Dercer of addresse number     Name       15 Contry of origin     -BO code 14 Consign       Contry     To Perconstry       14 Dercer of detatation     Name       Name     Address       15 Adressi of framper     Addressi       16 Deconstry     Mamber(i)       Dataset     Mamber(i)       Mamber(i)     Dataset       Mamber of framper     121       12 For transfer to     121       12 For transfer to     121       12 For transfer to     121       12 For transfer to     121       12 For transfer to     121       Country of transfer to <th>iment</th>                                                                                                    | iment                     |
|----------------------------------------------------------------------------------------------------|---------------------------|
| The second property of the probability of the probability of theprobability of theprobability of the probability of theprobabilit                  | iment                     |
| Intervention     Description       Country     Description       State     1.3. Consignee       State     State       Address     I.3. Consignee       State     State       Address     I.4. Person for the consignee       Country     Country       Country     Country       Country     Country       Country     Country       Country     Country       Country     Country       Country     Country       Country     Country       Country     State       Address     I.7. Importer       Statewi     I.8 Place of destination       Materia     Country       Country     Country       Statewide     I.8 Place of destination       Materia     Country       Country     Statewide       Country     Statewide       Country     Statewide       Country     Statewide       Country     Statewide       Country     Statewide       Country     Statewide       Country     Statewide       Country     Statewide       Country     Statewide       Country     Statewide       Country     Statewide    <                                                                                                    | iment                     |
| Open State     Def Unit No:       13. Coursignee     14       Name     Name       Address     I.3. Consignee       State     Name       Address     I.4. Person for the consignee       Country     Country       13. Coursignee     1.4. Person for the consignee       Country     Country       Country     Country       13. Country     - 500 code       14. Person for the consign       Country     - 500 code       15. Superse     15. Country of origin       Name     - 500 code       Address     I.6. Country of origin       I.7. Importer     Name       Country     Country       Country     Country       Country     I.8. Place of destination       Name     Address       III. Masse of function     Name       Address     Name       Address     I.8. Place of destination       Name     Name       Mathematic     Name       Mathematic     Name       III. Masse of function     Name       III. Soid subter ted container subter     121       Country     Country       III. Soid subter ted container subter     121       Counti Plan     121       IIII                                                                                                    | nment<br>ش wperes<br>tion |
| 13 County     14 Process respective for the coordinated of the coordinated of the                            | iment                     |
| Name     Address     1.4 Period Republic and the comparison       Address     I.3. Consignee     Address       Country     Country     Country       D'baporte:     Name       Address     I.7. Importer       Country     13 Country of oprigin       13 Address     I.7. Importer       Country     13 Country of oprigin       Country     13 Country of oprigin       14 Period Republic and the Counciliant of the counciliant of the coun                                                                                                    | nment<br>ش wjöret<br>tion |
| Address     I.3. Consignee       Country     Country       17 Supporter     Status       Name     Address       Address     I.7. Importer       Status     I.7. Importer       Country     Country       19. Annual of DEE (estimated day)     Country       Country     Country       11. Masse of designet     Rod values       Manual Address     Name       Address     I.8 Place of destination       Name     Country       11. Masse of designet     Name       Address     I.8 Place of destination       Name     Country       11. Masse of manipert     Namber(s)       Decomments     Namber(s)       Decomments     Namber(s)       Decomments     Intervention       125. For marking to     Intervention       125. For marking to     Intervention       125. For marking to     Intervention       125. For marking to     Intervention                                                                                                    | tion                      |
| I.3. CONSIGNEE       I.4. Person for the consign         County       County         Stand       *50 cold         Address       I.7. Importer         County       Stand         Address       I.7. Importer         Stand       Stand         Address       I.7. Importer         Stand       Stand         It Manual Control       Stand         Address       I.8 Place of destination         Stand       Stand         Mathewise       State of the state of the s                                                                                                    | tion                      |
| Country Country Countr | tion                      |
| County County and a Stocola 16.0 Consign Stocola 16.0 Consign Statements Stocola 16.0 Consign Statement Stocola 16.0 Consign Statement Stocola 16.0 Consign Statement Statement  | tion                      |
| Name     I.5. Country of origin     1.6. Region free consign       Addews     I.7. Importer     If Pace of detation       Country     If Pace of detation     Name       Addews     I.8 Place of destination       III Mass of this port     Name       Addews     Safe       III Mass of this port     Name       III Mass of this port     Name       III Mass of this port     Name       III Mass of this port     Name       III Safe of this port     Name       III Safe of this port     Name       III Safe of this port     Name       III Safe of this port     Name       III Safe of this port     Name       III Safe of this port     Name       III for this port     III       III for this port     III       III for this port     III       III for this port     IIII       III for this port     IIII       III for this port     IIII       III for this port     IIII                                                                                                    | tion                      |
| Addew     I.7. Importer       Country     18 Proce of destantion       19. Annual of DPE (estimated days)     Address       11. Masse of framport     1.8 Place of destination       Annual of DPE (estimated days)     Country       111 Masse of framport     210 Documants       Amplane       Sale         Decimatory veloceses:     210 Documants       113 Seal number not countiner number     121       120 For transfer to     121       121 For import     123                                                                                                    | tion                      |
| Country     Country       13. Armin in DPE (estimated days)     Country       11. Masse of memory     Sale       Activities     Country       111 Masse of memory     Sale       Activities     Country       111 Masse of memory     Sale       Activities     Sale       Masse of memory     Sale       Activities     Masse of memory       December of countiese sumble     Date of insta       120 For machine to     Caunty       121 For import     Caunty       122 For import     123                                                                                                    | tion                      |
| Country I. A crush of DPE (estimated date) II. Matter of transport II. Matter of transport II. Matter  | tion                      |
| 29. Annal at DPE (estimated dam)     Country      III Maans of transport     Aerophase                                                                                                    |                           |
| Connery           111 Massue of transport           121 Deconsents           121 Deconsents           Manufaction:           Deconsentsy references:           120 For transfer to           Camport           121 Processents                                                                                                    |                           |
| Acceptance     Stap:     Radiony wagos:     Number(s)       Deconnectry inferences:     Date of innue       119: Seal seabler and coeminer seabler       120: For transfer to       Causof Polar       121: Causof Polar       122: For import       123:                                                                                                    |                           |
| Identification     Dress of issue       Dentisativey references:     Dress of issue       119: Seel resulter to     120: For transfer to       Caused Polar     121:       L22: For import     123:                                                                                                    |                           |
| Documentary references ::   I.15 Seal number and countiner number  I.20 For transfer to  Council Polar  I.22 For support  I.23                                                                                                    |                           |
| L13. Sed number and countiner number     L20. For transfer to     L21     Council Polar     L22 For import     L23                                                                                                    |                           |
| 120. For maske to         121           Council Polar         121           122. For import         123                                                                                                    |                           |
| 120. For maske to         121           Countil Polar         121           122. For import         123                                                                                                    |                           |
| 120 For transfer to         121           Counct Polar         121           122 For largent         123                                                                                                    |                           |
| Council Polar  122 For Japon  123                                                                                                    |                           |
| 122 For import                                                                                                    |                           |
| 122 For import 123                                                                                                    |                           |
|                                                                                                    | /                         |
|                                                                                                    |                           |
|                                                                                                    |                           |
| 134 Masso of transport to Control Pour                                                                                                    |                           |
| Autory wages Zaginaria No.                                                                                                    |                           |
| Ship Name                                                                                                    |                           |
| Road vakicle Plans No.                                                                                                    |                           |
| 112 Description of commodity                                                                                                    |                           |
|                                                                                                    |                           |
| Net Weight (kg) (Number of packages   Type of packages                                                                                                    |                           |
|                                                                                                    |                           |
|                                                                                                    |                           |
|                                                                                                    |                           |
|                                                                                                    |                           |
|                                                                                                    |                           |
|                                                                                                    |                           |
| 111 Toni sucher of malages II 14 Toni Gross Walds Aut                                                                                                    |                           |
| are consistent when the state makes (M).                                                                                                    |                           |
| 116 Tempentus Chilad D Froma: D Arbiert                                                                                                    | 0                         |
| 118 Connodity analise for                                                                                                    | -                         |
| Hanna communica D Further process D Further process                                                                                                    |                           |
| 123. Declamico Place and date of declamico                                                                                                    | and .                     |
| The substant area wave the first a conference depict down contribution is the base of an                                                                                                    |                           |
| a use more green person responses on use consignment sension zone, certary care to the best of any<br>knowledge and baland memory and in Part I of this document are true and complete and I agree to<br>provide infinite land memory of Random (RD No.852) (2006) including comparison and I agree to                                                                                                    |                           |
| course, and consequent official measures in case of non compliance with the field and food law.                                                                                                    |                           |
| Signature                                                                                                    |                           |
|                                                                                                    |                           |
|                                                                                                    |                           |

38 More information on Activity Types can be found in the 'Organisation, user and authority management' user manual, also available with the TRACES Toolkit.
### **II.2.3.2.** ... OF A **CVEDA**

Part I 'Consignment' of the CVEDA in TRACES contains all the boxes required for Regulation (EC) 282/2004, under the tabs summarised below.

The official description of the boxes can be found in Annex I 'Notes for guidance on the common veterinary entry document (CVED) for live animals from Non-EU countries entering the European Union or the European Economic Area' to Commission Regulation (EC) No 282/2004. However, some boxes are highlighted below.

#### REFERENCES

| ▼ References → Traders → Animals → Transport → Route → Purpose                                                  | 8                                                                                           |                    |
|----------------------------------------------------------------------------------------------------|---------------------------------------------------------------------------------------------|--------------------|
| etails of Consignment Presented: References                                                                     | Border Inspection Post                                                                      |                    |
| Local reference number:                                                                                         | BIP:<br>TRACES Unit Number :                                                                | Brast, P<br>FRBESI |
| 4. Person responsible for the consignment                                                                       | 10. Veterinary documents                                                                    |                    |
| Date of Declaration: 06/06/2011<br>Name of signatory:<br>Name:<br>Address:<br>Postal Code / Region:<br>Country: | Veterinary Document Number:<br>Date of Issue (dd/mm/yyyy):<br>Accompanying Document Number: |                    |
| N <sup>e</sup> i Assign FClear FSelect                                                                          |                                                                                             |                    |

#### '2. CVED reference number'

A unique reference number is assigned automatically by TRACES, and is displayed after the submission of Part 1.

While the official entry document remains at the submission stage ('New'), TRACES users can still modify Part I. A version number (- Vx) is automatically added to the unique CVED reference number and is incremented each time the document is resubmitted, whether or not it is modified.

#### <u>'Local reference number'</u>

This is a number which the TRACES user can assign depending on their national administration (optional). Inspection centres can be identified here (optional).

If not entered, the local reference number will automatically be filled with a unique reference number assigned by TRACES after certification of Part II.

#### '4. Person responsible for the consignment'

If the 'Person responsible for the consignment' is registered in TRACES and makes the declaration him/herself (*Part I*), his/her organisation is automatically entered in this field.

#### 'Border Inspection Post'

The name of the competent authority and its TRACES code are filled in automatically when Part I has been initiated, in line with the organisation entered in box 4. 'Person responsible for the consignment'. However, this information can be modified by the 'Person responsible for the consignment' with the 'Select' option, or can be added if the CCA creates the CVEDA on behalf of the competent authority.

### TRADERS

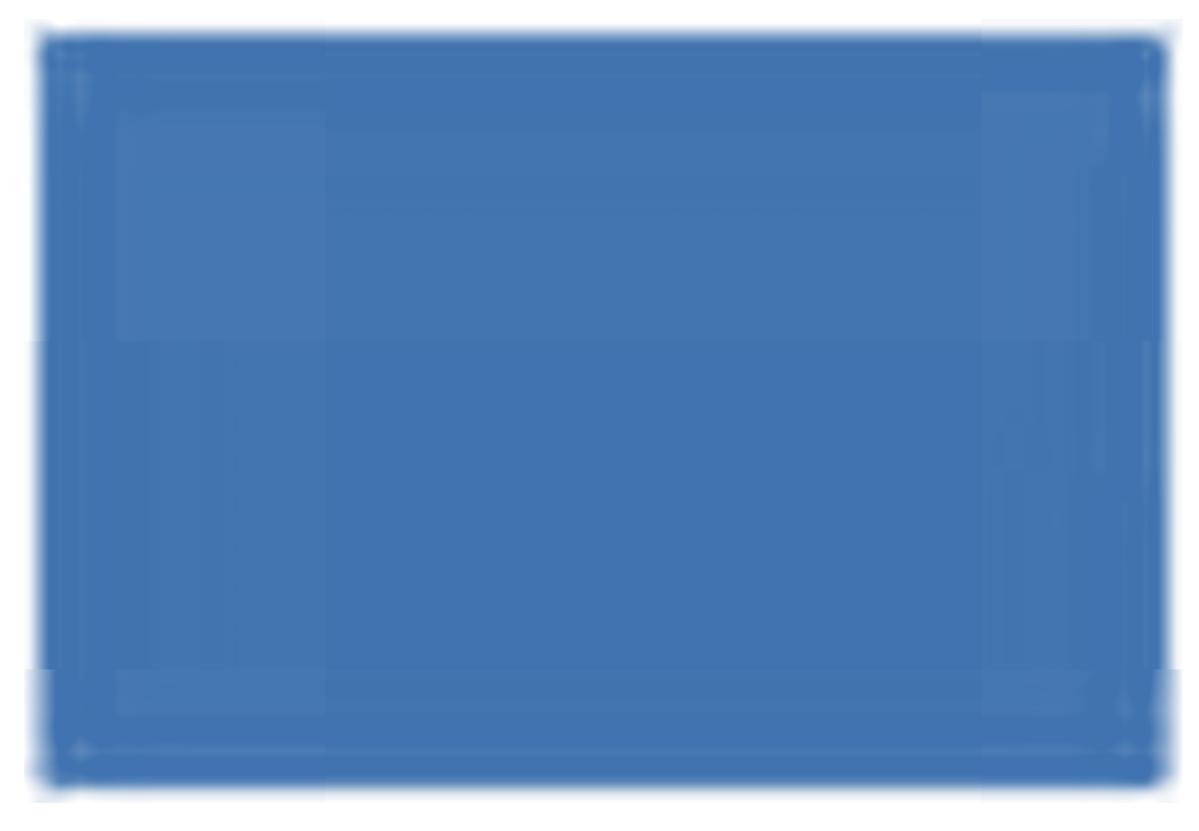

#### '17. Seal number and container numbers'

The 'add' button can be used to enter as many lines as necessary, since the seal number and container number may be independent and may be filled in or not.

### ANIMALS

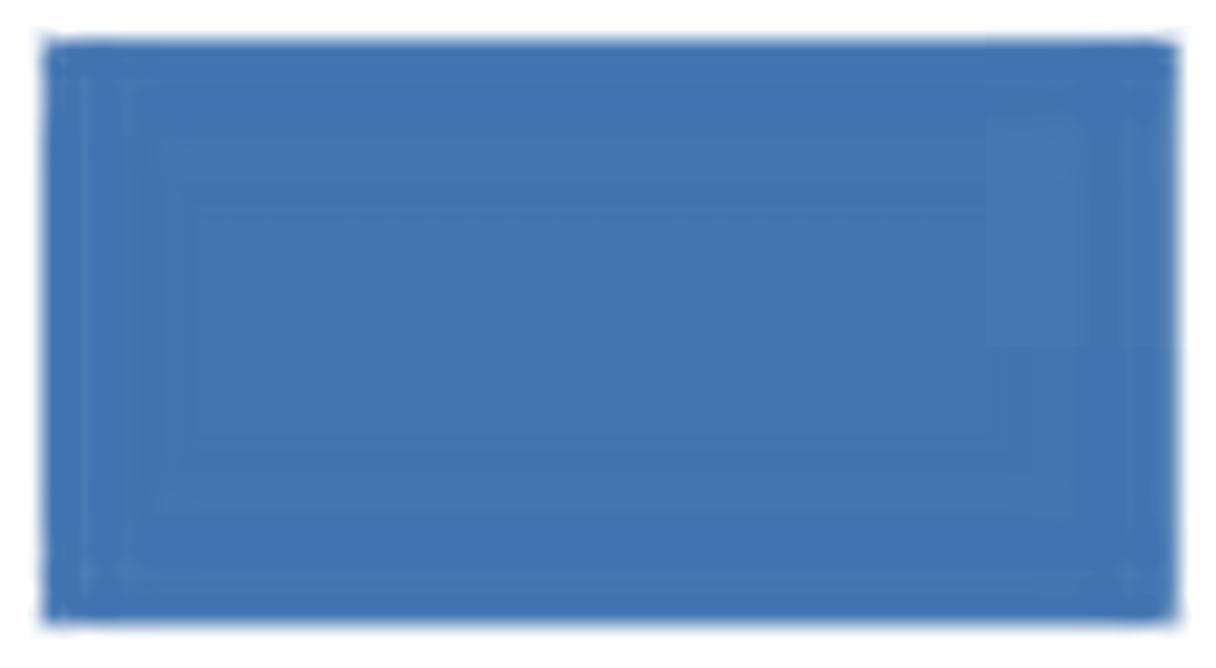

### '12. Animals, Species, Breed'

The nomenclature code and code extensions in the official entry document can be modified with the 'Select', 'Remove', 'Reset' and 'Add New Code' buttons.

Any modification to the nomenclature code or code extension may cause information to be deleted in Part I, to comply with the consistency rules.

If the consignment has multiple selected nomenclature codes, they are preceded by an order number (Id.) and presented in accordance with the Customs Classification:

| The Id. number is also shown in the box 'Identifcat | ion of the animals': |
|-----------------------------------------------------|----------------------|
|-----------------------------------------------------|----------------------|

|                | ►Ad                | d▶Add (10)▶Clear  |                    |         |
|----------------|--------------------|-------------------|--------------------|---------|
| Commodity Code | Species            | Number of animals | Number of packages |         |
| 1.03062210 👻   | 1. Homarus spp 👻   | Kg                |                    | ▶Remove |
| 2.03071110 👻   | 2. Crassostrea spp | Kg                |                    | Remove  |
| 3.03076090 👻   | 3. Gasteropoda 👻   | Kg                |                    | Remove  |

#### 'Comma' and 'point' separators

A comma should be used to enter decimal numbers (maximum of 2 places). A point does not need to be used for specifying thousands.

The printed official entry document automatically displays a point to indicate decimal numbers.

Example: 1.234,567 (one thousand two hundred and thirty four comma five hundred and sixty seven) becomes 1234.57 (one thousand two hundred and thirty four comma fifty seven) in the printed official entry document.

### TRANSPORT

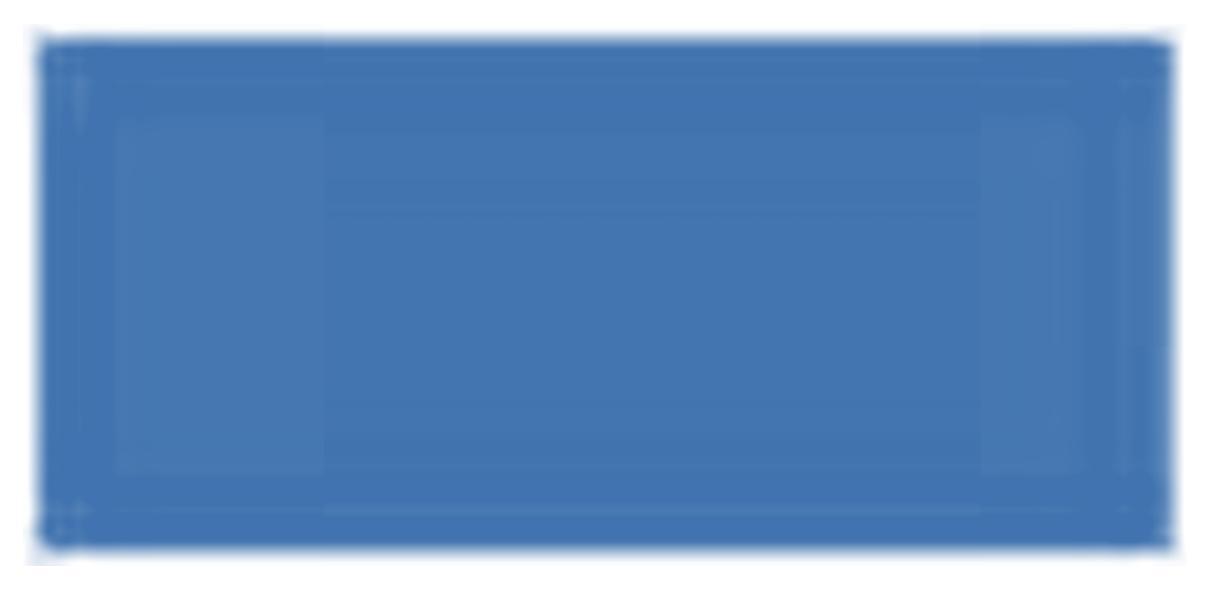

The Transport tab contains information on transport from the Border Inspection Post, and is mandatory for imports of animals. This tab does not apply to non-EU countries which issue CVEDAs.

#### '22. Means of transport after border inspection post'

These authorisations are required by TRACES, which checks their validity when the CVEDA is issued.

As soon as a commercial 'Transporter' has been selected, the 'Means of transport' can be assigned directly. To do this, select the appropriate 'Means of transport' from the drop-down menu and click on the 'Assign' button.

#### 'Estimated journey time'

A geographical information system (GIS) automatically calculates the '*estimated journey time*' if box '22. Means of transport after border inspection post' contains 'Road vehicle' as the 'Type'. However, air transport time is not calculated automatically.

The algorithm is based on the optimal route between the BIP of entry and box '8. Place of destination' and maximum speed of 70 kilometers per hour. <sup>39</sup> The result generated by the GIS is a minimum time and can be (manually) corrected upwards. <sup>40</sup>

The 'Estimated journey time' in the 'Transport' tab is linked with the box 'Planned Staging or Transfer Points' in the 'Route' tab. As soon as the estimated journey time exceeds the legal requirements under the Animal Welfare Regulation, <sup>41</sup> you may need to select or add staging or transfer points. <sup>42</sup>

If the automatically calculated estimated journey time does not seem to correspond at all to the actual journey time, you should contact the TRACES team, in order to double-check and if necessary modify the precise longitude and latitude of the locations involved.

For upward corrections, you should double-check that the 'Estimated journey time' is correctly entered, as this box may be automatically reset to its initial value when the page is refreshed.

<sup>41</sup> Council Regulation (EC) 1/2005.

<sup>42</sup> Further details are given under the 'Route' tab.

### ROUTE

| ACES/Veterinary Documents  | Common Veterinary Entry | Document for Animals          |                                        |                        | Privacy stateme    |
|----------------------------|-------------------------|-------------------------------|----------------------------------------|------------------------|--------------------|
| * Consignment              |                         |                               |                                        |                        | 1                  |
| → References → Traders     | ► Animals ► Transpo     | rt <del>v</del> Route + Purpo | se                                     |                        |                    |
|                            | and Barris              |                               |                                        |                        |                    |
| L. Transiting Member state | s                       |                               |                                        |                        |                    |
|                            |                         | Name                          |                                        |                        |                    |
|                            | ~                       |                               |                                        |                        | ▶ Remove           |
|                            |                         |                               |                                        |                        | ▶Add               |
| lanned Staging or Transfer | Points                  |                               |                                        |                        |                    |
|                            |                         |                               | Date (dd/mm/yyy                        | <u>y) Time (hhimm)</u> |                    |
|                            |                         |                               |                                        |                        | Remove             |
| ₩ 11°1                     | Masign                  |                               | ······································ | Select control post    | Add transfer point |
|                            |                         |                               |                                        |                        |                    |
| Cancel and Return to Menu  | ▶Save as draft ▶Submit  | for Certification 🕨 Valida    | te                                     |                        |                    |
|                            |                         |                               |                                        |                        |                    |
|                            |                         |                               |                                        |                        |                    |
|                            |                         |                               |                                        |                        |                    |

### 'Planned Staging or Transfer Points'

In accordance with the Animal Welfare Regulation, <sup>43</sup> a route plan may be required for the following species: cattle (bovine - 0102), sheep (ovine - 010410), goats (caprine - 010420), pigs (porcine - 0103), horses (equidae - 0101), in particular 'unweaned animals'.

A route plan must be submitted for these species if the estimated journey time exceeds 8 hours. In such cases, at least one transfer/rest point must be specified. The information is to be entered in a free-text box, and is not linked to a specific inspection authority. To enter the information, click on the '**Add transfer point'** button.

Failure to do this will generate the following alert message upon submission of the official entry document:

'CVEDA-153 Route Planned Staging or Transfer Points At least one place of rest or transfer is required'

One or more control posts/assembly centres, to be selected from a menu, must be specified depending on the species concerned, whether or not the animals have been weaned, and the journey time.

This applies in the following cases:

- for unweaned animals where the journey time exceeds 19 hours
- for pigs and horses where the journey time exceeds 24 hours
- for sheep, goats and cattle where the journey time exceeds 29 hours

In these cases, at least one `control post' and one `transfer point' must be specified, by clicking on the '**Select control post'** button.

Failure to do this will generate the following alert message upon submission of the official entry document:

'CVEDA-154 Route Planned Staging or Transfer Points At least one control post is required'

### PURPOSE

|                                                                                                    | Firansport FRoute V Burphse                         |                                |                    |
|----------------------------------------------------------------------------------------------------|-----------------------------------------------------|--------------------------------|--------------------|
| s of Consignment Presented: Purposi                                                                                    | 5                                                   |                                |                    |
| 18. For transhipment to                                                                                                |                                                     | 19. For transit to 3rd Country |                    |
| BIP:                                                                                                    |                                                     | Exit BIP:                      | and the second     |
| -                                                                                                    | Clear Select                                        |                                | ►Clear ►Sele       |
| ard country:                                                                                                    | •                                                   | countries:                     |                    |
|                                                                                                    | Clear Select                                        |                                |                    |
|                                                                                                    |                                                     |                                | ►Ade               |
|                                                                                                    |                                                     |                                |                    |
|                                                                                                    |                                                     | 3rd country:                   | •                  |
|                                                                                                    |                                                     | 3rd country:                   |                    |
|                                                                                                    |                                                     | 3rd country:                   | .↓<br>€Clear +Sele |
|                                                                                                    |                                                     | 3rd country:                   | ▼<br>►Clean ISele  |
| 20. For Import or admission                                                                                            |                                                     | 3rd country:                   | Clear Nele         |
| 20. For Import or admission                                                                                            |                                                     | 3rd country:                   | ▼<br>DClear: DSele |
| 20. For Import or admission                                                                                            |                                                     | 3rd country:                   | ▼<br>€Clear: ≯Sele |
| 20. For Import or admission<br>O Definitive Import<br>O Horses Ke-entry                                                |                                                     | 3rd country:                   | ▼<br>€Clear €Sele  |
| 20. For Import or admission         O Definitive Import         Horses Ke-entry         Temporary admission horses     | Exit date (dd/mm/vvvv):                             | 3rd country:                   | ▼<br>€Clear ≯Sele  |
| 20. For Import or admission         O Definitive Import         O Horses Ke-entry         O Temporary admission horses | Exit date (dd/mm/yyyy):<br>Exit BIP:                | 3rd country:                   | ▼<br>▶Claar ⊧Sela  |
| 20. For Import or admission           Definitive Import           Horses Ke-entry           Temporary admission horses | Exit date (dd/mm/yyyy):<br>Exit BIP:<br>Clear Deler | 3rd country:                   | ▼<br>▶Clear: >Sele |

<u>'18. For transhipment to' and '19. For transit to 3rd Country'</u>

For a transhipment or transiting consignment, if box '18. For transhipment' or '19. For transit to 3rd Country' is ticked, you can select or create a Consignee (box 3) and Place of destination (box 8) situated in a non-EU country.

If this information is unknown, the official entry document can still be submitted without filling in these boxes.

A 'Non-approved' establishment can also be selected in box '10. Veterinary Documents', after choosing one of the options above.

### **NOTE - LINKING OF CVEDA BOXES IN TRACES**

In order to speed up the submission of Part I of a CVEDA, the information entered in a box may be automatically copied to other boxes, if the organisation's Activity Type <sup>44</sup> in this first box is allowed in the other boxes. Example: 'Consignee' may be copied automatically to 'Place of destination' and 'Importer'.

| Name                                                                                                    |                                                                                                    |
|----------------------------------------------------------------------------------------------------|----------------------------------------------------------------------------------------------------|
| 1. Consignor / Exp                                                                                                    | Border Inspection Post                                                                                                    |
| Country + ISO code                                                                                                    |                                                                                                    |
| . Consignos                                                                                                    | 4. Person responsible for the consignment                                                                                                    |
| Addross<br>Postal code 3. Consignee                                                                                                    | e Person responsible for the consignment                                                                                                    |
| Country + ISO code                                                                                                    | 5. Country of origin Code<br>5. Country of origin 6. Region of origin                                                                                                    |
| Eingonter<br>Natires<br>Address<br>Postal code<br>Country<br>NSC 150 onle                                                                                                    | k. Place of destination<br>Name<br>Approximation<br>Adverse<br>Postal code                                                                                                    |
| P. Arrival at BLP (estimated date and time)                                                                                                    | Country + ESO code<br>10, Votorinary documents                                                                                                    |
| Data Time                                                                                                    | Number                                                                                                    |
| I. Maans of transport:<br>AeroplansShipRailway wagon Rea<br>dentification:                                                                                                    | ad vehicle Duber Accompanying document(s)<br>Number(s)                                                                                                    |
| 2. Animal species, breed                                                                                                    | 13. Commodity code (CN code)                                                                                                    |
|                                                                                                    | 14 Number of missale                                                                                                    |
|                                                                                                    | 14. Summer of animals                                                                                                    |
|                                                                                                    |                                                                                                    |
| 6. Animals outfilied as:<br>Brooding production   Fatterning  <br>Quarantine                                                                                                    | 15. Number of packages       Slaughter     Approved bodies       Registered equidas     Relaying       Circus/exclusition                                                                                                    |
| 6. Animals outified as:<br>Browling productionFattening<br>Quarantine<br>7. Seal number and container numbers                                                                                                    | Slaughter      Apperval bodies     Pots     Other     Registervil equides     Relaying     Circus/echilibition                                                                                                    |
| 6. Animals cutified as:<br>Drueding production Fattering Guarantine 7.<br>7. Seal member and container numbers                                                                                                    |                                                                                                    |
| 6. Animale outfilled as:<br>Browling production Fattening Guarantine 7.<br>Seal member and centainer nombers<br>R. For transhigment so                                                                                                    | 15. Number of packages     Staughter Agproved bodies Pots Other [     Registered equilities Relaying Circus (exhibition )     19. For transit to 7nd country                                                                                                    |
|                                                                                                    |                                                                                                    |
| 6. Animals outified as:     Brooling production     Fattening     Quarantine     Quarantine      7. Scal member and container nombers      For transhigment to     BP     BP     BP     BP     BP     BP     BP     BP     BP     BO     So for import or admission                                                                                                    |                                                                                                    |
| Animals contified as:     Browling production     Fatterning     Quarantine     Quarantine      Scal member and container numbers      For transhigment to:     BIP     BIP unit no:     documity     3rd country 180 co      For import or administon                                                                                                    |                                                                                                    |
| 6. Animals certified as:     Brooling production     Fattering     Quarantine     Quarantine      Scal member and container numbers      For transhigment to:     Definitive IBP unit no:     HIP     BIP unit no:     Scientry     3rd country 180 co     Definitive import     Here a te-antry                                                                                                    | 15. Number of packages       Slaughter     Approval bodies       Registered equides     Pots       Iterational interaction of packages       Iterational interaction of packages <tr< td=""></tr<> |
| Animals contrilled as:     Brooding-production     Tattening     Quarantine     Quarantine     Quarantine     Quarantine     Control control container numbers      For transhigment to     EIP' unit ne:     ind contray         Sel Control control 1800 co     Definitive import         Bit         Control control         Definitive import         Control control         Control control         Control control         Control control         Control control         Control         Contro         Control         Control         Control         Contro   | 15. Number of packages       Staughter       Registered equides       Registered equides       Relaying       Circus/exhibition       19. For transit to 3rd sourmy       rist       19. For transit to 3rd sourmy       19. For transit to 3rd sourmy       19. For transit to 3rd sourmy       19. For transit to 3rd sourmy       19. To still country       19. To still country       19. To still country       19. To still sourmy       19. To still sourmy       19. To still sourmy       11. Transiting 5kmber States       11. Transiting 5kmber States       12. Transiting 5kmber States       130 code       130 code                                                                                                    |
| 6. Animals contified as:                                                                                                    | 15. Number of packages       Staughter       Approval bodies       Registered equides       Relaying       Circus exhibition       19. For transit to 3rd country       To 3rd country       Exit BIP       BIP unit no:       21. Transiting 5kmber States       Number State       + 150 code       Number State       - 150 code       Number State       - 150 code       - 150 code       - 150 code       - 150 code       - 150 code       - 150 code       - 150 code       - 150 code       - 150 code                                                                                                    |
| 6. Animals contrilled as:                                                                                                    | 15. Number of packages       Staughter       Approval bodies       Registered equides       Relaying       Circue sochibition       19. For transit to 3rd scouttry       To 3rd scouttry       Exit BHP       BHP unit no:       21. Transiting 35enber States       Member State       19. Orde       Member State       19. Orde       Amber State       19. Orde       Amber State       19. Orde       Amber State       19. Orde       Amber State       19. Orde       Amber State       19. Orde                                                                                                    |
| 6. Antimals contrilled as:     Denoding production     Tatterning     Quarantine     Quarantine     Quarantine     Quarantine     Quarantine     Definitive and container numbers      For transhipment to     Definitive import     Mark no:     Definitive import     Definitive import     Definitive     Definitive import     Definitive     Definitive     Definitit     Definitive     Definitit     Definitive     Definitive      | 15. Number of packages       Staughter       Approval bodies       Registered equides       Registered equides       Relaying       Circue sochibition       19. For transit to 3rd scourtry       To 3rd country       Exit BBP       BHP unit no:       21. Transiting 35enber States       Member State       19. Orde       Member State       19. Orde       Member State       19. Orde       Approval       21. Transporter       Native       Approval       23. Transporter       Native       Apprival number       Address       Patie                                                                                                    |
| 6. Antimals contrilled as:     Devolution     Definition     Definition     Same     Definition     Same                                                                                                    | 15. Number of packages         Staughter         Approval bodies         Registered equides         Relaying         Circue sochibition         19. For transit to 3rd scourtry         To 3rd country         Exit BitP         Relaying State         19. For transit to 3rd scourtry         To 3rd country         Exit BitP         BitP unit no:         21. Transing 35enber States         Member State         See         Manber State         1900 code         Approval         23. Transporter         Native         Address         Posid code         Contry                                                                                                    |
| 6. Antimals contrilled as:     Devolution     Definition     Tatterning     Quarantine     Quarantine      7. Seal number and container nombers      For transhipment to      For transhipment to      Definitive import     Definitive import     Definitive     Definitive     Definitit     Definitive     Definitit     Definitit     Definitit     D | 15. Number of packages         Staughter         Approval bodies         Registered equides         Relaying         Circue sochibition         19. For transit to 3rd scourtry         To 3rd country         Factorized         Number State         19. Tensoing Member States         11. Tensoing State         11. State         11. State         11. State         11. State         11. Tensoing States         11. State         11. State     <                                                                                                    |
| 6. Antimals contrilled as:     Devolution     Definition     Tatterning     Quarantine     Quarantine      7. Seal number and container numbers      For transhipment to      For transhipment to      Definitive import     Definitive import     Definitive     Definitive import     Definitive     Definitive     Defin | 15. Number of packages       Staughter       Approval bodies       Registered equides       Relaying       Circue sochibition       19. For transit to 3rd country       To 3rd country       Factorize       BHP       19. For transit to 3rd country       To 3rd country       Factorize       BHP       BHP       Set       Mamber State       Mamber State       State       State       Approval number       Address       Particle Country       23. Transportize       Name       Approval number       Address       Particle plan       Yes       No                                                                                                    |
|                                                                                                    | 15. Number of packages       Staughter     Approval bodies       Hegistered equides     Relaying       Circue exchibition     Other       IP. For transit to 3rd country     Circue exchibition       To 3rd country     + 150 code       Scill State     BEP unit no:       21. Termining Member States     + 150 code       Mamber State     + 150 code       S                                                                                                    |
| Animals certified as:     Devoling production     Tattening     Quarantine     Quarantine     Quarantine     Quarantine     Quarantine     Quarantine     Quarantine     Quarantine     Quarantine     Quarantine     Definitive numbers      Refor transhigment to     Definitive IIIP unit ne:     Definitive IIIP     DIP unit ne:     Definitive IIIP     DIP unit ne:     Definitive IIIP     DIP unit ne:     Definitive IIIP     DIP unit ne:     Definitive IIIP     DIP unit ne:     Definitive IIIP     Definitive     Definitive IIIP     Definitive     Definitive     Definiti | 15. Number of packages         Staughter         Registered equides         Relaying         Circus/orbitition         19. For transit to 3rd country         19. For transit to 3rd country         19. For transit to 3rd country         19. For transit to 3rd country         19. For transit to 3rd country         19. For transit to 3rd country         19. For transit to 3rd country         19. For transit to 3rd country         19. For transit to 3rd country         19. For transit to 3rd country         19. Transiting Member States         111. Member State         112. Transporter         Namber State         113O code         Member State         113O code         Name         1130. code         1130. code         1130. code         1130. code         1130. code         1130. code         1130. code         1131. Gene plot         121. Route plot         122. Transporter         Name         Name         131. Gene plot         132. Transporter         Name         Name         132. Tr                                                                                                    |

44 More information on Activity Types can be found in the 'Organisation, user and authority management' user manual, also available with the TRACES Toolkit.

### *II.2.3.3.* ... *of a CVEDP*

Part I 'Consignment' of the CVEDP in TRACES contains all the boxes required for Regulation (EC) 136/2004, under the tabs summarised below.

The official description of the boxes can be found in Annex III '*Notes for guidance for the CVED certificate'* to Commission Regulation (EC) No 136/2004. However, some boxes are highlighted below.

### REFERENCES

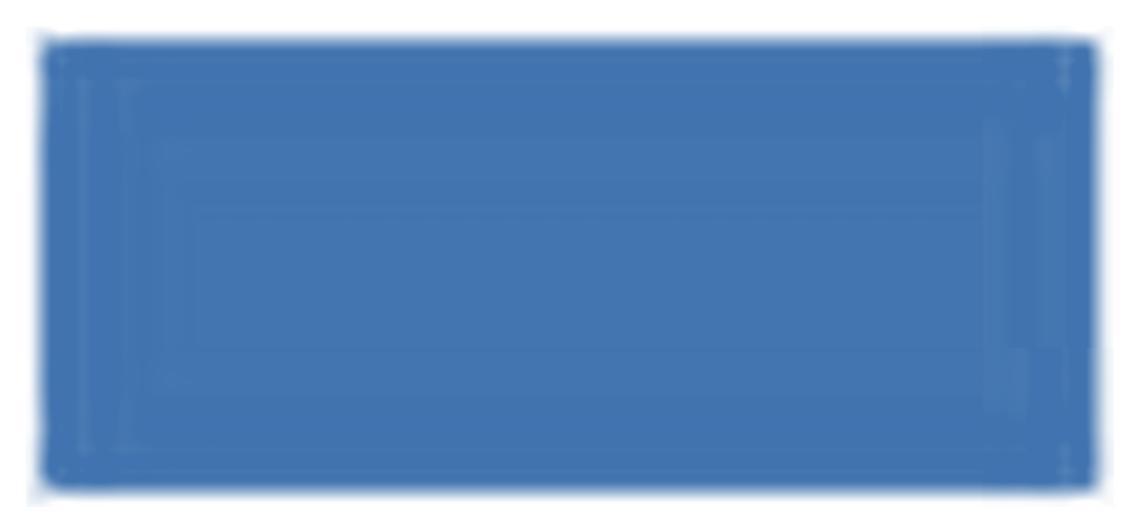

### <u>'2. CVED reference number'</u>

A unique reference number is assigned automatically by TRACES, and is displayed after the submission of Part 1.

While the official entry document remains submitted to the competent authorities ('New'), TRACES users can still modify Part I. A version number (- Vx) is automatically added to the unique CVEDP reference number and is incremented each time the document is resubmitted, whether or not it is modified.

#### 'Local reference number'

This is a number that the TRACES user can assign depending on their national administration (optional). Inspection centres can be identified here (optional).

If not entered, the local reference number will automatically be filled with a unique reference number assigned by TRACES after certification of Part II.

#### '4. Person responsible for load'

If the customs agent is registered in TRACES and makes the declaration him/herself (*Part I*), his/her organisation is automatically entered in this field.

#### 'Border Inspection Post'

The name of the competent authority and its TRACES code are filled in automatically when Part I is

initiated, depending on the organisation entered in box '4. Person responsible for load'. However, this information can be modified by the customs agent, with the **`Select**' option, or added if the CCA creates the CVEDP on behalf of the competent authority.

### TRADERS

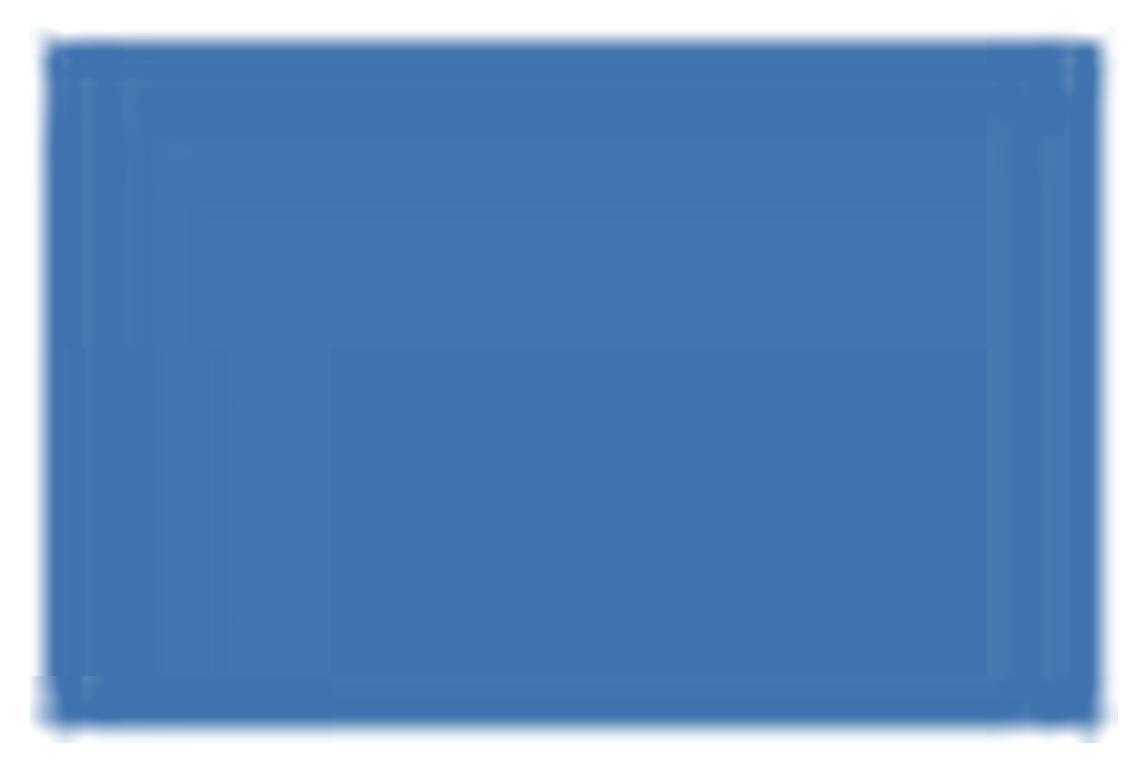

'16. Seal number and container number'

The 'add' button can be used to enter as many lines as necessary, since the seal number and container number may be independent and may be filled in or not.

### COMMODITY

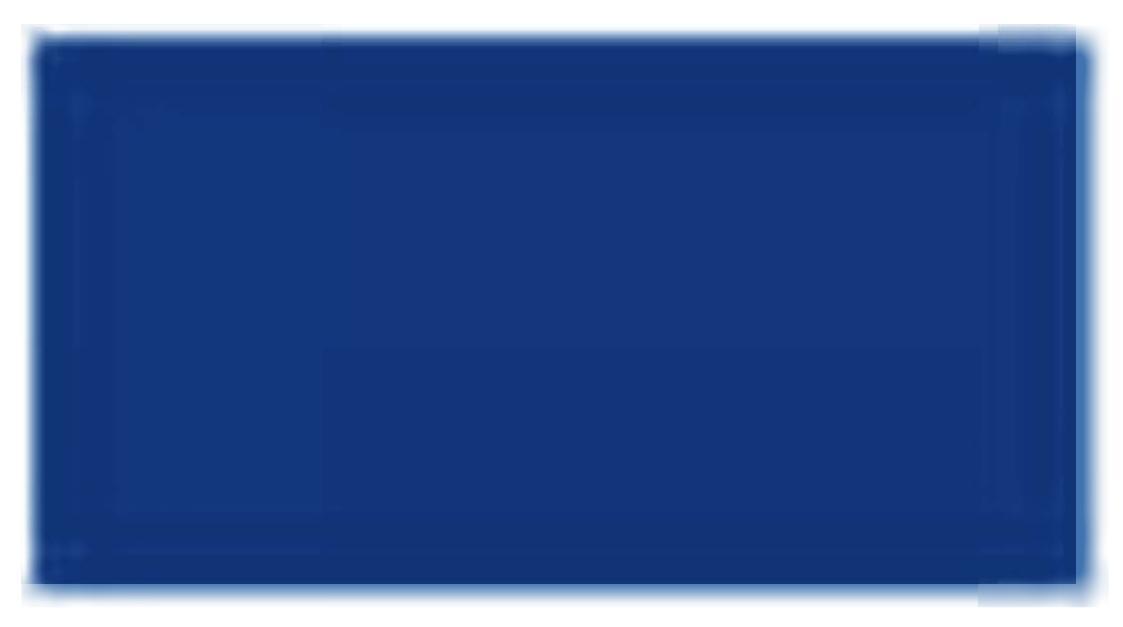

#### <u>'6. Country of origin'</u>

Depending on the nomenclature code and code extensions selected, non-EU countries are to be selected from a drop-down list automatically restricted to countries authorised to export the selected commodity to the EU.

This restriction does not apply to CVEDPs issued by non-EU countries for internal use.

#### '10. Veterinary documents'

For the release of commodities listed in Annex II, for free circulation within the EU (box 21, internal market), only non-EU country establishments subject to the listing procedure (LMS), can be selected from a drop-down list. For the import of commodities where no pre-listing of establishments is required, an establishment with the Activity Type 'Non-approved establishment' can be created or selected. <sup>45</sup>

For transiting consignments (box 18) and non-conforming consignments (box 22) an establishment with the Activity Type 'Non-approved establishment' can be created or selected.  $^{\rm 46}$ 

For the re-import of a product (box 20), this box must be left empty.

For CN codes 0507, <sup>47</sup> 1213, <sup>48</sup> 1214, <sup>49</sup> 5101, <sup>50</sup> 5102, <sup>51</sup> 5103 <sup>52</sup> and 9705, <sup>53</sup> this box can be left empty, in accordance with Commission Regulation (EC) 136/2004 laying down procedures for veterinary

| 45 | More information on Activity | Types, can be found in the | 'Organisation, user and | authority management' user manual. |
|----|------------------------------|----------------------------|-------------------------|------------------------------------|
|----|------------------------------|----------------------------|-------------------------|------------------------------------|

46 More information on Activity Types, can be found in the 'Organisation, user and authority management' user manual.

- 7 Ivory, tortoise-shell, whalebone and whalebone hair, horns, antlers, hooves, nails, claws and beaks
- 48 Straw and husks

- 50 Wool
- 51 Fine or coarse animal hair
- 52 Waste of wool or of fine or coarse animal hair
- 53 Collections and collectors pieces

<sup>49</sup> Swedes, mangolds, fodder roots, hay, lucerne (alfalfa), clover, sainfoin, forage kale, lupines, vetches and similar forage products

checks at Community border inspection posts on products imported from non-EU countries: Annex III, Part I, Box 10 and the 'Meat Hygiene Package':

- 1. Regulation (EC) No 852/2004 54
- 2. Regulation (EC) No 853/2004 55
- 3. Regulation (EC) No 854/2004 56

As neither the Meat Hygiene Package nor Commission Regulation (EC) No 136/2004 defines any Activity Types <sup>57</sup> for the place of origin, TRACES cannot require this box to be filled in.

If the organisation specified in box 10 of the CVEDP does not comply with these business rules, you will receive the following error message:

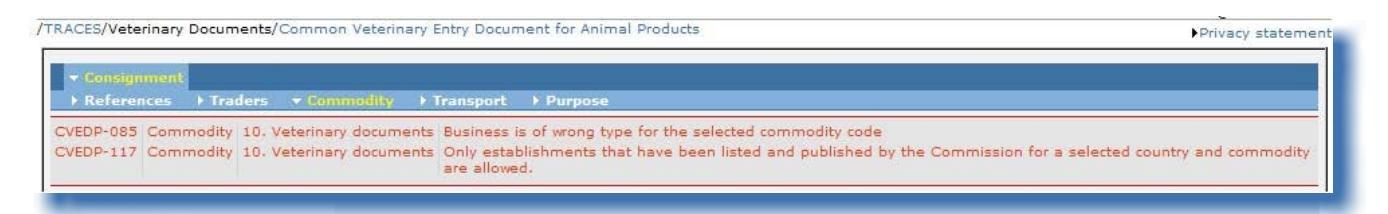

Note that these consistency rules do not apply to CVEDPs issued by non-EU countries for internal use.

'12. Nature of goods, Number and type of packages'

The nomenclature code and code extensions in the official entry document can be modified with the **'Select**', 'Remove', 'Reset' and 'Add New Code' buttons.

Any modification of the nomenclature code or code extension may cause information to be deleted in Part I, to comply with the consistency rules.

If the consignment involves multiple selected nomenclature codes, they are preceded by an order number (Id.) and presented in accordance with the Customs Classification:

Regulation (EC) No 852/2004 of the European Parliament and of the Council of 29 April 2004 on the hygiene of foodstuffs. Regulation (EC) No 853/2004 of the European Parliament and of the Council of 29 April 2004 laying down specific hygiene rules for food of animal origin.

<sup>56</sup> Regulation (EC) No 854/2004 of the European Parliament and of the Council of 29 April 2004 laying down specific rules for the organisation of official controls on products of animal origin intended for human consumption.

<sup>57</sup> More information on Activity Types can be found in the 'Organisation, user and authority management' user manual. TRAde Control and Expert System

| Id. | Product description                                                                                                    | Species                                 | Subtotal Net W          | eight   | -                  |
|-----|----------------------------------------------------------------------------------------------------|-----------------------------------------|-------------------------|---------|--------------------|
| 1.  | 0201 Meat of bovine<br>animals, fresh or chilled<br>0201 10 Carcases and<br>half-carcases                                                  | Domestic<br>Bos taurus                  | = 0                     | Kg      | ▶Select<br>▶Remove |
| 2.  | 1502 Fats of bovine animals<br>sheep or goats, other than<br>those of heading 1503<br>1502 90 Other<br>1502 90 90 for human<br>consumption | ,<br>human<br>consumption<br>Bison spp. | = 0                     | Kg      | ▶Select<br>▶Remove |
| з.  | 1602 Other prepared or<br>preserved meat, meat offal<br>or blood<br>1602 50 Of bovine animals                                              | meat<br>preparations<br>Bison spp       | = 0                     | Kg      | ▶Select<br>▶Remove |
|     |                                                                                                    |                                         |                         | Reset 🕨 | Add New Code       |
| Tot | al Gross Weight (kg):<br>Kg                                                                                                    | 12. T<br>packa                          | otal Number of<br>ages: | 0       |                    |
| lot | ai Net Weight (kg): Kg                                                                                                    |                                         |                         |         |                    |

The Id. number is also shown in the box 'Identification of the commodity':

|              |    |                 | ►Ad             | d⊧Add (10)⊧Clear   |                  |        |
|--------------|----|-----------------|-----------------|--------------------|------------------|--------|
| Commodity Co | de | Species         | Net Weight (kg) | Number of packages | Type of packages |        |
| 1.020110     | •  | 1. Bos taurus 👻 | Kg              |                    | 8                | Remove |
| 2,15029090   | •  | 2. Bison spp. 👻 | Kg              |                    |                  | Remove |
| 3.160250     | •  | 3. Bison spp 👻  | Kg              |                    |                  | Remove |
|              |    |                 | ►Ad             | dlAdd (10) Clear   |                  |        |

Note that only commodities with the same temperature type (ambient, chilled or frozen) can be selected in the official entry document.

For each nomenclature code the field '**Subtotal Net Weight**' has to be filled in, either by directly entering the net weight for each nomenclature code, or by clicking the '=' sign, which calculates all net weights in each line linked to the code in question.

A consistency check verifies that the subtotal for a nomenclature code is greater than or equal to the sum of net weights for each species of this nomenclature code.

'Total Net Weight' corresponds to the sum of subtotals and is automatically filled in when the user switches tabs.

#### 'Comma' and 'point' separators

A comma should be used to enter decimal number (maximum of 2 places). A point does not need to be used for specifying thousands.

However, the printed official entry document automatically displays a point to indicate decimal numbers.

Example: 1.234,567 (one thousand two hundred and thirty four comma five hundred and sixty seven) becomes 1234.57 (one thousand two hundred and thirty four comma fifty seven) in the printed official entry document.

### TRANSPORT

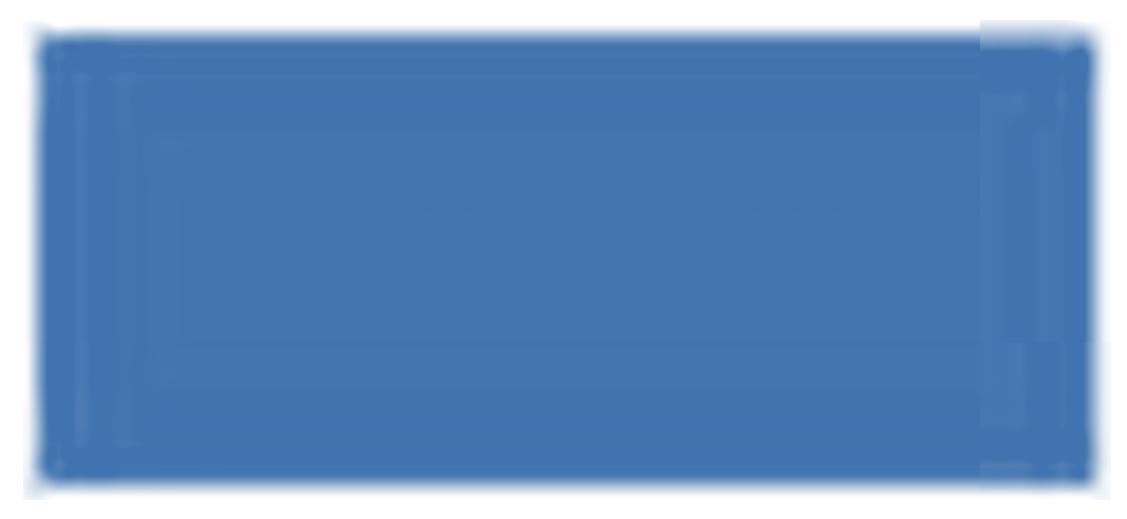

The Transport tab contains information on transport from the Border Inspection Post, and is optional for imports (box 21) of 'Animal Products' and 'Products of Animal Origin'. It is mandatory for transiting (box 18), transhipping (box 17) and non-conforming consignments (box 22).

Note that the 'Transport' tab does not apply to CVEDPs issued by non-EU countries.

### PURPOSE

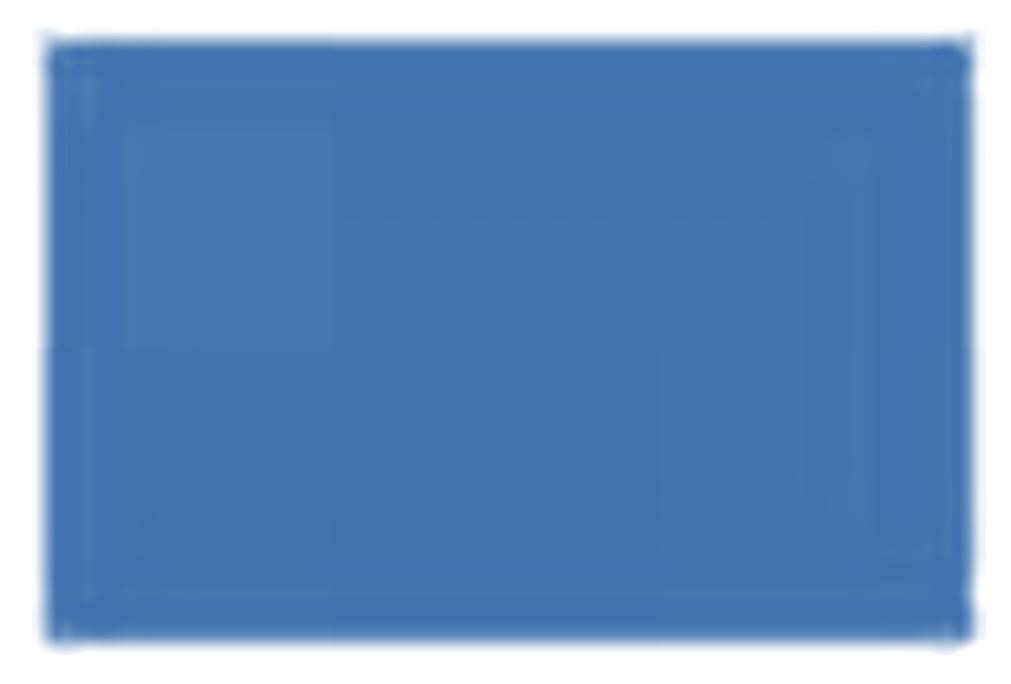

### '17. For Transhipment to' or '18. For Transit to 3rd Country'

For a transhipment or transiting consignment, if box '17. For Transhipment to' or '18. For Transit to 3rd Country' is ticked, you can select or create a Consignee (box 3) and Delivery address (box 8) situated in a non-EU country.

If the information is unknown, the official entry document can still be submitted without filling in these boxes.

A 'Non-approved' establishment <sup>58</sup> can also be selected in box '10. Veterinary Documents', after choosing one of the options above.

### '19. Conform to EU requirements'

For non-EU countries, conformity is defined in accordance with national rules.

#### '20. For re-import'

After ticking the box '20. For Re-Import', you can select:

1. under the 'Traders' tab: EU/EFTA/EEA organisations in the boxes '1. Consignor/Exporter' and '8. Delivery address'

2. under the 'Commodity' tab:

- EU/EFTA/EEA countries in box '6. Country of Origin'
- Non-EU countries in box '7. Country from where consigned'

For re-imports, box `10. Veterinary documents', which is linked to the establishment of origin, has to remain empty.

58 More information on Activity Types, can be found in the 'Organisation, user and authority management' user manual.

<u>'21. For internal market'</u>

A 'Consignee' (box 3) and a 'Delivery address' (box 8) in an EU/EFTA/EEA country must be selected.

### NOTE - LINKING OF CVEDP BOXES WITHIN TRACES

In order to speed up the submission of Part I of a CVEDP, the information entered in a box may be automatically copied to other boxes, if the organisation's Activity Type <sup>59</sup> in this first box is allowed in the other boxes. For example: 'Consignee' may be copied automatically to 'Delivery address' and 'Importer'.

| EUI   | ROPEAN UNION                                                                                                    | The Common Veterinary Entry Document, CVED           |
|-------|----------------------------------------------------------------------------------------------------|------------------------------------------------------|
|       | L Consignor / Exponse                                                                                                    | 2. CVED reference musher Local reference musher:     |
| nt    | 1. Consignor / Exporter                                                                                                    | Border Inspection Post                               |
| nme   | Country                                                                                                    | TRACES Unit Number:                                  |
| lsig  | 3 Consigner                                                                                                    | 4. Person requentils for load                        |
| C01   | Name<br>Address                                                                                                    | Nama<br>Address                                      |
| ched  | 3. Consignee                                                                                                    | 4. Person Responsible for load                       |
| pate  | Country                                                                                                    | Country                                              |
| f dis | 3. Importse<br>Name                                                                                                    | 6. Country of origin 7. Country from where consigned |
| Is of | Address 5. Importer                                                                                                    | 8. Delivery adžess                                   |
| etai  |                                                                                                    | 8. Delivery address                                  |
|       | 9. Antival at BDP (estimated date)                                                                                                    | 10. Veterinary documents                             |
| E     | 11. Vector Innune / Plight No.                                                                                                    | Number(s)<br>Des of issue                            |
| Pa    | Asceptane Ship Railway wagen Road vehicle                                                                                                    | Evolutioner of origin(where relevant)                |
|       | Mentifornion                                                                                                    | Veterinary approval number                           |
|       | Localization protection:<br>16 Seal miniber and Container miniber                                                                                                    |                                                      |
|       |                                                                                                    |                                                      |
|       |                                                                                                    |                                                      |
|       |                                                                                                    |                                                      |
|       |                                                                                                    |                                                      |
|       | 17. Transbigment to                                                                                                    | 18. For transit to 3rd Country                       |
|       | EU BOP TRACES unit no.                                                                                                    | To 3rd Country +150 code                             |
|       | 3rd country ISO code:<br>19 Confirm to EU numinamento                                                                                                    | Der DUP ITA-CES unr ao.                              |
|       | Conforma                                                                                                    |                                                      |
|       | Does NOT coaform                                                                                                    |                                                      |
|       | 21. For internal market                                                                                                    | 22. For NON- Conforming consignments                 |
|       | Animal Seelingstuff                                                                                                    | Free some or Free warehouse Registered No.           |
|       | Pharmaceutical use                                                                                                    | Ship rappler Registered No.                          |
|       | Technical una:                                                                                                    | Direct to a skip Name<br>But                         |
|       | 12. Nature of goods, Number and type of packages                                                                                                    |                                                      |
|       |                                                                                                    |                                                      |
|       | Species   Net Weight (kg)   Number of packages   Type of packages                                                                                                    |                                                      |
|       |                                                                                                    |                                                      |
|       |                                                                                                    |                                                      |
|       |                                                                                                    |                                                      |
|       |                                                                                                    |                                                      |
|       |                                                                                                    |                                                      |
|       |                                                                                                    |                                                      |
|       |                                                                                                    |                                                      |
|       | 12. Total Number of packages 14. Total Gross Weight (kg)                                                                                                    | 15. Total Nat Weight (hg)                            |
|       | Tempentus Chilled                                                                                                    | Froma Ambient                                        |
|       | 23. Declaration                                                                                                    | Place and date of declaration                        |
|       | I, the undersigned person responsible for the load detailed above, certify that to the best of my knowledge                                                                                                    |                                                      |
|       | and reases the unmeasure make in section 1 of this document are the and complete and I agree to comply<br>with the legal requirements of directive 97/75/EC, including payment for votationary checks, for<br>more section of any consistences related after many factors and the law of the section of the section of the section of the 11 of the | Avazae or ugamory                                    |
|       | representation of any consignment representation enter therein and not a sub-consisty (Autoria 11.1.c), or<br>costs of destruction if secondary.                                                                                                    |                                                      |
|       |                                                                                                    | loidenume                                            |
|       |                                                                                                    | L                                                    |
|       |                                                                                                    |                                                      |

59 More information on Activity Types can be found in the 'Organisation, user and authority management' user manual, also available with the TRACES Toolkit.

## *II.2.3.4.* ... *of a* **DECLAR**

Part I 'Consignment' of the DECLAR in TRACES contains all the boxes required for Commission Regulation (EU) No 142/2011 under the tabs summarised below.

The official description of the boxes can be found in Commission Decision 2007/240/EC, more specifically under the heading 'Explanatory Notes on the Veterinary Certificate for the import of live animals, semen, embryos, ova and products of animal origin into the European Community'. However, some boxes are highlighted below.

### REFERENCES

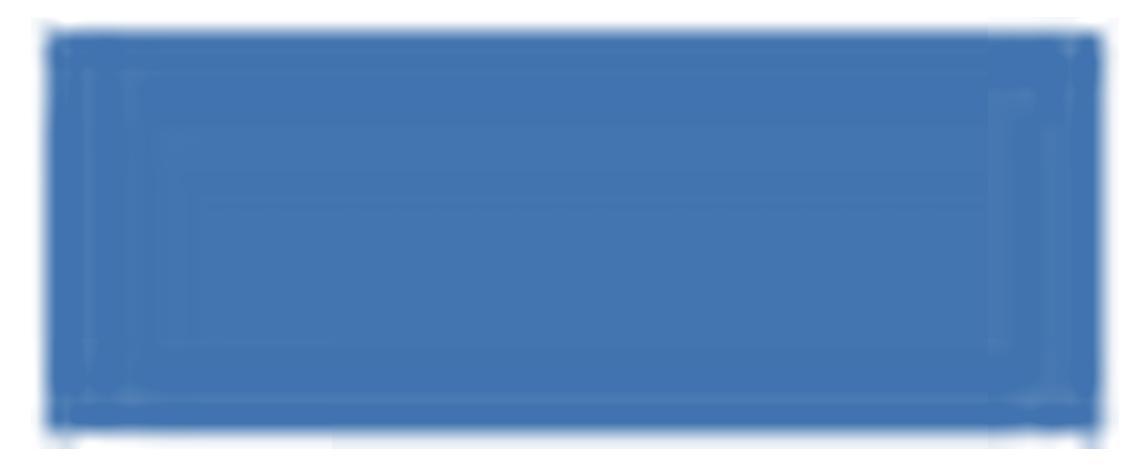

### 'I.2.a. TRACES reference number'

A unique reference number is assigned automatically by TRACES, and is displayed after the submission of Part 1.

While the official entry document remains submitted to the competent authorities ('New'), TRACES users can still modify Part I. A version number (- Vx) is added automatically to the unique DECLAR reference number and is incremented each time the document is resubmitted, whether or not it is modified.

#### <u>'I.2. Certificate reference number'</u>

This is a number which the TRACES user can assign depending on its national administration (optional). Inspection centres can be identified here (optional).

If not entered, the local reference number will automatically be filled with a unique reference number assigned by TRACES after certification of Part II.

#### 'I.6. Person responsible for the load in EU'

If the customs agent is registered in TRACES and makes the declaration him/herself (Part I), his/her organisation is automatically entered in this field.

### 'Competent Authorities'

The names of the competent authorities and their TRACES code are filled in automatically when Part I is initiated, in line with the organisation entered in box 'I.11. Place of origin'.

### TRADERS

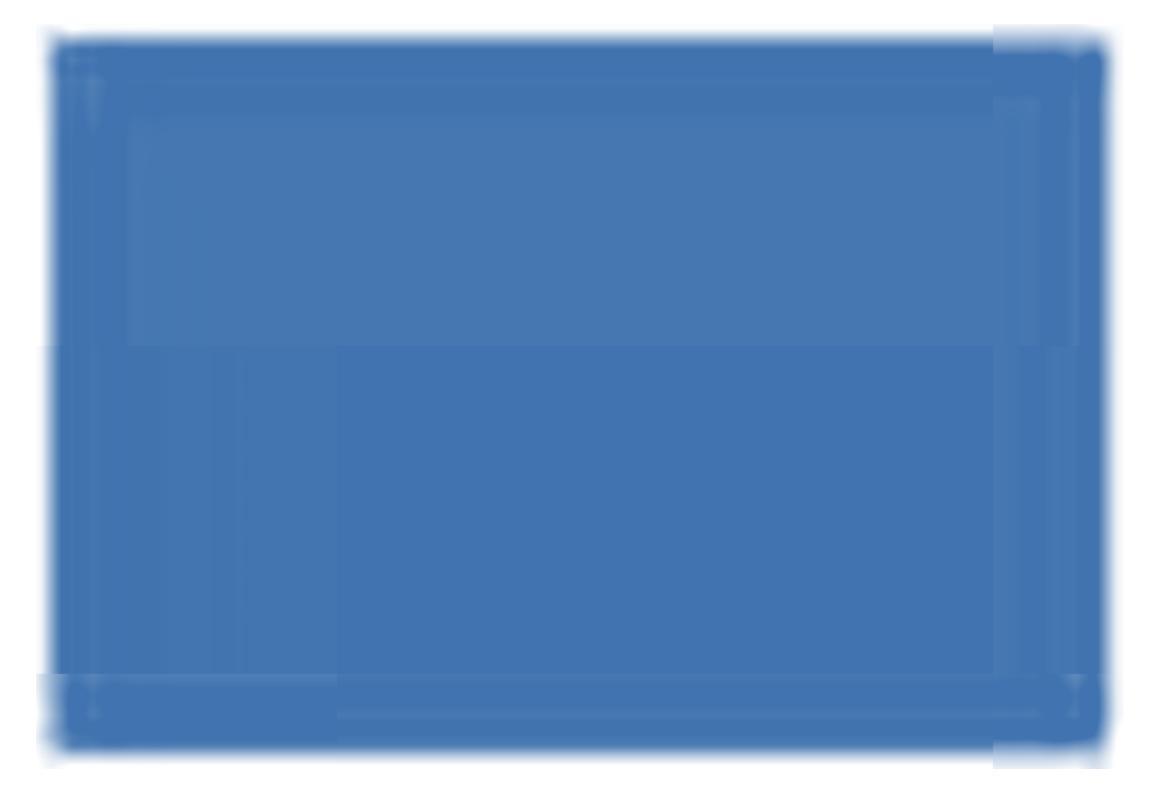

### 'I.7. Country of origin'

Depending on the nomenclature code and code extensions selected, non-EU countries are to be selected from a drop-down list.

### <u>'I.8. Region of origin'</u>

If the box 'I.7. Country of origin' contains regions in the TRACES database, you may select the region of origin.

### CONSIGNMENT

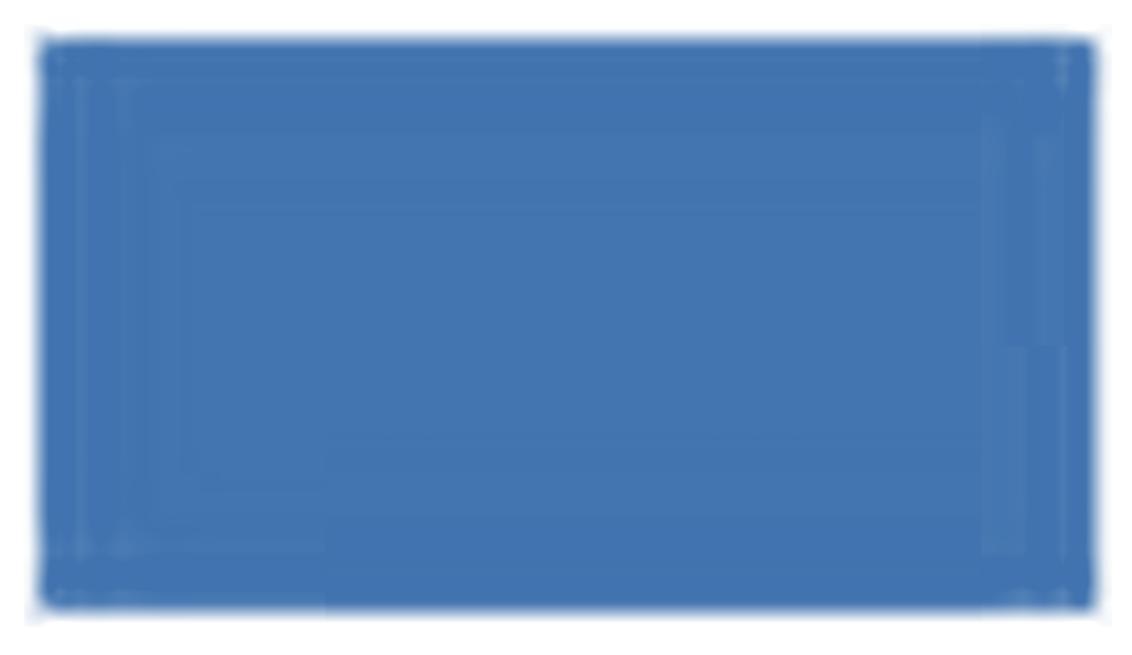

### 'I.19. Commodity code (HS code)'

The Commodity Code (HS code) and code extensions in the official entry document may be modified using the **'Select**', 'Remove', 'Reset' and 'Add New Code' buttons.

The selection or addition of other Commodity codes (HS codes) may be restricted depending on the official entry document model chosen.

Any modification of the Commodity Code (HS code) or code extension may cause information to be deleted in Part I, to comply with the consistency rules.

If the consignment involves multiple selected nomenclature codes, they are preceded by an order number (Id.) and presented in accordance with the Customs Classification:

| Id. | I.19. Commodity code (HS code)                                                                                                    | Species                                                                                                    | Subtotal Net W | /eight  |                    |
|-----|----------------------------------------------------------------------------------------------------|----------------------------------------------------------------------------------------------------|----------------|---------|--------------------|
| 1.  | 0206 Edible offal of bovine animals, swine, sheep, goats,<br>horses, asses, mules or hinnies, fresh, chilled or frozen<br>0206 10 Of bovine animals, fresh or chilled<br>0206 10 10 For the manufacture of pharmaceutical<br>products | By-products / technical<br>142/2011 Intermediate products<br>to be used for the manufacture<br>of medicinal products, veterinary<br>Bos spp.<br>Bison spp. | 0              | kilo    | )Select<br>)Remove |
| 2.  | 0506 Bones and horn-cores, unworked, defatted, simply<br>prepared (but not cut to shape), treated with acid or<br>degelatinised; powder and waste of these products<br>0506 10 00 Ossein and bones treated with acid                  | Bone<br>142/2011 Intermediate products<br>to be used for the manufacture<br>of medicinal products, veterinary<br>Bovidae                                   | 0              | kilo    | ►Select<br>►Remove |
| 3.  | <b>3101 00 00</b> Animal or vegetable fertilisers, whether or not mixed together or chemically treated; fertilisers produced by the mixing or chemical treatment of animal or vegetable products                                      | unprocessed manure<br>142/2011 Intermediate products<br>to be used for the manufacture<br>of medicinal products, veterinary<br>Bovidae                     | 0              | kilo    | Select<br>Femove   |
|     |                                                                                                    |                                                                                                    | •              | Reset 🕨 | Add New Code       |

The Id. number is also shown in box 1.28:

|       |                 | ►Add ►Ad   | d (10) 🕨 Clear                 |
|-------|-----------------|------------|--------------------------------|
|       | Species         | Net weight | Manufacturing plant            |
|       | 1. Bos spp. 👻   | ]          | ◆Select ◆Assign ◆Clear ◆Remove |
|       | 1. Bison spp. 👻 | 1          | Select Assign Clear            |
|       | 2. Bovidae 🗸    | ]          | Select Assign Clear            |
|       | 3. Bovidae 🗸    |            | Select Assign Clear            |
| sion: | - Nº:           |            |                                |

Note that only commodities with the same temperature type (ambient, chilled or frozen) can be selected in the official document.

#### 'Comma' and 'point' separators

A comma should be used to enter decimal numbers (maximum of 2 places). A point does not need to be used for specifying thousands in a number.

However, the printed official entry document automatically displays a point to indicate decimal.

Example: 1.234,567 (one thousand two hundred and thirty four comma five hundred and sixty seven) becomes 1234.57 (one thousand two hundred and thirty four comma fifty seven) in the printed official entry document.

### TRANSPORT

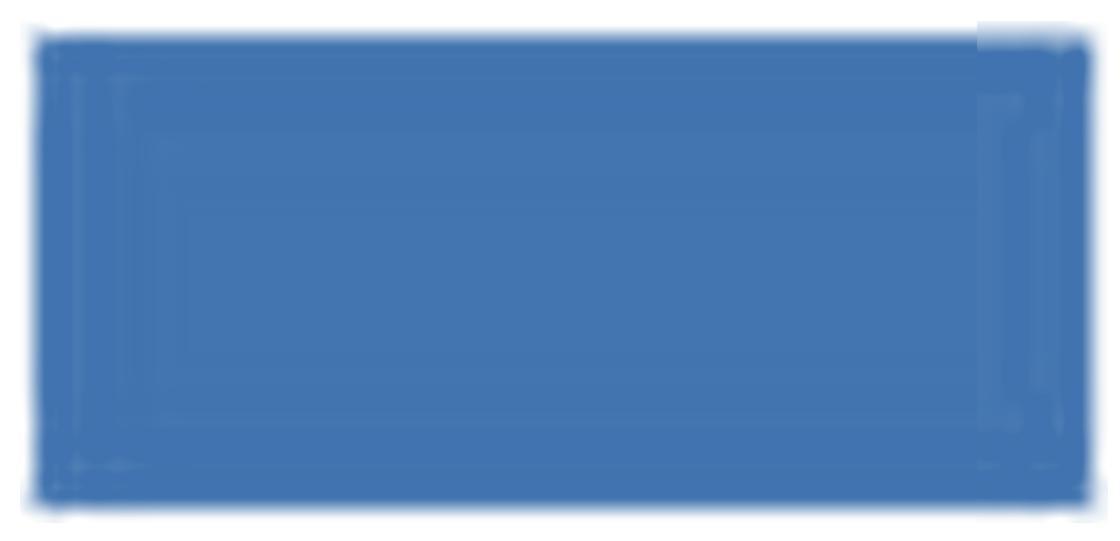

The Transport tab contains information on transport from the Border Inspection Post, and is mandatory.

#### <u>'I.16. Entry BIP in EU'</u>

If box 'I.6 Person responsible for load in EU' contains an organisation, box 'I.16 Entry BIP in EU' will automatically be filled with it's competent authority.

If box 'I.6 Person responsible for load in EU' is empty, you must manually select the competent authority using the 'Select' button, which will be displayed automatically in this case.

Failure to do so will generate the following alert message:

#### 'IMPORT-064 Transport I.16 Entry BIP in EU Selection is mandatory'

#### 'I.23 Seal/container No'

The 'add' button can be used to enter as many lines as necessary, since the container number and seal number may be independent and may be filled in or not.

#### PURPOSE

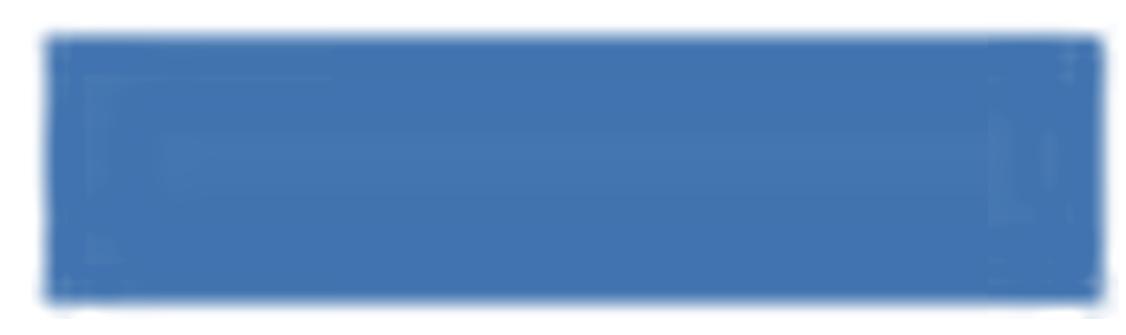

#### 'I.26. For transit through EU to third country'

For a transiting consignment, if box 'I.26. For transit through EU to third country' is ticked, you can select or create a 'Consignee' (box I.5) and 'Place of destination' (box I.12) situated in a non-EU country.

If the information is unknown, you can submit the official entry document without completing these boxes.

### '1.27. For import or admission into EU'

A 'Consignee' (box I.5) and 'Place of destination' (box I.12) in an EU/EFTA/EEA country must be selected.

### NOTE - LINKING OF DECLAR BOXES IN TRACES

In order to speed up the submission of Part I of a DECLAR, the information entered in a box may be automatically copied to other boxes, if the organisation's Activity Type <sup>60</sup> in the first box is allowed in the other boxes. For example: 'Consignee' may be copied automatically to 'Place of destination' and 'Importer'.

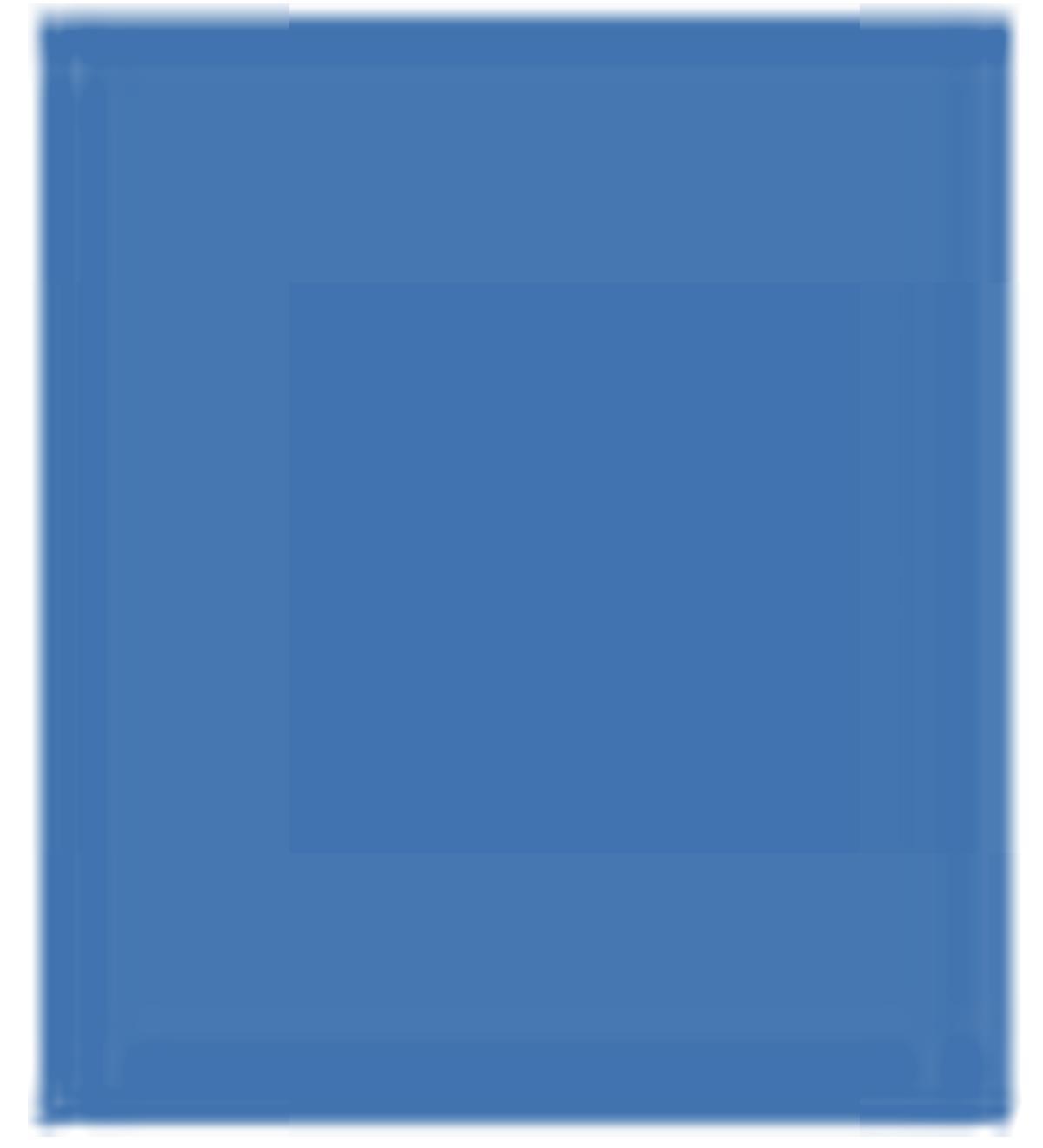

60 More information on Activity Types can be found in the 'Organisation, user and authority management' user manual, also available with the TRACES Toolkit.

### *II.2.3.5.* ... *of a CHED-PP*

Part I 'Consignment' of the CHED-PP in TRACES contains all the boxes required for Council Directive 2000/29/EC, under the tabs summarised below.

### REFERENCES

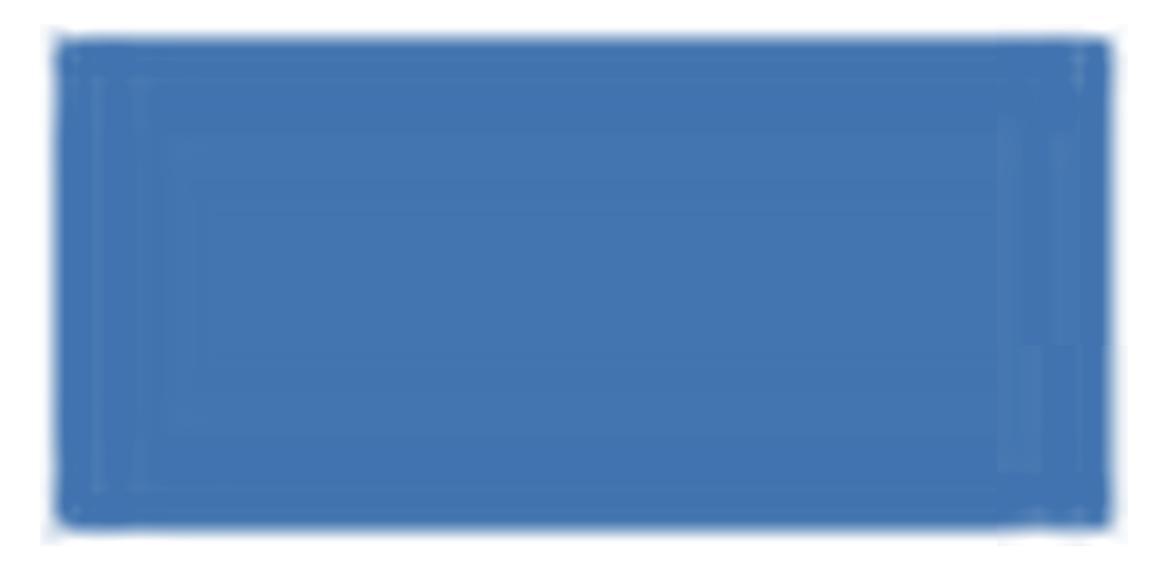

#### 'I.2. CHED reference number'

A unique reference number is assigned automatically by TRACES, and is displayed after the submission of Part 1.

While the official entry document remains submitted to the competent authorities ('New'), TRACES users can still modify Part I. A version number (- Vx) is added automatically to the unique CHED-PP reference number and is incremented each time the document is resubmitted, whether or not it is modified.

#### 'I.2.a. Local reference number'

This is a number which the TRACES user can assign depending on its national administration (optional). If not entered, the local reference number will automatically be filled with a unique reference number assigned by TRACES after certification of Part II.

#### 'I.3. Declared point of entry'

The name of the competent authority and its TRACES code are filled in automatically when Part I is initiated, in line with the organisation entered in box 1.7. 'Person responsible for load'.

However, this information can be modified by the customs agent, with the 'Select' option, or added if the CCA creates the CHED-PP on behalf of a competent authority.

#### 'I.7. Person responsible for the load'

If the 'Person responsible for load' is registered in TRACES and makes the declaration him/herself (Part I), his/her organisation is automatically entered in this field.

### 'I.8. Health documents'

- 'Type of document' is a drop-down list with the 'Europhyt declaration' types (optional).
- 'Number' is a free-text box.
- 'Date of issue (dd/mm/yyyy)' is the date when the health document was signed by the competent authority. <sup>61</sup>
- 'Place of issue' is a drop-down list with all countries in ISO code format and a free-text box.

The information in box 'I.8. Health documents' is optional until the official entry document (CHED-PP) is validated by the competent authority.

### TRADERS

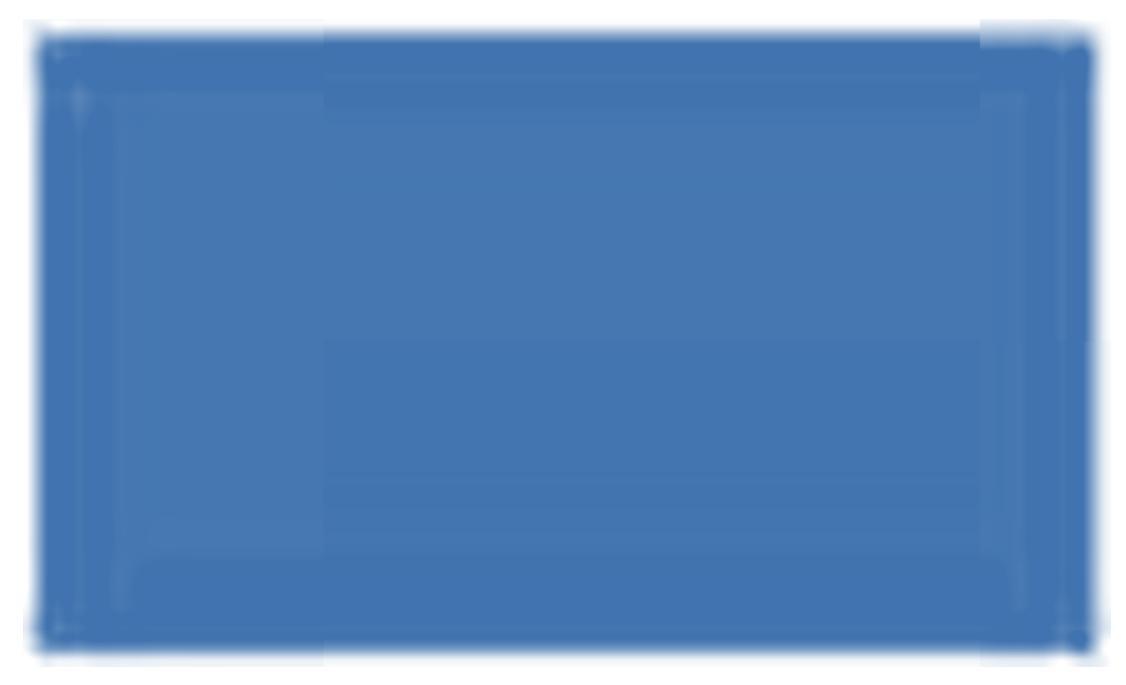

### 'I.6. Place of destination'

This box is optional if the consignment is destined for transhipment/transfer (box I.19).

### 'I.16. Seal/Container No'

The 'add' button can be used to enter as many lines as necessary, since the container number and seal number may be independent and may be filled in or not.

The date of issue must therefore be before (*or equal to*) the 'Date of Declaration' of the official entry document (CHED-PP).

### COMMODITY

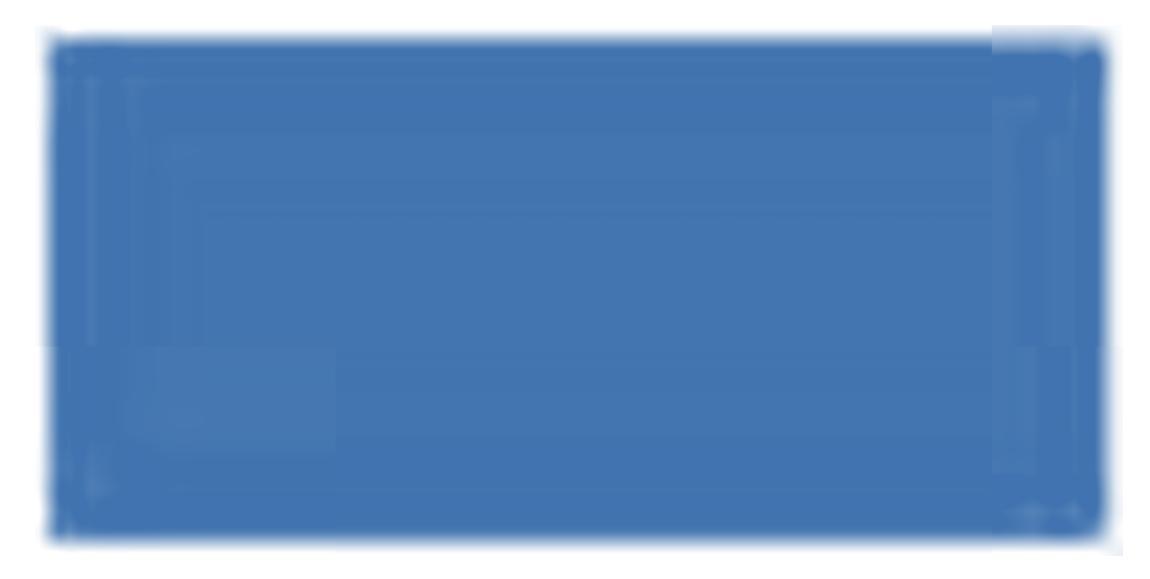

### <u>'I.14.</u>

Establishments of origin'

This box is optional. 62

The country may be different from 'Country of origin' in box 'I.29. Description of commodity'.

#### '1.29. Description of commodity'

The Commodity Code (HS code) and code extensions in the official entry document can be modified using the **'Select**', 'Remove', 'Reset' and 'Add New Code' buttons.

If the consignment involves multiple selected nomenclature codes, they are preceded by an order number (Id.) and presented in accordance with the Customs Classification:

The Id. number is also shown in box 'I.29. Description of commodity':

Each nomenclature code has a field '**Subtotal Net Weight**' (*upper part*). Completion of this field is **optional** and may be done by directly entering the net weight for each nomenclature code.

<sup>62</sup> If the establishment is of the type 'Nursery', an approval number is required.

Box 'I.30. Total number of packaging' is mandatory and must be filled in by directly entering the sum of the 'Number of packages' in box 'I.29. Description of commodity'.

The 'Species' drop-down box (*lower part*) only displays the EPPO code for ergonomic reasons. Nevertheless, the full Latin name of the species (*as in the upper part*) will be shown in the print-out of the official entry document.

The 'Country of origin' drop-down box (ISO code) is optional <sup>63</sup>. If multiple lines are displayed in box 1.29, different countries of origin may be included.

#### 'Comma' and 'point' separators

A comma should be used for decimal numbers (maximum of 2 places). A point does not need to be used for specifying thousands.

However, the printed official entry document automatically displays a point to indicate decimal numbers.

Example: 1.234,567 (one thousand two hundred and thirty four comma five hundred and sixty seven) becomes 1234.57 (one thousand two hundred and thirty four comma fifty seven) in the printed official entry document.

#### PURPOSE

| bbg bcs bda bde bei ben bes bet bfi bfr bhr bhu bil br     | t bit biv brok brot bri brow bpi bpt bro bru bsk bsi bsg bsr bsv btr bzh binformation bLog<br>TRANSITAIR01.FR@traces-cbt. |
|------------------------------------------------------------|----------------------------------------------------------------------------------------------------|
| ACES/Documents/Common Health Entry Document - Plant Produc | tts (CHED-PP) Privacy statem                                                                                              |
| - Consignment                                              |                                                                                                    |
| References + Traders + Commodity + Porpose                 |                                                                                                    |
| etails of Consignment Presented: Purposes                  |                                                                                                    |
| I.21. For free circulation                                 | I.19. For transhipment/transfer to                                                                                        |
|                                                            | Point of entry:                                                                                                    |
|                                                            | ►Clear ►Select                                                                                                    |
|                                                            |                                                                                                    |
|                                                            |                                                                                                    |

#### 'I.19. For transhipment/transfer to'

The consignment is to be sent to a controlled destination <sup>64</sup> where the second part of the inspection/ checks will be carried out. If ticked, box 'I.6. Place of destination' is optional.

#### 'I.21. For free circulation'

The consignment is to be released within the internal market (EU/EFTA).

The country of origin may be different from the country specified in box 'I.14. Establishments of origin'.

<sup>64</sup> Use the 'Select' button to enter the desired competent authority.

### NOTE - LINKING OF CHED-PP BOXES IN TRACES

In order to speed up the submission of Part I of a CHED-PP, the information entered in a box may be automatically copied to other boxes, if the organisation's Activity Type <sup>65</sup> in this first box is allowed in the other boxes.

For example: 'Consignee' may be copied automatically to 'Place of destination' and 'Importer'.

| 11 Compare Taylore     12 Control decaration       Name     12 Control decaration       12 Control decaration     12 Control decaration       13 Control decaration     12 Control decaration       14 Data decaration     12 Control decaration       15 Control decaration     12 Control decaration       16 Data decaration     12 Control decaration       17 Control decaration     12 Control decaration       18 Data decaration     12 Control decaration       19 Data decaration     12 Control decaration       11 Data decaration     12 Control decaration       12 Control decaration     12 Control decaration       13 Control decaration     12 Control decaration       14 Data decaration     12 Control decaration       15 Control decaration     12 Control decaration       16 Data decaration     12 Control decaration       17 Control decaration     12 Control decaration       18 Data decaration     12 Control decaration       19 Data decaration     12 Control decaration       19 Data decaration     12 Control decaration       19 Data decaration     12 Data decaration       19 Data decaration     12 Data decaration       19 Data decaration     12 Data decaration       19 Data decaration     12 Data decaration       19 Data decaration     12 Data decaration                                                                                                    | ROPEAN UNION                                                                                                    | CHEDPP                                            | <b>Common Health Entry Document</b>                                             |  |  |
|----------------------------------------------------------------------------------------------------|----------------------------------------------------------------------------------------------------|---------------------------------------------------|---------------------------------------------------------------------------------|--|--|
| Attem       11:3: Declared point of entry         None       None         Attem       None         None       None         None       None                                                                                                    | 11 Consigner Expertar                                                                                                    | 12. CHED reference much                           | ner 12 s. Local reference No.                                                   |  |  |
| Commy     14 Protection Support       13 Maries     14 Prot of Annual Number       14 Prot of Annual Number     Number       15 Occupy     14 Prot of Annual Number       16 Prot of Annual Number     Number       17 Protocom responsible for Income Number     15 Prot of Annual Number       18 Annual Number     16 Prot of Annual Number       19 Protocome Number     11 Composition       11 Support instance     12 Common Strength       12 Annual France     12 Common Strength       13 Support instance     12 Common Strength       14 Prot Annual Number     12 Common Strength       15 Support instance     12 Strength       16 Support instance     12 Strength       17 Protocome Number     12 Strength       18 Support instance     12 Strength       19 Prot instance     12 Strength       11 Strength     12 Strength       12 Strength     12 Strength       13 Strength     12 Strength       14 Strength     12 Strength       15 Strength     12 Strength       16 Strength     12 Strength       17 Strength     12 Strength       18 Strength     12 Strength       19 Strength     13 Strength       11 Strength     13 Strength       12 Strength     13 Strength <td< td=""><td>Adžus</td><td>Decised part of an</td><td colspan="3">13 T.3. Declared point of entry</td></td<>                                                                                                    | Adžus                                                                                                    | Decised part of an                                | 13 T.3. Declared point of entry                                                 |  |  |
| 16 Stepsyme     24 Por of Anatan       Maxe     1.5.5. Consignee/Importer       Comy     Comy       17 Por suppuls for load     Name       Maxe     1.6.7. Person responsible for load       Name     1.6.7. Person responsible for load       To and a marying     1.1.6.       Dead of an and the state     1.1.6.       To and the state of an and the state     1.1.6.       To and the state of an and the state     1.1.6.       To and the state of an and the state of an and the state                                                                                                    | Country                                                                                                    | 14. TRACES out moder                              | TRACES Unit Number                                                              |  |  |
| Name     Name       Interview     Name       Name     Name       Name     Approximation       Name     Approximation       Name     Approximation       Name     Approximation       Name     Name       Name     Approximation       Name     Name       Name     Name       Name     Name       Name     Name       Name     Name       Name     Name       Name     Name       Name     Name       Name     Name       Name     Name <tr< td=""><td>13. Consignee Importer</td><td>1.6. Place of destination</td><td></td></tr<>                                                                                                    | 13. Consignee Importer                                                                                                    | 1.6. Place of destination                         |                                                                                 |  |  |
| Allem     Allem       Comp     Comp       12 Fords and comparison for last all all all all all all all all all al                                                                                                    | Nama                                                                                                    | Name                                              |                                                                                 |  |  |
| I.5. Consignee/Importer       Cuary         There may block the list       Status         I.7. Person responsible for local       Status         Commy       I.6. Place of destination         Commy       Status         Commy       Status         Commy       Status         Commy       Status         Commy       Status         Commy       Status         Status       Status         Status       Status                                                                                                    | Addama                                                                                                    | Addmon                                            |                                                                                 |  |  |
| Commy     Commy       12 Non-sympathic for load       Mane       Mane       Mane       Commy       Commy                                                                                                    | I.5. Consignee/Impo                                                                                                    | rter                                              |                                                                                 |  |  |
| 1. Versing     Use any set of the set of the set of                                               | Course                                                                                                    | Country                                           |                                                                                 |  |  |
| Type of decame         International procession of the procession of the procesion of the procession of the procession of the processio                                                                              | 17 Percen responsible for load                                                                                                    | 15 Health foruments                               |                                                                                 |  |  |
| Mater       Description       Description         12 Mater       Description       Description         12 Mater       Test of mapping       13 Construction of mapping       13 Construction of mapping         13 Mater       Test of mapping       Description       Description       Description         13 Construction of mapping       Test of mapping       Description       Description       Description         13 Construction of mapping       Description       Description       Description       Description         13 Construction of mapping       Description       Description       Description       Description       Description         13 Construction outfield is outfield in       Description       Description       Description       Description       Description         13 For mampor       Description       Description       Description       Description       Description         13 For mapping       Description of commodity       Description of commodity       Description       Description       Description         13 For mapping       Description of commodity       Description of commodity       Description of commodity       Description of commodity       Description of commodity         13 For mapping of commodity       Description of commodity       Description of commodity <td< td=""><td>Nums</td><td>Type of document</td><td></td></td<>                                                                                                    | Nums                                                                                                    | Type of document                                  |                                                                                 |  |  |
| I.7. Person responsible for<br>load     E.6. Place of destination       Name of express     10 Control Transmission     10 Control Transmission       Name of express     10 Control Transmission     10 Control Transmission       Name of express     10 Control Transmission     10 Control Transmission       Name of express     10 Control Transmission     10 Control Transmission       Name of express     10 Control Transmission     10 Control Transmission       Name of express     10 Control Transmission     10 Control Transmission       Name of express     10 Control Transmission     10 Control Transmission       10 Control Transmission     10 Control Transmission     10 Control Transmission       11 Control Transmission     10 Control Transmission     10 Control Transmission       12 Control Transmission     10 Control Transmission     10 Control Transmission       13 For examples     12 For example     12 For example       13 For examples     12 For example     12 For example       13 For examples     12 For example     12 For example       13 For examples of control transmission     12 For example     12 For example       13 For examples of control transmission     12 For example     12 For example       13 For examples of control transmission     12 For example     12 For example       13 For examples of control transmission                                                                                                    | Adžess                                                                                                    | 1000                                              |                                                                                 |  |  |
| County         Dead         Dead from           28 A min is any yold         313 County of dega         113 Maps of dega           113 Maps of Theory IS         Anarybas         113 County of dega         113 Maps of dega           113 Maps of Theory IS         Mark that is any yold         113 County of dega         110 County of dega           113 Maps of Theory IS         Mark that is any yold         113 County of dega         110 County of dega         110 County of dega           113 Theory IC counts with the of the isolation         Mark that is any yold         110 County of dega         110 County of dega         110 County dega                                                                                                    | I.7. Person responsib                                                                                                    | e for Market I.6                                  | . Place of destination                                                          |  |  |
| 2. Aming any point     12. Compared or angle       2. So aming any point     12. Compared or angle       2. So aming any point     12. Compared or angle       2. So aming any point     12. Compared or angle       2. So aming any point     12. Compared or angle       2. So aming any point     12. Compared or angle       2. So aming any point combine     12. Compared or angle       2. So aming any point combine     12. Compared or angle       2. So aming any point combine     12. Compared or angle       2. So aming any point combine     12. Compared or angle       2. So aming any point combine     12. Compared or angle       2. So aming any point combine     12. So aming any point combine       2. So aming any point combine     12. So aming any point combine       2. So aming any point combine     12. So aming any point combine       2. So aming any point combine     12. So aming any point combine       2. So aming any point combine     12. So aming any point combine       2. So aming any point combine     12. So aming any point combine       2. So aming any point combine     12. So aming any point combine       2. So aming any point combine     12. So aming any point combine       2. So aming any point combine     12. So aming any point combine       2. So aming any point combine     12. So aming any point combine       2. So aming any point combine                                                                                                    | load                                                                                                    | Date of issue                                     |                                                                                 |  |  |
| Des     133 Status of manyor     *255       133 Status of manyor     Stage     Radray magin     133 Contary of anyor     *255       Status of manyor     Stage     Radray magin     133 Contary of anyor     *255       Status of manyor     Stage     Radray magin     133 Contary of anyor     *255       Status of status     131 Contary of anyor     *255     Name     Approxil statule       135 Transport conditions     136 Contary of anyor     Approxil statule     *255       136 Status of framound frame     137 For manufor to find o contry     Name     Approxil statule       137 For manuformer transfer     138 For manuformer transfer     139 For manuformer to find o contry     130 For manuformer       137 For manuformer transfer     138 For manuformer     137 Transporte     137 Transporte       138 For a stapper     138 Transporte     138 Transporte     138 Transporte       137 For a stapper     138 Transporte     138 Transporte     138 Transporte       138 Transporte     138 Transporte     138 Transporte     138 Transporte       139 Transporte     138 Transporte     138 Transporte     138 Transporte       139 Transporte     139 Transporte     138 Transporte     138 Transporte       139 Transporte     131 Transporte     138 Transporte     139 Transporte                                                                                                    | 19 Aminal at early point                                                                                                    | 110. Country of origin                            | 111 Keelon of origin                                                            |  |  |
| 113 Construction     State     Pathony regime     Pathony regima                                                                                                    | Date                                                                                                    |                                                   |                                                                                 |  |  |
| Aury Part       Step       Radivey regists       Read valids         Detections       The Excitedian       New       Approxil analise         Diff. Standproceedings       New       Approxil analise         Diff. Standproceedings       New       Approxil analise         Diff. Standproceedings       New       Approxil analise         Diff. Standproceedings       New       Approxil analise         Diff. Standproceedings       New       New       Approxil analise         Diff. Standproceedings       New       New       Approxil analise         Diff. The standproceedings       New       New       New       New         Diff. The standproceedings       New       New       New       New         Diff. The standproceedings       New       New       New       New         Diff. The standproceedings       New       New       New       New         Diff. The standproceedings       New of comports       New       New       New         Diff. The standproceeding       New of comports       New of comports       New       New         Diff. The standproceeding       New of comports       New of comports       New of comports       New of comports         Diff. The standproce downeeding                                                                                                    | E12. Means of transport                                                                                                    | 113. Country of export                            | * 250 cod                                                                       |  |  |
| The field Container of origin  The accountry references  If a Evolution of origin  Neas  Appoint make  Appoint make  If a Evolution or of add  Appoint make  If a Evolution or of add  Appoint make  If a Evolution or of add  Appoint make  If a Evolution or of add  Appoint make  If a Evolution or of add  Appoint make  If a Evolution or of add  Appoint make  If a Evolution or of add  Appoint make  If a Evolution or of add  Appoint make  If a Evolution or of add  Appoint make  If a Evolution or of add  Appoint make  If a Evolution or of add  Appoint make  If a Evolution or of add  If a Evolution or of add  If a E                      | Ascopiaze Ship Raihany wagon Road v                                                                                                    | akicle 🗌                                          |                                                                                 |  |  |
| Dotaminer     Name     Approximative       13. Transport conditions     14.6 Self-Constance No       13.1. Comparison of the commodities on EU requirements       13.1. Comparison of the commodities in EU requirements       13.1. For maintainer       13.1. For maintainer       13.1. For the conduction       13.1. For the conduction       13.1. For the conduction       13.1. For the conduction       13.1. For the conduction       13.1. For the conduction       13.1. For the conduction       13.1. For the conduction       13.1. For the conduction       13.1. For the mainter       13.1. For the conduction       13.1. For the conduction       13.1. For the conduction       13.1. For the conduction       13.1. For the conduction       13.1. For the con                                                                                                    | Identification                                                                                                    | I.14. Establishments of ori                       | gin<br>Annual analas                                                            |  |  |
| 118. Stat/Commar 26         117. Computation confide as         118. Compliance of the commoditie to 20 registereases         119. For transformer transfer to         119. For transformer transfer to         119. For transformer transfer to         121. For transformer transfer to         121. For transformer transfer to         121. For transformer to fair of earry         122. For transfer         123. For statiget         124. For statiget         125. For statiget         125. For statiget         126. For statiget         127. Does of departs         128. Does of departs         129. Does of departs         129. Does of departs         129. Does of departs         129. Does of departs         129. Does of departs         129. Does of departs         129. Does of departs         129. Does of departs         129. Does of departs         129. Does of departs         129. Total number of packages         129. Total number of packages         129. Total number of packages         129. Total number of packages         129. Total number of packages         129. Total number of packages         129. Total number of packages                                                                                                    | Documentary references:<br>113. Transport conditions                                                                                                    | 24328                                             | Ables a purse                                                                   |  |  |
| 111 Stad Commany No                                                                                                    |                                                                                                    |                                                   |                                                                                 |  |  |
|                                                                                                    | 116. Seel/Counsiner No                                                                                                    |                                                   |                                                                                 |  |  |
| 11.1. Commodiais cartified as 11.1. Commodiais to 10 Urregimenses 11.1. Commodiais of the commodiate to 10 Urregimenses 11.1. Commodiae to 10 Urregimenses 11.1. Commodiae to 10 Urregimenses 11.1. Commodiae to 10 Urregimenses 11.1. Commodiae to 10 Urregimenses 11.1. Commodiae to 10 Urregimenses 11.1. Commodiae to 10 Urregimenses 11.1. The first carteduce 11.1. The first carteduce                      |                                                                                                    |                                                   |                                                                                 |  |  |
| 113 Compliance of the commodities to EU regularization         114 Compliance of the commodities to EU regularization         115 For the data of earry         126 For the condition         127 For the condition         128 For the condition         129 For the condition         120 For the condition         121 For the condition         123 For the condition         124 For the condition         125 For tangent         126 For tangent         127 Date of departure         128 Transporte         129 Transporte         129 Date of departure         120 Transporte         121 Transporte         122 Transporte         123 Decorptions of commodity [Number [Unit] Number of packages [Type of packaging ] Country of origin         130 Decorptions of commodity [Number [Unit] Number of packages [Type of packaging ] Country of origin         131 Decorptions of commodity [Number [Unit] Number of packages [Type of packaging ] Country of origin         132 Tool number of packaging       131 Tool are weight         133 Decorptions of commodity [Number [Unit] Number of packages of packaging ] country of origin         134 advectory allows responsible for the laid decold does, sentify fast to the bort of placetoding country and the origin of agenetic and depoed of "country" Signature         135 Decorption       Name                                                                                                    | 117. Commodities certified as                                                                                                    |                                                   |                                                                                 |  |  |
| 113. Compliance of the commodities to EU sequences 114 For transformative controls 115 For transformative controls 126 For transformative controls 127 For the controls 128 For results 129 For the controls 129 For the controls 129 For the controls 129 For the controls 129 For the controls 129 For the controls 129 For the controls 129 For the controls 129 For the controls 129 For the controls 129 For the controls 120 For the controls 120 For the controls 121 For the controls 122 For the controls 123 For the controls 124 For the controls 125 For the controls 125 For the controls 126 For the controls 127 For the controls 128 For the controls 129 For the controls 129 For the controls 129 For the controls 129 For the controls 129 For the controls 129 For the controls 129 For the controls 120 For the controls 120 For the controls 120 For the controls 121 For the controls 122 For the controls 123 For the controls 124 For the controls 125 For the controls 125 For the controls 126 For the controls 127 For the controls 128 For the controls 129 For the controls 129 For the controls 129 For the controls 120 For the controls 120 For the controls 120 For the controls 120 For the controls 121 For the controls 122 For the controls 123 For the controls 124 For the controls 125 For the controls 125 For the controls 126 For the controls 127 For the controls 128 For the controls 129 For the controls 129 For the controls 120 For the controls 120 For the c                      |                                                                                                    |                                                   |                                                                                 |  |  |
| 13. For transleponent transfer to  13. For transleponent transfer to  13. For translepone  13. For translepone  14. Exectly translepone  15. For translepone  15. For tra                      | 118. Compliance of the commodities to EU requirements                                                                                                    |                                                   |                                                                                 |  |  |
| Point of samy TRACES Unit Number<br>121 For the certaintice and the same of the same of the                    | 119 For transforment transfer to                                                                                                    | IT 20. For transit to third or                    | utv                                                                             |  |  |
| Point of samy TRACES Unit Number<br>121. For the circulation 122. For storage<br>123. For a support sharing<br>124. For support sharing<br>125. For support sharing<br>126. The support sharing<br>127. Due of departure<br>128. Due of particles of commodity [Number] Unit [Number of packages] [Type of packaging [Country of origin.<br>129. Total number of packaging 121. Total art neight 122. For storage<br>130. Total number of packaging 121. Total art neight 122. Total gross sugist<br>131. Defending processing in the tas of the table of the table of table of table of |                                                                                                    |                                                   |                                                                                 |  |  |
| 121. For fise circulation       122. For strange         123. For a suspect       123. For a suspect         124. The suspects y shallowing       124. Transporter         125. The of departures       124. Transporter         126. The of departures       124. Transporter         127. Due of departures       124. Transporter         128. Total number of packaging       124. Transporter         129. Decomptions of commodity [Number   Unit [Number of packages   Type of packaging   Country of origin         129. Total number of packaging       131. Total are weight         130. Decomptions       131. Total are weight         131. Decomptions       132. Total are weight         132. Total gross weight       132. Total gross weight         133. Decomptions       133. Total are weight         134. Total are weight       132. Total gross weight         135. Decomptions       134. Total are weight         136. Total gross may complete sub1 ages to complete sub1 ages to complete sub1 ages                                                                                                    | Point of entry TRACES Unit Name                                                                                                    | 2                                                 |                                                                                 |  |  |
| 121. For inscription       122. For strange         123. For sciences       123. For sciences         124. For supports shallow       124. For strange         125. Data of supports       124. For strange         126. Total number of packaging       124. For strange         127. Data of departures       124. Rows plan         128. Total number of packaging       121. Total art weight         129. Total number of packaging       121. Total art weight         130. Total number of packaging       131. Total art weight         131. Dedomtion       132. Total art weight         132. Total gross weight       132. Total gross weight         133. Dedomtion       134. Total art weight         134. Total art weight       132. Total gross weight         135. Total arts of counted gross strange       131. Total art weight         133. Dedomtion       144. State of tay layers to take total defeared after to tak best of tay layershing and build fast stranges on counts of plant, or count of detruction and deposed of more results. Total arts well in for redupending consignants, for quantase of plant, or count of detruction and deposed of more results. Total arts well in for redupending consignants, for quantase of plant, or count of detruction and deposed of more results. Total arts well in for redupending consignants. For quantase of plant, or count of detruction and deposed of more results. Stranges to complete substate after results. Stranges to complete substate after results. Stranges to complete substa                                                                                                    |                                                                                                    |                                                   |                                                                                 |  |  |
| 13. For a singer         124. For supports shall size         125. Mass: of transports         126. Transports         127. Date of departures         128. Description of commodity         129. Description of commodity         Species   Class of commodity   Number   Unit   Number of packages   Type of packaging   Country of origin         130. Train number of packaging       131. Train are weight         131. Description of commodity   Number   Unit   Number of packages   Type of packaging   Country of origin         133. Description of commodity   Number   Unit   Number of packages   Type of packaging   Country of origin         133. Description of commodity   Number   Unit   Number of packages   Type of packaging   Country of origin         133. Description of commodity   Number   Unit   Number of packages   Type of packaging   Country of origin         133. Description of commodity   Number   Unit   Number of packages   Type of packaging   Country of origin         133. Defamilion       131. Trait are weight         134. Trait are set of packaging       132. Trait gross weight         135. Trait gross weight is for dual data familiad shows, carthy data to the best of are taken weight in first origin traits in Part   of this document raw and complete sulf ages to comply it is sign trave         Data of Declarition       Name of signatory         14       Signature                                                                                                    | 121. For free circulation                                                                                                    | 1.22. For storage                                 |                                                                                 |  |  |
| 124. For supportery shimition       125. Manue of transporter share the point of easy       126. Transporter       127. Drive of departures       128. Descriptions of commodity       129. Descriptions of commodity [Number   Unit   Number of packages   Type of packaging   Country of origin.       129. Total number of packaging       121. Total are weight       123. Total are weight       124. Total gross weight       125. Total gross weight       126. Total gross on segmentities for the load denialed show, earch years to the best of any lacevilage and bailed files remeases make in Part 1 of this document are wear and complete sub1 ages to comply the signature       126. Descriptions of Consult Descrive 2000 29, including prysmar for physicsametry clacks, as well is for redispatcing consignation, or com of discruction and disposed of "science"       124. Date of Declarition     Name of signatory       125. Total gross weight     Signature                                                                                                    | 123. For m-import                                                                                                    |                                                   |                                                                                 |  |  |
| 125. For supports sharing 125. Maan of transport shar fas point of early 126. Maan of transport shar fas point of early 127. Date of departure 128. Transports 129. Date of departure 129. Date of packaging 129. Total are usight 129. Total are usight 129. Total are                      |                                                                                                    |                                                   |                                                                                 |  |  |
| 123. Manu of strauper she fa point of easy     124. Trauperse       123. Density on of departure     128. Row plan       123. Density on of departure     128. Row plan       123. Density on of commodity   Number   Unit   Number of packages   Type of packaging   Country of origin.     125. Total gross weight       123. Total number of packaging     121. Total art weight     123. Total gross weight       123. Decomption of commodity   Number   Unit   Number of packages   Type of packaging   Country of origin.     125. Total gross weight       123. Decomption of packaging     121. Total art weight     123. Total gross weight       123. Decomption of packaging     121. Total art weight     123. Total gross weight       123. Decomption of count of the load decoded born, certify that to the best of any lawrinking and build five stransments and complex null ages to comply the kight requirement of Count Directory 2000 (2). including prymer for phytosattry chails, is well is for reduperching consignation, or count of distruction and disposed of structure and disposed of structure and disposed of                                                                                                    | 124. For susportry admission                                                                                                    |                                                   |                                                                                 |  |  |
| 127. Des of departures     128. Descriptions of commodity:     129. Descriptions of commodity:     129. Descriptions of commodity:     129. Descriptions of commodity:     120. Total armwight:     121. Total armwight:     121. Total armwight:     123. Total armwight:     123. Total armwight:     124. Total armwight:     125. Total armwight:     125. Total armwight:                          | T15 Maxim of tensioner after the point of annex                                                                                                    | T38 Tomas                                         |                                                                                 |  |  |
| 127. Das of departures     131. Know plan       128. Description of commodity     Species   Class of commodity   Number   Unit   Number of packages   Type of packaging   Country of origin       130. Total number of packaging     131. Total art weight       133. Defarmion     132. Total gross weight       133. Defarmion     133. Defarmion       144. equation of packaging process regions     131. Total art weight       133. Defarmion     132. Total gross weight       134. Defarmion     135. Total arts well in for redupending complex sulf agas to complex sulf agas to complex sulf a                                                                                                    | see of the second second                                                                                                    | 1.10 Theipene                                     |                                                                                 |  |  |
| 137. Des of departure     138. Rone plan       138. Description of commodity     Species   Class of commodity   Number   Unit   Number of packages   Type of packaging   Country of origin.       139. Total number of packaging     131. Total art weight       130. Defaminion     132. Total gross weight       133. Defaminion     133. Total art weight       134. Total arts weight     132. Total gross weight       135. Total arts weight     132. Total gross weight       136. Total arts weight     132. Total gross weight       137. Defaminion     139. Total art weight       138. Defaminion     139. Total arts weight       139. Defaminion     139. Total arts weight       130. Defaminion     143. Total art weight deven supported for the load deniled above, certify that to the best of the load's entenaem make in Part 1 of this forement are weight and larges to comply the sign requestment of Concell Deventre 2000 29. including protease for phytosammy clacks, as well in for redispatching consignment, or cost of devention and disposed if measurement.       Date of Declaminion     Name of signatory       81     14. 2                                                                                                    |                                                                                                    |                                                   |                                                                                 |  |  |
| 127. Dens of departures     128. Rone plan       128. Description of commodity     Species   Class of commodity   Number   Unit   Number of packages   Type of packaging   Country of origin       130. Total number of packaging     131. Total art weight       133. Dedontion     132. Total group weight       133. Dedontion     133. Dedontion       134. Representation of Council Directory 2000/29, including promet for phytosamory clacks, is well is for redispecting companies, for quantation of distriction and disposed if memory of signature       Eta     Name of signatury                                                                                                    |                                                                                                    |                                                   |                                                                                 |  |  |
| 128. Description of commodity         Species   Class of commodity   Number   Unit   Number of packages   Type of packaging   Country of origin.         130. Total number of packaging       [131. Total art weight         133. Description       [133. Description of Country of the logit denses weight         133. Description       [133. Description of Country of the logit denses of the logit denses of the logit denses weight of the logit denses of Country of the logit denses of Country of the logit denses of the logit denses o                                                                                                    | 127. Date of departure                                                                                                    | 1.18. Routs plan                                  |                                                                                 |  |  |
| Species   Class of commodity   Number   Unit   Number of packages   Type of packaging   Country of origin_<br>[30]. Total number of packaging [31]. Total art weight [32]. Total gross weight<br>[33]. Deckention [<br>[34]. Total art weight [33]. Total art weight [33]. Total art weight [33]. Total gross weight [33]. Total gross weight [33]. Deckention [<br>[34]. Deckention [<br>[35]. Deckention [<br>[35]. Deckention [<br>[36]. Deckention [] [36]. Total decale decided shows, certify thar to the best of any knowledge and build the structures made in Part 1 of this document raw was and complete and I agrees to comply the legal requirement, of count of decreation and disposed of memory.<br>Date of Deckention [] [36]. Total are set of supervised and the of the package of the structure of plane, or costs of decreation and disposed of memory.<br>Date of Deckention [] [36]. Total are set of supervised and the of the package of the structure of plane, or costs of decreation and disposed of memory.<br>[] [] [] [] [] [] [] [] [] [] [] [] [] [                                                                                                    | 130 December of commuting                                                                                                    |                                                   |                                                                                 |  |  |
| Species   Class of commodity   Number   Unit   Number of packages   Type of packaging   Country of origin         130       Total number of packaging         131       Total are weight         133       Defaution         134       Defaution         135       Total are weight         137       Total are weight         138       Defaution         139       Total are weight         130       Defaution         131       Defaution         132       Defaution         133       Defaution         134       Defaution         135       Defaution         136       Defaution         137       Defaution         138       Defaution         139       Defaution         130       Defaution         131       Defaution         14       Signature         14       2                                                                                                    | and the state of the second second se |                                                   |                                                                                 |  |  |
| 150. Total number of peckaging     151. Total are weight     153. Total are weight     153. Defauncies     153. Defauncies     154. Total group wave to the best of tay knowledge and belief the structures made in Part 1 of this document raw was and complete until agrees to comply's     and any requirements of Councel Directive 2000 29. including promote for phytocalarry checks, as well as for redupenching consignment, for quantaties of plant, or costs of distruction and disposed of     monormy.     Date of Declemation     Name of signature                                                                                                    | Species   Class of commodity   Number   Unit   Number of packages                                                                                                    | Type of packaging   Country of origin             |                                                                                 |  |  |
| 130. Toni number of packaging     131. Toni ner weight     132. Toni gross weight     133. Decinotion     1 de sudarigued peron responsible for the load deciled shores, certify that to the best of my knowledge and belief the stransmers made in Pert 1 of this document res was had complete and I agree to complye the legit requirement, for quantities of plans, or coin of decination and fusional if     monority.     Date of Decknition     Name of signature                                                                                                    |                                                                                                    |                                                   |                                                                                 |  |  |
| 20. Tool number of packaging     2131. Tool ner weight     2132. Tool gross weight     2133. Declaration     2133. Declaration     2133. Declaration     2133. Declaration     2134. Tool ner weight     2133. Declaration     2134. Tool gross weight     2135. Declaration     2135. Declaration     2135. De                          |                                                                                                    |                                                   |                                                                                 |  |  |
| 130. Total number of packaging     131. Total ant weight     132. Total gross weight       133. Declaminan     1     1       133. Declaminan     1     1       133. Declaminan     1     1       134. Declaminan     1     1       135. Declaminan     1     1       136. Declaminan     1     1       137. Declaminan     1     1       138. Declaminan     1     1       139. Declaminan     1     1       139. Declaminan     Name of signatory     1       149. Date of Declaminan     Name of signatory     1       150. Date of Declaminan     1     2                                                                                                    |                                                                                                    |                                                   |                                                                                 |  |  |
| 130. Total number of packaging     131. Total are weight     132. Total gross weight       133. Dedication     1     1       133. Dedication     1     1       133. Dedication     1     1       134. Description     1     1       135. Total gross weight     1     1       133. Dedication     1     1       133. Description     1     1       133. Description     1     1       133. Description     Name of signatory     1       143. Description     Name of signatory     1       143. Date of Declarition     1     2                                                                                                    |                                                                                                    |                                                   |                                                                                 |  |  |
| 130. Toni number of packaging     131. Toni aut weight     132. Toni goes weight       133. Deduntion     133. Deduntion     133. Toni aut weight     132. Toni goes weight       133. Deduntion     1 data underlight grows requesting grows are to the best of any knowledge and bail of the transment made in Part 1 of this formaters we was and complete sulf ages to comply the key for quantaties of plant, or costs of destruction and disposed of macroscopy.       Date of Declarition     Name of signatory       81     1/ 2                                                                                                    |                                                                                                    |                                                   |                                                                                 |  |  |
| 12.5 1.10% Ber Weger     12.5 1.10% Ber Weger     12.5 1.10% Ber Weger     12.5 1.00% Ber Weger     12.5 1.00% Ber W                          | The West surday of each same                                                                                                    |                                                   | IFIN Paul and an anisht                                                         |  |  |
| I33. Declaration         I das underigned genome proposalités for due lond derailed alverse, contrip dant to the best of any knowledge and belief this remeasures made in Part I of this document are true and complete and I agree to complete due long a complete due long deraited alverse 2000 29; including proposari for physicanitrary chacks, as well as for redepending contigurations, for quantitation of destruction and disposal if another and a secondary.         Date of Declaration       Name of signature         Bits       1/ 2                                                                                                    | 1.31. Total t                                                                                                    | n magaz                                           | Los rous pour weight                                                            |  |  |
| L das undersigned percen supporting for das load densiled shows, centrify that to the best of my knowledge and build the structures make in Pert 1 of this document me true and complete and 1 agrees to comply the legal requirement, for quantaties of plant, or costs of destruction and flapool of memory.     Date of Declarition     Name of signature                                                                                                    | 133. Declaration                                                                                                    |                                                   |                                                                                 |  |  |
| ter seg requestions et concel presente accorder, including promotion for protonantity cases, is well is for redupiticing consignation, for quantities of plant, or costs of distruction and disposed of incontery. Date of Declarition Name of signatory Signature                                                                                                    | I the undersigned person responsible for the load detailed above, cartify that to the                                                                                                    | est of my knowledge and belief the statements m   | ede in Part I of this document are true and complete and I agree to comply with |  |  |
| Date of Declaminon Name of signatory Signature                                                                                                    | ne segu requirement of Council Directive 2000/29, including psymeer for phytosis<br>sectory.                                                                                                    | army costan, as were as for redispatching consign | amenn, zer geärnanzie er piean, er costs ef destruction and disposi if          |  |  |
| 41 1/ 2                                                                                                    | Data of Declaration                                                                                                    | alter                                             | Simotro                                                                         |  |  |
| eg 1/ 2                                                                                                    | Arrest of the                                                                                                    |                                                   |                                                                                 |  |  |
| en 1/ 2                                                                                                    | L                                                                                                    |                                                   |                                                                                 |  |  |
|                                                                                                    | en                                                                                                    |                                                   | 1/ 2                                                                            |  |  |

65 More information on Activity Types can be found in the 'Organisation, user and authority management' user manual, also available with the TRACES Toolkit.

# **II.2.4.** SUBMISSION OPTIONS

#### II.2.4.1. GENERAL

The following options are available for submission of an official entry document in TRACES (Part I, Consignment) (in general <sup>66</sup>):

| 1.4. Local Competent Authority:        |                      |                |
|----------------------------------------|----------------------|----------------|
| The course competence in action of the | Name:                | TRANSITAIR FR  |
| I.3. Central Competent Authority:      | Date of Declaration: | 18/10/2012     |
|                                        |                      | - 44 - 45<br>- |

#### Save options

'Cancel and return to Returns to the CED, CVEDA, CVEDP, DECLAR or CHED-PP submenus and cancels menu' all actions performed during creation of the official entry document. If your official entry document has not yet been saved, all information entered in Part I will be lost.

'Save as draft' Saves Part I of an official entry document that has not yet been completed. It is an intermediate optional stage before final submission of Part I of the official entry document to your competent authority.

'Save as draft' can be used as many times as necessary in TRACES.

For search purposes, certain information on the commodity, consignor/ exporter and consignee is mandatory for the 'Save as draft' option. Any further information needed for Part I may be filled in later on. The status of the official entry document is then 'Draft'.

This option is available to both economic operators and competent authorities, but only 'direct' colleagues will be able to view 'Draft' official entry documents. No notification messages will be sent regarding the submission of an official entry document in 'Draft' status.

This means, for all official entry documents: CED, CVEDA, CVEDP and DECLAR. 66

| Save options                  |                                                                                                    |
|-------------------------------|----------------------------------------------------------------------------------------------------|
| 'Submit for<br>Certification' | <ul> <li>All mandatory boxes in Part I must be completed to submit the official entry document to the competent authority for certification.</li> <li>This option is available to both economic operators and competent authorities. If Part I of the official entry document is submitted by the economic operator, they can view the document, along with their direct colleagues and their competent authority.</li> <li>However, if the official entry document has been submitted by the competent authority itself, the economic operator (<i>even when entered in the official entry document</i>) will not be able to view it.</li> <li>The status of the official entry document is then 'New'.</li> <li>A notification message will be sent upon submission of the official entry document ('New').</li> </ul> |
|                               | <b>Note - DECLAR</b><br>When the economic operator chooses the option 'Submit for Certification' for a DECLAR, they may make an additional 'Health information' declaration.<br>Specific save options for this part of the declaration are described under heading 'II.2.4.2. Specific to DECLAR'.                                                                                                    |
| `Validate′                    | Among the save options for submission of DECLAR, the economic operator may also choose 'Validate'.                                                                                                    |

Once all mandatory boxes in Part I are completed, the TRACES user can go directly to the 'Health information' declaration and enter the details.

### II.2.4.2. SPECIFIC TO DECLAR

In the case of DECLARs, economic operators can fill in the 'Health information' declaration. For DECLAR documents, three additional save options are available:

| Place of signature: | Brest, FR      |
|---------------------|----------------|
| Name:               | TRANSITAIR, FR |

### Save options

'Reject'

Only available to the economic operator for a DECLAR. Once all mandatory boxes in Part I are completed, the economic operator can decide to reject the consignment presented. The status of the official entry document is then **'Rejected**'.

| Save options       |                                                                                                    |
|--------------------|----------------------------------------------------------------------------------------------------|
| 'Save in progress' | Only available to the economic operator for a DECLAR.<br>Once all mandatory boxes in Part I are completed, the economic operator can<br>save the 'Health information' declaration part of the DECLAR, even if some<br>information for this declaration is missing, in order to complete it later on.<br>This is an intermediate optional stage before signing of the 'Health information'<br>declaration.<br>The status of the official entry document is then <b>`In progress</b> '. |
| 'Submit decision'  | Only available to the economic operator for a DECLAR.<br>Once all mandatory boxes in Part I are completed, the economic operator can<br>confirm the consignment presented.<br>The status of the official entry document is then <b>'Valid</b> '.                                                                                                    |

# **II.2.5.** SIGNATURE

TRACES requires you to enter your password to submit the official entry document. After entering it, click on the '**Sign validation'** button.

| , the undersigned official<br>arried out in accordance w | veterinarian, or designated official agent, certify that the veterinary checks on this consignment have been<br>ith EU requirements. |
|----------------------------------------------------------|----------------------------------------------------------------------------------------------------|
|                                                          | Please enter your password to sign the decision CVEDP.FR.2010.0000001.                                                               |
| Cancel and Return to the (                               | Certificate Sign Validation                                                                                                    |

The box '**Use same password for all subsequent signatures'** can be checked for the password to be stored by TRACES throughout the session. A session terminates automatically after 30 minutes of inactivity.

# II.3. FOLLOW-UP

# **II.3.1.** NEXT STEPS FOR CED, CVEDA, CVEDP, CHED-PP

As soon as the official entry document has been submitted ('Submit for certification'), the competent authority will have immediate access to the official entry document in question, and will be automatically notified by TRACES for it to continue with the certification process. <sup>67</sup>

More information on certification by competent authorities can be found in the 'Entry documents Part II' user manual, also available with the <u>TRACES Toolkit</u>.<sup>68</sup>

<sup>67</sup> The DECLAR is not concerned here.

<sup>68</sup> TRACES Toolkit: <u>https://circabc.europa.eu/w/browse/ac0bd3d2-66ae-4234-b09c-a3fa9854acfd</u>

# **II.3.2.** NEXT STEPS FOR DECLAR: CLONE TO CVEDP

In order to facilitate the issuing of a CVED, the data submitted in a DECLAR can be transferred automatically to a CVED. This is called 'cloning' in TRACES.

Both the economic operator and competent authority have this option when opening a validated DECLAR.

When economic operators are named in box 'I.6. Person responsible for load in EU' in the DECLAR, and are TRACES users, they receive an automatic TRACES notification message, informing them of the validation of a 'Declaration Document'.

### **II.3.2.1. A**CCESS BY HYPERLINK

The economic operator can then directly consult the DECLAR by clicking the hyperlink in the TRACES notification message.

### II.3.2.2. Access by menu

Economic operators can also access the DECLAR from the 'Veterinary Documents' menu and 'Declaration Document' submenu:

- Log into TRACES.
- Click 'Declaration Document' in the left-hand menu, which displays the DECLAR search screen.
- Check the 'To process' search criterion, in order to search for DECLARs that can still be cloned, i.e. transferred to CVED.
- 'Open' the desired DECLAR.

| Welcome Page                                                              | Search for Declaration Documer                          | nts                      |                                    |                           |                                                                |           |                   |        |  |
|---------------------------------------------------------------------------|---------------------------------------------------------|--------------------------|------------------------------------|---------------------------|----------------------------------------------------------------|-----------|-------------------|--------|--|
| Veterinary<br>Documents                                                   | Search Criteria                                         |                          |                                    |                           |                                                                |           |                   |        |  |
| Intra Trade<br>• Animal Health<br>Certificates                            | Certificate Reference:                                  |                          |                                    |                           | Certificate reference<br>number TRACES:<br>Consignee:          | e         |                   |        |  |
| CVED for Animals                                                          | Departure After:                                        |                          |                                    |                           | Commodity:                                                     |           | Þ                 | Browse |  |
| CVED for Animal     Products                                              | Departure Before:                                       |                          |                                    |                           | Means of Transport                                             | ti i      | -                 |        |  |
| • Veterinary                                                              | Country of Destination:                                 |                          |                                    | -                         | Postal code of dest                                            | ination:  |                   |        |  |
| • Export Health                                                           | Authority of destination:                               |                          |                                    |                           | Authority of destination<br>code:<br>Authority of origin code: |           |                   |        |  |
| Common Entry                                                              | Authority of origin:                                    |                          | l.                                 |                           |                                                                |           |                   |        |  |
| Commercial                                                                | Passport Nº:                                            |                          |                                    | •                         | To process:                                                    |           |                   |        |  |
| Declaration<br>Document                                                   | Certificate Status:<br>•Clear •Search •Direct access    | -                        |                                    |                           | Cloned:                                                        |           |                   |        |  |
| Reporting                                                                 |                                                         |                          |                                    |                           |                                                                |           |                   |        |  |
| <ul> <li>Rejected</li> <li>Consignments -<br/>CVED for Animals</li> </ul> | Search Result<br>Certificate reference number<br>TRACES | Certificate<br>Reference | Country from<br>where<br>consigned | Country of<br>Destination | Consignor                                                      | Consignee | Animal<br>Species | Statu  |  |
| Rejected<br>Consignment -<br>CVED for Animal                              | DECLAR.<br>▶Open ▶Copy as new                           |                          | Brazil                             | France                    |                                                                |           | 0506              | Valid  |  |
| User and<br>Organisation                                                  | DECLAR.                                                 |                          | Brazil                             | France                    |                                                                |           | 0206              | New    |  |

#### 'Direct access'

This search option enables the economic operator to find a DECLAR whether or not their organisation appears in box 'I.6 Person responsible for load in EU' or 'Importer'.

The following search criteria must be entered in order to search for the official entry documents using the 'Direct access' button:

• Certificate reference number TRACES

- Certificate reference (local reference number)
- Country of destination

# II.3.2.3. SUBMISSION

The economic operator can transfer (clone) Part I of a validated DECLAR to Part I of a Common Veterinary Entry Document (CVED).

This is called 'cloning' in TRACES.

To do this, you simply click the 'Clone as CVED' button in a 'Valid' DECLAR.

| etails of Consignment Presented: Re   | ferences                                                                                                    |                                 |                |
|---------------------------------------|----------------------------------------------------------------------------------------------------|---------------------------------|----------------|
| I.2. Certificate reference number:    |                                                                                                    | I.2.a. TRACES reference number: | DECLAR.FR.2012 |
| I.6 Person responsible for load in EU |                                                                                                    | I.17. No.(s) of CITES:          |                |
| Name:                                 |                                                                                                    | -                               |                |
| Address:                              |                                                                                                    |                                 |                |
| Postal Code / Region:                 | 29200 Brest                                                                                                    |                                 |                |
| Country:                              | FR France                                                                                                    |                                 |                |
| Competent Authorities                 |                                                                                                    | Identification of Applicant     |                |
| I.4. Local Competent Authority:       | BR00002 Deputy Local Authority                                                                                    | Name:                           | TRANSITAIR FR  |
| I.3. Central Competent Authority:     | BR00001 Inspection Dept of Animal<br>Products(DIPOA)/Ministry of Agriculture,<br>Livestock and Food Supply (MAPA) | Date of Declaration:            | 18/10/2012     |

Once the economic operator (or competent authority) has performed the cloning operation, the button is no longer available <sup>69</sup>.

A new CVED is created by transferring the information entered in Part I of the DECLAR. Box '10. Veterinary documents' under the 'References' tab of the CVED is automatically filled in with the TRACES certificate reference number of the corresponding DECLAR, in hyperlink format.

<sup>69</sup> Importers are not authorised to transfer information to a CVED in this way.
| Details of Consignment Presente            | d: References            |              |                                                                               |                 |         |
|--------------------------------------------|--------------------------|--------------|-------------------------------------------------------------------------------|-----------------|---------|
| 2. CVED reference mumber:                  |                          |              | Border Inspection Post                                                        |                 |         |
| Local reference number:                    |                          |              | BIP:<br>TRACES Unit Number:                                                   | Brest<br>FRBES1 | ▶Select |
| 4. Person responsible for load             |                          |              | 10. Veterinary documents                                                      |                 |         |
| Date of Declaration:<br>Name of signatory: | 19/10/2012<br>►          |              | Corresponding Veterinary Certificate to<br>EU:<br>Veterinary Document Number: | DECLAR.FR.2012. | -       |
| Name:<br>Address:                          |                          |              | Date of Issue (dd/mm/yyyy):                                                   | 18/10/2012      |         |
| Postal Code / Region:<br>Country:          | 29200 Brest<br>FR France |              |                                                                               |                 |         |
| ▼ N°:                                      | Assign                   | Clear Select |                                                                               |                 |         |

The economic operator can amend or supplement most of the information transferred to the CVED, apart from the following:

- 'Traders' tab: box '1. Consignor / Exporter'
- box '16. Seal number and Container number'
- 'Commodity' tab: box '7. Country from where consigned' Temperature

Once the information has been verified, and if necessary completed, the economic operator must click the 'Submit for Certification' button to submit Part I of the CVED.<sup>70</sup>

| RCES/Vetermary E                                          | Documents/Co                                       | mmon Veterin                                         | ary Entry Docur                                     | ment for Animal Products                                                                                                    | Privacy stateme                                                                               |
|-----------------------------------------------------------|----------------------------------------------------|------------------------------------------------------|-----------------------------------------------------|----------------------------------------------------------------------------------------------------|-----------------------------------------------------------------------------------------------|
| - Consignment                                             |                                                    | CONTROL OF SMALL                                     |                                                     |                                                                                                    |                                                                                               |
| ▶ References                                              | Traders                                            | Commodity                                            | Transport                                           | > Purpose                                                                                                    |                                                                                               |
| etails of Consignm                                        | nent Presente                                      | ed: Sign for Sul                                     | mission                                             |                                                                                                    |                                                                                               |
| , the undersigner<br>rue and complet<br>consignment rejec | d person resp<br>te and I agre<br>cted after trans | onsible for the<br>e to comply v<br>sit across the E | load detailed<br>ith the legal i<br>U to a third co | d above, certify that to the best of my knowledge and beli<br>requirements of directive 97/78/EC, including payment fr<br>suntry (Article 11.1c), or costs of destruction if necessary. | ief the statements made in this document are<br>or veterinary checks, for repossession of any |
|                                                           |                                                    |                                                      | Please er                                           | nter your password to sign the consignment document.                                                                                                    |                                                                                               |
|                                                           |                                                    |                                                      | <b></b>                                             | Use same password for all subsequent signatures                                                                                                    |                                                                                               |
|                                                           |                                                    |                                                      |                                                     |                                                                                                    |                                                                                               |

70 More information on the signature can be found under heading 'II.2.5. Signature'.

## **II.3.3. G**ETTING IN CONTACT WITH THE COMPETENT AUTHORITY

Once the competent authority has certified the official entry document (Part II) submitted by the economic operator, <sup>71</sup> the latter can view the contact details of the competent authority by searching for the certified official entry document, opening it and clicking the link to the name of the competent authority who signed it.

| cision on Consignment: Control Au                                                        | thority                                                                                                    | 14                                                      |                                                        |                                                                                                    |                                                                                                    |
|------------------------------------------------------------------------------------------|----------------------------------------------------------------------------------------------------|---------------------------------------------------------|--------------------------------------------------------|----------------------------------------------------------------------------------------------------|----------------------------------------------------------------------------------------------------|
| 25. CVED Reference Number:<br>.ocal reference number:<br>42. Customs Document Reference: | CVEDP.FR.2012<br>test                                                                                                    | - V1                                                    | 39. Full Identification<br>BIP:<br>TRACES Unit Number: | of BIP / Competent Authority<br>Brest<br>FRDED1                                                     |                                                                                                    |
| 43. Subsequent CVED<br>lumber(s):                                                        |                                                                                                    | _                                                       | 24. Previous CVED<br>Reference Number:                 |                                                                                                    |                                                                                                    |
| 38. Consignment Resealed                                                                 |                                                                                                    |                                                         | 40. Official Veterinaria                               | n                                                                                                   |                                                                                                    |
| lew seal no:                                                                             | · · ·                                                                                                    |                                                         | Name:<br>Date:                                         | BIP, FR<br>15/10/2012                                                                               |                                                                                                    |
| due Mart                                                                                 | 40. Official Veterinarian                                                                                                    |                                                         |                                                        | -                                                                                                   | le de la companya de la companya de la companya de la companya de la companya de la companya de la companya de |
|                                                                                          | User<br>E-mail:<br>First Name:<br>Last Name:<br>Notification language:<br>Notification type:<br>Phone Number:<br>Fax:<br>Additional Information: | BIP.FR@traces-cbt.net<br> BIP<br> FR<br>English<br>HTML |                                                        | Authority<br>TRACES Unit Number:<br>Name:<br>Address:<br>Postal Code / Region:<br>City:<br>Country: | FRBES1<br>Brest<br>29283<br>Brest Cedex<br>France                                                              |
|                                                                                          |                                                                                                    |                                                         |                                                        | User Type<br>User Type:                                                                             | Otenderd User Collective User                                                                                  |
|                                                                                          | Status:<br>Status set by:<br>-                                                                                                    | Valid                                                   |                                                        | *                                                                                                   |                                                                                                    |

For privacy reasons, only the official e-mail address of the signing competent authority may be available.

<sup>71</sup> If the official entry document has been submitted by the competent authority itself, the economic operator (even when entered in the official entry document) will not be able to view it.

#### III. **OFFICIAL ENTRY DOCUMENT FUNCTIONALITIES**

### **III.1. SEARCH FOR AN OFFICIAL ENTRY DOCUMENT**

Choose one of the official entry document types in the 'Veterinary Documents' menu:

- 'Common Entry Documents (CED)'
- 'CVED for Animals'
- 'CVED for Animal Products'
- 'Declaration Document'
- 'CHED-PP'

...and specify one or more search criteria, <sup>72</sup> which mostly relate to Part I (Consignment) of the official entry document.

You can use search criteria individually <sup>73</sup> or in conjunction with other search criteria.

As some search criteria differ between CED/CVEDA/CVEDP/CHED-PP and DECLAR, some specific search criteria for the various document types are illustrated below.

You can use the wildcard character % in most of the TRACES search criteria in order to search for a wider range of data. 72 In addition, TRACES makes no distinction between upper and lower case in searches. Example: entering 'CVEDP.EN%' in the 'Certificate Reference' field (minimum of 8 characters) searches for all CVEDPs available to a given user.

The 'Certificate Status' criterion cannot be used alone. 73

# III.1.1. CED/CVEDA/CVEDP/CHED-PP

Click the 'Advanced' button, in order to obtain additional search criteria, concerning the transhipment/ transfer procedure, the splitting of consignments, etc.

| Cartificata References         | Country of Origins                            |                             |
|--------------------------------|-----------------------------------------------|-----------------------------|
| Certificate Reference:         |                                               |                             |
| Consignor:                     | Declaration date after:                       |                             |
| Consignee:                     | Declaration date before:                      |                             |
| Arrival at BIP after:          | Commodity:                                    | ▶Browse                     |
| Arrival at BIP before:         | Means of Transport:                           | <b>-</b>                    |
| Country of Destination:        | <ul> <li>Authority of destination:</li> </ul> |                             |
| Postal code of<br>destination: | Authority of destination<br>code:             |                             |
| Local reference number:        | Authority of origin:                          |                             |
| Certificate Status:            | ✓ Authority of origin code:                   |                             |
|                                | Container Number:                             |                             |
|                                | Document:                                     |                             |
|                                | Advanced:                                     | 🗌 To Tranship 🔲 Transhipped |
|                                | Ē                                             | Splitted CVED               |
|                                | ľ                                             | Pending rejection           |
|                                | Ī                                             | Pending laboratory tests    |

### Search options

| Certificate Reference  | Refers to the unique TRACES reference number, automatically assigned to the official entry document.                                                                    |
|------------------------|----------------------------------------------------------------------------------------------------|
| Certificate status     | Information on official entry document statuses can be found under heading 'II.1.1. Certification workflow'.                                                            |
| Advanced - To Tranship | Searches official entry documents subject to a transhipment procedure, for specific official entry documents to be transhipped by the second EU Border Inspection Post. |

Search options Advanced - Transhipped

Searches official entry documents subject to a transhipment procedure, for specific official entry documents that have been processed with retrieval of the initial official entry document and display of the subsequent official entry documents.

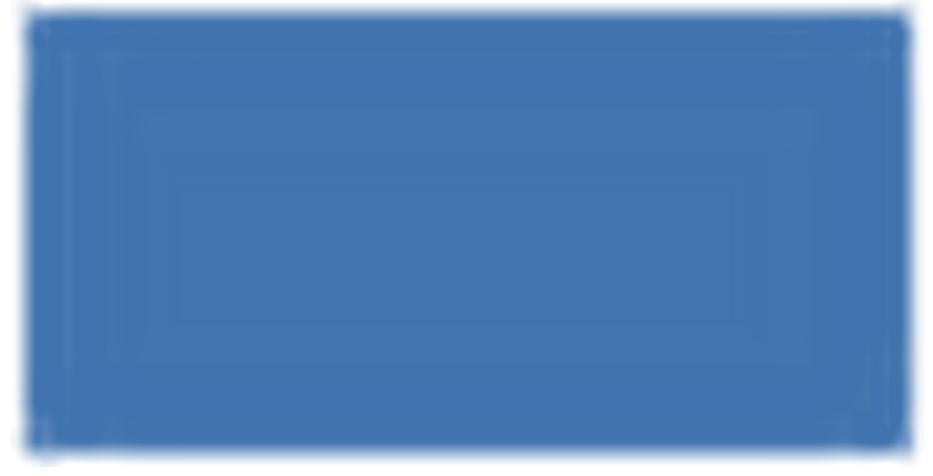

### Advanced - Splitted CVED

Searches official entry documents (CED/CVEDP) subject to splitting, for specific official entry documents that have been split with retrieval of the initial official entry document and display of the subsequent official entry documents.

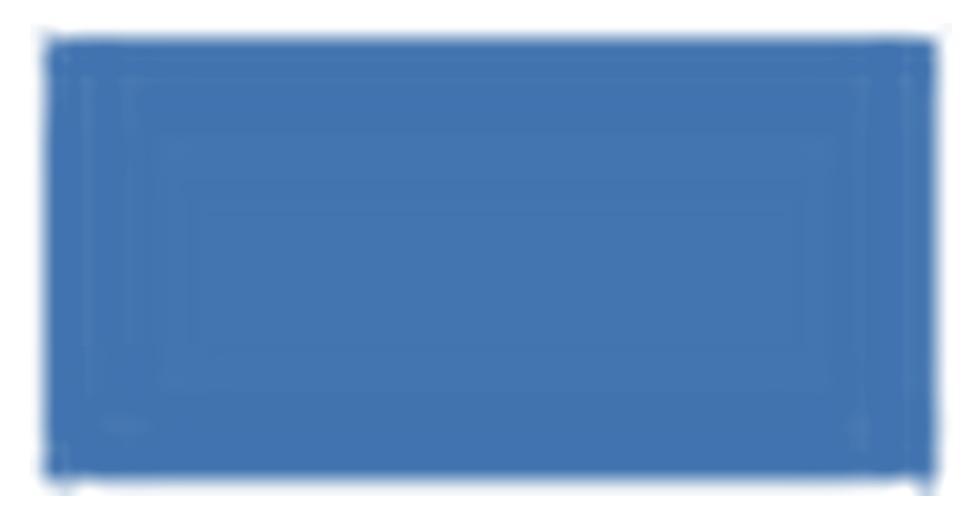

Advanced - Has control

Searches official entry documents for which Part III (Control) has been added.

Advanced - Pending rejection Searches official entry documents with missing rejection details.

#### Search options

Advanced - Pending laboratory Searches official entry documents with missing laboratory test details. tests

| Advanced -<br>Admission | Temporary | Searches CVEDA consignments for which the option 'Temporary admission horses' in box '20. For import or admission' is ticked.                                                                                                    |
|-------------------------|-----------|----------------------------------------------------------------------------------------------------|
| Direct access           |           | This allows the economic operator to find an official entry document, whether or not their organisation is entered as the 'Person responsible for load/Person responsible for the consigment'. In the case of transhipment/transfer, the economic operator linked to the second BIP/DPE/DPI may use the 'Direct access' button in order to retrieve the initial official entry document. |

# III.1.2. DECLAR

| Certificate reference<br>number TRACES:<br>Consignee: |                                                                                                    |                                                                                                    |
|-------------------------------------------------------|----------------------------------------------------------------------------------------------------|----------------------------------------------------------------------------------------------------|
| Consignee:                                            |                                                                                                    |                                                                                                    |
| Commondition                                          |                                                                                                    |                                                                                                    |
| Commodity:                                            |                                                                                                    | ▶Browse                                                                                                    |
| Means of Transport:                                   | -                                                                                                    | -                                                                                                    |
| Postal code of destination:                           |                                                                                                    |                                                                                                    |
| Authority of destination code:                        |                                                                                                    |                                                                                                    |
| Authority of origin code:                             |                                                                                                    |                                                                                                    |
|                                                       |                                                                                                    |                                                                                                    |
| To process:                                           |                                                                                                    |                                                                                                    |
| Cloned:                                               |                                                                                                    |                                                                                                    |
|                                                       | <ul> <li>Means of Transport:</li> <li>Postal code of destination:<br/>Authority of destination<br/>code:</li> <li>Authority of origin code:</li> <li>Entry point:<br/>To process:</li> <li>Cloned:</li> </ul> | <ul> <li>Means of Transport:</li> <li>Postal code of destination:</li> <li>Authority of destination</li> <li>Authority of origin code:</li> <li>Entry point:</li> <li>To process:</li> <li>Cloned:</li> </ul> |

## Search options

| Certificate Reference                  | Refers to the ( <i>non-mandatory</i> ) local reference number which can be specified in box 'I.2. Certificate reference number'.                                                                                                    |
|----------------------------------------|----------------------------------------------------------------------------------------------------|
| Certificate reference number<br>TRACES | Refers to the unique TRACES reference number automatically assigned to the official entry document.                                                                                                    |
| Certificate Status                     | Possibilities are: Cancelled, Draft, In progress, New, Pre-validate, Recalled, Rejected, Replaced, Valid.<br>Information on official entry document statuses can be found under heading 'II.1.1. Certification workflow'.                                                                 |
| To process                             | In order to facilitate the submission of a CVEDP at the EU border, the validated PART I of a DECLAR can be transferred automatically to a CVEDP. This is called cloning.<br>The economic operator may search for a DECLAR not yet cloned to a CVEDP by selecting the 'To process' button. |
| Cloned                                 | In order to facilitate the verification of CVEDPs submitted from a DECLARs at the EU border, the economic operator may search for DECLARs that have already been cloned to CVEDP, by clicking the 'Cloned' button.                                                                        |

## **III.1.3.** WORKAROUNDS AND LIMITATIONS

Apart from using the search criteria in TRACES, you may also find an official entry document by using its unique certificate reference number in a specific workaround:

Select the appropriate URL as listed below and enter the TRACES reference number at the end of the address as follows <sup>74</sup>:

1. https://webgate.ec.europa.eu/sanco/traces/certificates/ced/open.do?ref=CED.XX.YYYY.ZZZZZZZ

2. https://webgate.ec.europa.eu/sanco/traces/certificates/cvedanimals/open.do?ref=CVEDA.XX.YYYY.ZZZZZZZ

3. https://webgate.ec.europa.eu/sanco/traces/certificates/cvedproducts/open.do?ref=CVEDP.XX.YYYY.ZZZZZZ

4. https://webgate.ec.europa.eu/sanco/traces/certificates/euimport/open.do?ref=DECLAR.XX.YYYY.ZZZZZZZ 5. https://webgate.ec.europa.eu/sanco/traces/certificates/chedpp/open.do?ref=CHEDPP.XX.YYYY.ZZZZZZ

In accordance with the access rules for the (business) data, you must be declared in the official entry document in order to access it. If not, you may receive the following alert message:

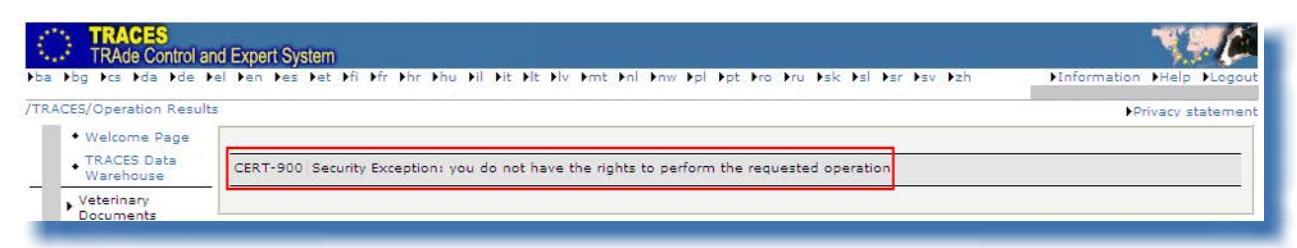

In order to maintain a clean TRACES database, unprocessed 'Draft' and 'New' official entry documents are deleted after 3 months. <sup>75</sup>

#### Note - Non-EU countries

Non-EU countries that use TRACES for certification of IMPORTs may access official entry documents based on the cloning of their validated IMPORTs.

<sup>74</sup> Legend:

 $<sup>\</sup>mathsf{XX}$  = country ISO code in which the BIP or DPE/DPI is situated

YYYY = submission year

NNNNNN = unique TRACES reference number

<sup>75</sup> Exception for unprocessed CVEDPs: only unprocessed 'Draft' CVEDPs are deleted after 3 months.

## **III.2.** CLONE **IMPORT** TO OFFICIAL ENTRY DOCUMENT

Given the close cooperation with some non-EU countries, the submission of Part I of your official entry document may be facilitated by the existence of an IMPORT.

In order to facilitate the submission of official entry documents at the EU BIP/DPE/DPI, the data validated by non-EU competent authorities in the IMPORT can be transferred automatically to the relevant official entry document (CED/CVEDA/CVEDP/DECLAR). This is called 'cloning' in TRACES.

Both the economic operator and competent authority have this option.

As soon as a non-EU country validates an IMPORT, a notification message is sent to the TRACES economic operator and the competent authority at the EU BIP/DPE/DPI, as well as to the importer and the place of destination/delivery address provided that their credentials appear in the corresponding IMPORT boxes.

### **III.2.1.** ACCESS BY HYPERLINK

If a TRACES economic operator is named in box 'I.6. Person responsible for load in EU' in the IMPORT, <sup>76</sup> they receive an automatic TRACES notification message, informing them of the validation of a 'Veterinary certificate to EU' <sup>77</sup>.

The economic operator can then directly consult the IMPORT by clicking the hyperlink in the TRACES notification message.

| F <u>r</u> om                                    | SANCO-TRACES-NOREPLY@ec.europa.eu                                                                                                    |
|--------------------------------------------------|----------------------------------------------------------------------------------------------------|
| То <u>.</u>                                      | EO.FR@traces-cbt.net                                                                                                    |
| <u> </u>                                         |                                                                                                    |
| <u>B</u> cc                                      |                                                                                                    |
| Subject:                                         | Notification related to Import certification validation                                                                                                    |
| 1 Im<br>Refe<br><u>Click</u><br>The <sup>-</sup> | port certificates have been validated after the last notification you have received<br>rence Number : IMPORT.CA.2008.0000051<br><u>chere</u> to access the application .<br>TRACES application. |

## III.2.2. ACCESS BY MENU

Economic operators can access the IMPORT from the 'Veterinary Documents' menu and 'Veterinary certificate to EU' submenu:

• Log into TRACES.

76 When registered in TRACES and validated by its competent authority.

<sup>77</sup> Also referred to as IMPORT.

- Click 'Veterinary certificate to EU' in the left-hand menu, which displays the IMPORT search screen.
- Check the 'To process' search criterion, <sup>78</sup> in order to search for IMPORTs that have not yet been 'cloned', i.e. transferred to CVEDs.
- Open the desired IMPORT.

| Welcome Page                        | Search for Veterinary certificate to EU |                                          |         |  |  |  |
|-------------------------------------|-----------------------------------------|------------------------------------------|---------|--|--|--|
| Veterinary<br>Documents             | Search Criteria                         |                                          |         |  |  |  |
| Intra Trade                         | Certificate Reference:                  | Certificate reference<br>number TRACES : |         |  |  |  |
| Certificates                        | Consignor:                              | Declaration date<br>after:               |         |  |  |  |
| CVED for Animals<br>CVED for Animal | Consignee:                              | Declaration date<br>before:              |         |  |  |  |
| Products<br>Veterinary              | Departure After:                        | Commodity;                               | ▶Browse |  |  |  |
| certificate to EU                   | Departure Before:                       | Means of Transport:                      |         |  |  |  |
| Common Entry<br>Document (CED)      | Country of<br>Destination:              | ✓ Postal code of destination:            |         |  |  |  |
| Commercial<br>Document              | Authority of destination:               | Authority of<br>destination code:        |         |  |  |  |
| Empty Certificate                   | Authority of origin:                    | Authority of origin                      |         |  |  |  |
| Reporting                           | Country of Origin                       |                                          |         |  |  |  |
| User and                            | Dassport Nº+                            | · Entry point:                           |         |  |  |  |

#### 'Direct access'

The 'Direct access' search option enables the economic operator to find an IMPORT validated by a non-EU competent authority, whether or not their organisation appears in box 'I.6 Person responsible for load in EU' or 'Importer'.

- The following search criteria must be entered:
- Certificate reference number TRACES (IMPORT)
- Certificate reference (local reference number) (IMPORT)
- Country of destination

However, there is an exception for IMPORTs from New Zealand, where the following must be entered:

- Certificate reference (local reference number) IMPORT
- Country of destination
- Country of origin (New Zealand)

<sup>78</sup> The 'To process' search criterion presupposes that the economic operator's organisation has been entered in box 'I.6 Person responsible for load in EU' or 'Importer'. If the non-EU competent authority validated the IMPORT without this information, the economic operator may nevertheless retrieve the IMPORT using the 'Direct access' option.

## **III.2.3.** SUBMISSION

The economic operator can transfer (clone) Part I of the IMPORT to Part I of a Common Veterinary Entry Document (CVED).

This is called 'cloning' in TRACES.

To do this, you simply click the 'Clone as CVED' button in the validated IMPORT.

| atails of Consignment                                                                          | Presented: Traders       |                                                   |                |                              |               |                     |
|------------------------------------------------------------------------------------------------|--------------------------|---------------------------------------------------|----------------|------------------------------|---------------|---------------------|
| 1.1. Consignor                                                                                 |                          |                                                   |                |                              |               |                     |
|                                                                                                |                          |                                                   |                | 1.5. Consignee               |               |                     |
| Namer                                                                                          |                          | ORGA CA                                           |                | Name:                        | Comptoirs Or  | eaniques            |
| Address:                                                                                       |                          | *:                                                |                | Address:                     | 2 Rue de Cor  | ncarineau Maríf 324 |
| Postal Code / Region:                                                                          |                          | Saskatchevan Abbey                                |                | Postal Code / Region:        | 94238 Cacha   | n Cedex             |
| Country:                                                                                       |                          | CA Canada                                         |                | Country:                     | FR France     |                     |
| 1.11. Place of origin                                                                          |                          |                                                   |                |                              |               |                     |
| Country Code                                                                                   | Name                     |                                                   | Addres         | s Postal Code / Region       | Туре          | Approval Number     |
| CA                                                                                             | Viande Richelieu Inc./Ri | chelieu Meat Inc.                                 |                | Quebec                       | Cutting Plant | 76                  |
|                                                                                                |                          |                                                   |                |                              |               |                     |
| Country and region of                                                                          | ongin                    |                                                   | 72             |                              |               |                     |
| .7.Country of origin                                                                           |                          |                                                   | 1.             | .8. Region of origin         |               |                     |
| 1.12. Place of destinat                                                                        | ion                      |                                                   |                |                              |               |                     |
| lame:                                                                                          |                          | Comptoirs Oceaniques                              | 1              | 1.9. Country of destination: | FR France     |                     |
| vpe:                                                                                           |                          | Responsible for the load                          |                | I,10, Region of destination: |               |                     |
| Approval number:                                                                               |                          | FR00013319                                        |                |                              |               |                     |
| ddress:                                                                                        |                          | 2 Rue de Concarineau Marff 324                    |                |                              |               |                     |
|                                                                                                |                          | erate restant restan                              |                |                              |               | entres energies     |
| Postal Code / Region:                                                                          |                          | 64238 Cathan Cedex                                |                |                              | asign         | Clear Poelect       |
| Postal Code / Region:                                                                          |                          |                                                   |                |                              |               |                     |
| mporter                                                                                        |                          |                                                   |                |                              |               |                     |
| nstal Code / Region:<br>mporter<br>lamei                                                       |                          | ORGANON                                           |                |                              |               |                     |
| Anstal Code / Region:<br>Importer<br>Namei<br>Addressi                                         |                          | ORGANON<br>BP6                                    |                |                              |               |                     |
| Postal Code / Region:<br>Importer<br>Name:<br>Address:<br>Postal Code / Region:                |                          | ORGANON<br>BP6<br>60590 Scrifontaine              |                |                              |               |                     |
| nstal Code / Region:<br>Importer<br>Vame :<br>Address :<br>Postal Code / Region :<br>Dountry : |                          | ORGANON<br>BP6<br>60590 Serifentaine<br>FR France |                |                              |               |                     |
| Postal Code / Region:<br>Importer<br>Name:<br>Address:<br>Postal Code / Region:<br>Country:    | ● Assign                 | ORGANON<br>BP6<br>60390 Serifontaine<br>FR France | ►Clear ►Select |                              |               |                     |

The 'Clone to CVED' button is no longer available to the economic operator <sup>79</sup> (or competent authority) at the EU border, once the CVED has been fully certified (valid/rejected).

A non-EU competent authority can still replace or cancel the 'original' IMPORT even if the economic operator (or competent authority) at the EU border has cloned it, as long as the CVED still has the status 'New', 'Draft' or 'In progress' <sup>80</sup>.

A new CED, CVEDA or CVEDP is created by transferring information from Part I of the IMPORT. Box '10. Veterinary documents' in the CVED is automatically filled in with the TRACES certificate reference number of the corresponding IMPORT, in hyperlink format.

79 Importers are not authorised to transfer information to a CVED in this way.

80 An IMPORT cannot be cloned to an official entry document more than once.

| etails of Consignment Present              | ted: References          | - New York West Internet |                                                                               |                     |         |
|--------------------------------------------|--------------------------|--------------------------|-------------------------------------------------------------------------------|---------------------|---------|
| 2. CVED reference number:                  | -                        |                          | Border Inspection Post                                                        |                     |         |
| Local reference number:                    |                          |                          | BIP:<br>TRACES Unit Number:                                                   | Madrid, A<br>ESMAD4 | ▶Select |
| 4. Person responsible for load             |                          |                          | 10. Veterinary documents                                                      |                     |         |
| Date of Declaration:<br>Name of signatory: | 19/10/2012<br>>          |                          | Corresponding Veterinary Certificate to<br>EU:<br>Veterinary Document Number: | FIMPORT.PG.2012     | -       |
| Name:<br>Address:                          |                          |                          | Date of Issue (dd/mm/yyyy):                                                   | 18/10/2012          |         |
| Postal Code / Region:<br>Country:          | 28042 Madrid<br>ES Spain |                          |                                                                               |                     |         |
|                                            | Assign                   | Clear Select             |                                                                               |                     |         |

The economic operator can amend or supplement most of the information transferred to the CVED, apart from the following:

- 'Traders' tab: box '1. Consignor / Exporter' box '16. Seal number and Container number'
  - 'Commodity' tab: box '6. Country of Origin' <sup>81</sup> box '7. Country from where consigned'

Temperature

Once the information has been verified, and if necessary completed, the economic operator must click the 'Sign Certification' button to submit Part I of the CVED <sup>82</sup>.

| (ACES/Veterinary Documents/                                                                 | Common Veterinary Entry D                                                                              | Document for Animal Products                                                                                                    | ▶Privacy stateme                                                                    |
|---------------------------------------------------------------------------------------------|----------------------------------------------------------------------------------------------------|----------------------------------------------------------------------------------------------------|-------------------------------------------------------------------------------------|
| - Consignment                                                                               |                                                                                                    |                                                                                                    |                                                                                     |
| ▶ References → Traders                                                                      | ➤ Commodity → Transp                                                                                   | port > Purpose                                                                                                    |                                                                                     |
| etails of Consignment Preser                                                                | nted: Sign for Submission                                                                              |                                                                                                    |                                                                                     |
| I, the undersigned person re<br>true and complete and I ag<br>consignment rejected after tr | asponsible for the load deta<br>gree to comply with the lea<br>ansit across the EU to a third<br>Pleas | tailed above, certify that to the best of my knowledge and belief th<br>egal requirements of directive 97/78/EC, including payment for ve<br>ind country (Article 11.1c), or costs of destruction if necessary.<br>Isse enter your password to sign the consignment document. | e statements made in this document are<br>eterinary checks, for repossession of any |
|                                                                                             |                                                                                                    | Use same password for all subsequent signatures                                                                                                    |                                                                                     |
|                                                                                             |                                                                                                    |                                                                                                    |                                                                                     |
|                                                                                             |                                                                                                    |                                                                                                    |                                                                                     |

When the IMPORT concerns animals from a non-authorised country, the TRACES user may select the non-EU country in box '6. Country of Origin'. Once the official entry document is certified by the competent authority at the EU border, a message will appear with the list of the countries allowed for the selected animal species: *'Country of Origin must match one of the Country Legislation applicable...'*. In CVEDAs, the competent authority at the EU border then has to reject the CVEDA by entering the name of the non-approved country in box '37. Reason for refusal'.

<sup>82</sup> More information on the signing of an official entry document, can be found under heading 'II.2.5. Signature'.

## III.3. COPY AS NEW

There are two options for the submission of a new official entry document:

- 1. Use the 'New' button to create a blank official entry document <sup>83</sup>
- 2. Use the 'Copy as new' button under an existing official entry document

Both the economic operator and competent authority can create a new official entry document in TRACES. The 'Copy as new' option is thus available to both types of users.

| Management                         | ►Clear ►Search ►Direct ac | cess                              | Advanced           |                  |           |          |        |
|------------------------------------|---------------------------|-----------------------------------|--------------------|------------------|-----------|----------|--------|
| User<br>Management                 | Search Result             |                                   |                    |                  |           |          |        |
| Organisations     Change Password  | Certificate Reference     | Country of Origin                 | Consignor          | Consignee        | Commodity | Status   | RASEF  |
| Modify User<br>Profile             | CVEDP.FR.2011.0016548     | Croatia (Local<br>Name: Hrvatska) | DOMA RIJEKA D.O.O. | BOUILLON MATHIEU | 0203      | Replaced |        |
| Business<br>Partners               | CVEDP.FR.2011.0016549     | Croatia (Local<br>Name: Hrvatska) | DOMA RIJEKA D.O.O. | BOUILLON MATHIEU | 0203      | Valid    | 5<br>5 |
| Establishment List<br>Publications | CVEDP.FR.2011.0016547     | Croatia (Local<br>Name: Hrvatska) | DOMA RIJEKA D.O.O. | BOUILLON MATHIEU | 0203      | Replaced |        |

The 'Copy as new' option can be used to quickly create a new official entry document by copying certain data from Part I of an existing official entry document to a new official entry document, thus speeding up the submission process.

The nature of the information copied depends on the Combined Nomenclature code selected. If the code remains the same, all the information from the 'Traders' tab is copied from the original to the new official entry document. Depending on the model and CN code selected, the information in the free-text boxes of the original official entry document will be copied automatically to the new official entry document.

The (*original*) official entry document is not affected. The information in the new document can of course be modified.

The 'Copy as new' option can be used for any official entry document, whatever its status (valid, rejected, cancelled, new, etc).<sup>84</sup> However, like the 'New' button, the 'Copy as new' button is only available if you are entitled to submit the type of official entry document in question.

<sup>83</sup> More information on the creation and submission of a blank official entry document can be found under heading 'II.2. Submit Part I (Consignment)'.

<sup>84</sup> More information on the certification workflow can be found under heading 'II.1.1. Certification workflow'.

## **III.4.** Split a consignment

## III.4.1. CED

For the import of consignments for transfer to another Control Point (box I.20), you can create one or more new (subsequent) CEDs by using the 'Split' button under the validated initial CED. This 'Split' button is also available upon opening the validated initial CED.

| Search Criteria                         |                                |                      |
|-----------------------------------------|--------------------------------|----------------------|
| Certificate Reference:                  | Country of Origin:             | ÷                    |
| Consignor:                              | Declaration date after:        |                      |
| Consignee:                              | Declaration date before:       |                      |
| Arrival at DPE after:                   | Commodity:                     | ▶Browse              |
| Arrival at DPE before:                  | Means of Transport:            |                      |
| Country of Destination:                 | - Authority of destination:    |                      |
| Postal code of<br>destination:          | Authority of destination code: |                      |
| ocal reference number:                  | Authority of origin:           |                      |
| Certificate Status:                     | Authority of origin code:      |                      |
|                                         | Container Number:              |                      |
|                                         | Document:                      |                      |
| Clear Search Direct access              | Advanced                       |                      |
|                                         |                                |                      |
| Search Result                           |                                |                      |
| Certificate Reference Country of Origin | n Consignor Consig             | nee Commodity Status |

The 'Split' function automatically copies all information from Part I of the validated initial CED to the new (subsequent) CED, while allowing data in some boxes to be modified.

Some other boxes are automatically reset or adapted (e.g. net/gross weight, number of packages, identification of the means of transport).

When the 'Split' function is used, the initial CED can no longer be replaced.

### REFERENCES

|                                                       |                             | Designated Point of Entry              | Designated Point of Entry                  |  |  |
|-------------------------------------------------------|-----------------------------|----------------------------------------|--------------------------------------------|--|--|
| 1.2. GED reference number:<br>Local reference number: |                             | DPE:<br>DPE Unit No:                   | Brest<br>FRBES1<br>▶Select DPE ▶Select SLV |  |  |
| I.4. Person responsible for the                       | consignment                 | I.10. Documents                        |                                            |  |  |
| Date of Declaration:<br>Name of signatory:            | 22/10/2012<br>FR TRANSITAIR | Number:<br>Date of issue (dd/mm/yyyy): | 17/10/2012                                 |  |  |
| Name:<br>Address:                                     |                             |                                        |                                            |  |  |
| Postal Code / Region:<br>Country:                     |                             |                                        |                                            |  |  |
| ▼ N°:                                                 | ►Assign ►Clear ►S           | elect                                  |                                            |  |  |

### 'Designated Point of Entry'

The economic operator can select another competent authority.

### 'I.2. CED reference number'

A CED reference number is filled in automatically when the new (subsequent) CED is submitted.

#### 'I.10. Documents'

This box is read-only, as it concerns a new (subsequent) CED split from the initial CED.

### TRADERS

|                                                                                                    |            | I.3. Consignee                                                                             |                                               |                 |
|----------------------------------------------------------------------------------------------------|------------|--------------------------------------------------------------------------------------------|-----------------------------------------------|-----------------|
| lame:<br>Adress:<br>Postal Code / Region:<br>Country:                                                                                                    | BR Brazil  | Name:<br>Address:<br>Postal Corle / Region:<br>Country:<br>V°:                             | FR France<br>Assign                           | )Clear →Select  |
| .8. Place of destination                                                                                                    |            | I.7. Importer                                                                              |                                               |                 |
| lame:                                                                                                    |            | Name:                                                                                      |                                               |                 |
| ddress:<br>ddress:<br>ostal Code / Region:<br>ountry:<br>oproval number:<br>v N°:                                                                                                    | PAssign PC | Address:<br>Postal Code / Region:<br>Country:                                              | FR France                                     |                 |
| vpe:<br>vdfress:<br>ostal Code / Region:<br>country:<br>pproval number:<br>N*:<br>.11. Means of transport                                                                                                    | PAssign PC | Address:<br>Postal Code / Region:<br>Country:                                              | FR France                                     |                 |
| And the second second s | FAssign FC | Address:<br>Postal Code / Region:<br>Country:<br>I.19. Seal number and cont<br>Seal Number | FR France<br>ainer number<br>Container Number | ▶Remove<br>▶Add |

#### 'I.1. Consignor' and 'I.7. Importer'

These boxes are filled in accordance with the information specified in Part I of the first (initial) validated CED and cannot be modified.

#### 'I.8. Place of destination'

The place of destination should be indicated (mandatory).

#### 'I.9. Arrival at DPE (estimated date)'

The information is reset to blank in new (subsequent) CED.

#### (1.19. Seal number and container number)

The 'add' button can be used to reveal enter as many lines as necessary, since the container number and seal number may be independent and may be filled in or not.

### COMMODITY

| etails of Consignment I                                                                                | Presented: C      | ommodity                                                                            |                                                                                                    |                  |  |
|----------------------------------------------------------------------------------------------------|-------------------|-------------------------------------------------------------------------------------|----------------------------------------------------------------------------------------------------|------------------|--|
| 1.12. Description of co                                                                                | mmodity           |                                                                                     | Country and Region of Origin                                                                                                    |                  |  |
| <ul> <li>Interpretation</li> <li>Product description</li> <li>0702 00 00 Tomato<br/>chilled</li> </ul> | l<br>es, fresh or | Species Subtotal Net Weight         .           = 20.000         Kg         •Remove | I.5. Country of origin:<br>I.6. Country from where consigned:                                                                                                    | Brazil<br>Brazil |  |
| Total Gross Weight                                                                                     | 0                 | I.13. Total number of 100                                                           | I.16. Temperature:                                                                                                    | Ambiant          |  |
| kg):                                                                                                   | Kg                | packages:                                                                           |                                                                                                    | C                |  |
| Total Net Weight (kg):                                                                                 | 20.000            |                                                                                     |                                                                                                    | O Chilled        |  |
|                                                                                                    | Kg                |                                                                                     |                                                                                                    | O Frozen         |  |
| .18. Commodity inten                                                                                   | ded for           | Analysis (1997)                                                                     | Press of the second second sec |                  |  |
| Feedingstuff                                                                                           |                   | O Further process                                                                   | Human consumption                                                                                                    | O Other          |  |
| 1.12. Description of co                                                                                | mmodity           |                                                                                     |                                                                                                    |                  |  |
|                                                                                                    | Com               | nodity Code Net Weight (kg) Number of pa                                            | ckages Type of packages                                                                                                    |                  |  |
|                                                                                                    | 1. 0              | 7020000 🚽 0 Kg 100                                                                  | Can                                                                                                    | Remove           |  |

### 'I.12. Description of commodity'

'Type of packages' cannot be modified in the new (subsequent) CED.

#### TRANSPORT

| P References P fraders         | Commodity Transpor | e v Purpose  |                                 |            |  |
|--------------------------------|--------------------|--------------|---------------------------------|------------|--|
| etails of Consignment Presen   | ted: Iransport     |              |                                 |            |  |
| Transporter                    |                    |              | Date of Departure (dd/mm/yyyy): | 22/10/2012 |  |
| Name:<br>Type:                 |                    |              | Time of Departure (hh:mm):      | 17:00      |  |
| Address:                       |                    |              |                                 |            |  |
| Postal Code / Region:          |                    |              |                                 |            |  |
| Country:                       | FR France          |              |                                 |            |  |
| Approval number:               |                    |              |                                 |            |  |
| ▼ N°:                          | ►Assign            | Clear Select |                                 |            |  |
|                                |                    |              |                                 |            |  |
| 1.24. Means of transport to Co | ontrol Point       |              |                                 |            |  |
| Type:                          | Road vehicle       | -            |                                 |            |  |
| Identification:                |                    |              |                                 |            |  |
| Document:                      |                    |              |                                 |            |  |
|                                |                    |              |                                 |            |  |

### PURPOSE

| References                              |                       |              |  |
|-----------------------------------------|-----------------------|--------------|--|
| ails of Consignment Presented: Purposes |                       |              |  |
| I.22. For import                        | I.20. For transfer to |              |  |
|                                         | Control Point:        | FRBES1 Brest |  |

### <u>'I.22. For import'</u>

The information can be modified after splitting.

### <u>'I.20. For transfer to'</u>

The information cannot be modified after splitting.

Upon submission, a comparison check is done between the information entered in the new (subsequent) CED and that in the initial validated CED.

In Part II, which is entirely modifiable, the CED certificate reference number appears in the form of a hyperlink in the box 'Previous CED' in the new (subsequent) CED. All the CED certificate refernce numbers of the successive CEDs appear in the box 'Subsequent CED' in the initial official entry document.

If any of the new (subsequent) CEDs need to be corrected or modified, the same rules apply as for `normal' official entry documents.

More information can be found under heading 'III.5. Modify a submitted official entry document'.

## III.4.2. CVEDP

For the import of 'Non-conforming' consignments (box 22) or consignments destined for the internal market with a customs warehouse as 'Delivery address' (box 8), one or more new (subsequent) CVEDPs can be created by using the 'Split' button under the validated initial CVEDP. The 'Split' button is also available upon opening the validated initial CVEDP.

| Search Criteria              |                      |   |                                |           |           |       |
|------------------------------|----------------------|---|--------------------------------|-----------|-----------|-------|
| Certificate Reference:       |                      |   | Country of Origin:             |           |           |       |
| Consignor:                   |                      |   | Declaration date after:        |           |           |       |
| Consignee:                   |                      |   | Declaration date before:       |           |           |       |
| rrival at BIP after:         |                      |   | Commodity:                     | Brows     | e         |       |
| rrival at BIP before:        |                      |   | Means of Transport:            | •         |           |       |
| ountry of Destination:       |                      | • | Authority of destination:      |           |           |       |
| ostal code of<br>estination: |                      |   | Authority of destination code: |           |           |       |
| ocal reference number:       |                      |   | Authority of origin:           |           |           |       |
| Certificate Status:          |                      |   | Authority of origin code:      |           |           |       |
|                              |                      |   | Container Number:              |           |           |       |
|                              |                      |   | Document:                      |           |           |       |
| Clear Dearch Direct a        | ccess                |   | ▶Advanced                      |           |           |       |
| Search Result                |                      |   |                                |           |           |       |
| Certificate Reference        | Country of<br>Origin |   | Consignor                      | Consignee | Commodity | Stati |
| CVEDP.FR.2012.               | Brazil               |   |                                |           | 0201 10   | Vali  |
| Open Copy as new 19          | Solit                |   |                                |           |           | ÷.    |

The 'Split' function automatically copies all information from Part I of the validated initial CVEDP in the new (subsequent) CVEDPs, while allowing data in some boxes to be modified.

Some other boxes are automatically reset or adapted (e.g. net/gross weight, number of packages, identification of the means of transport).

When the 'Split' function is used, the initial CVEDP can no longer be replaced.

### References

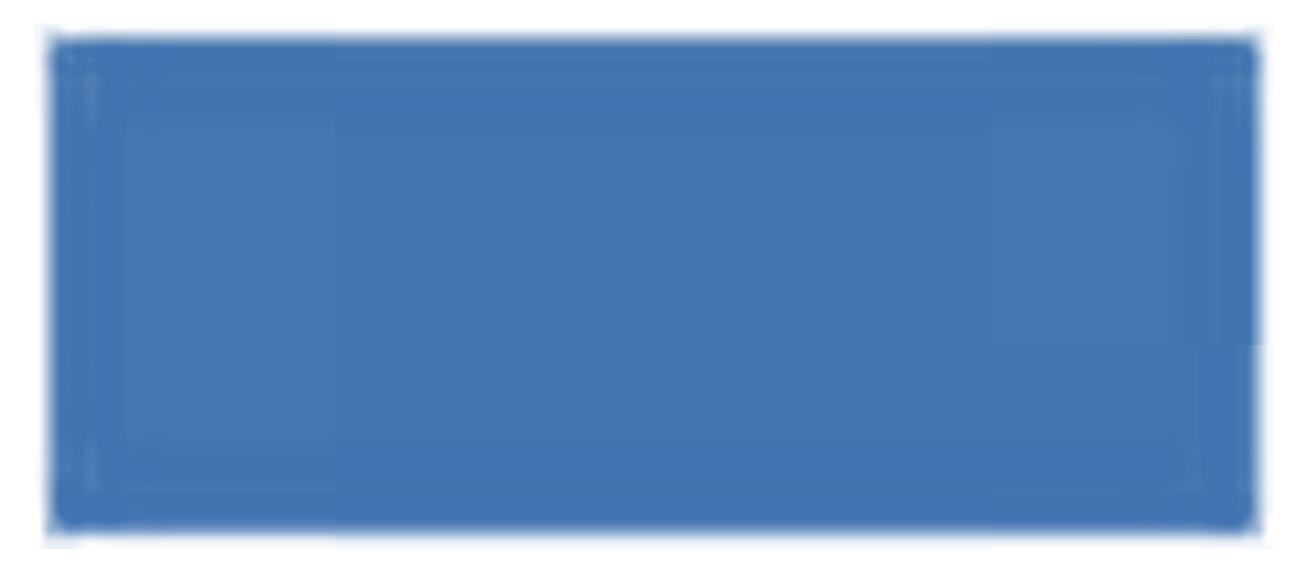

'Border Inspection Post'

The economic operator can select another competent authority.

'2. CVED reference number'

A CVED reference number is filled in automatically when the new (subsequent) CVEDP is submitted.

'10. Veterinary documents'

This box is read-only, as it concerns a new (subsequent) CVEDP split from the initial CVEDP.

### TRADERS

| etails of Consignment Presented: Traders                                                                                |                                                                                            |
|----------------------------------------------------------------------------------------------------|--------------------------------------------------------------------------------------------|
| 1. Consignor / Exporter                                                                                                 | 3. Consignee                                                                               |
| Name:<br>Address:<br>Postal Code / Kegion:<br>Country: BK Brazil                                                        | Name:<br>Address:<br>Postal Code / Region:<br>Country:<br>DE Germany<br>Assign Clear >Sele |
| 8. Delivery address                                                                                                    | 5. Importer                                                                                |
| Name:<br>Type:<br>Address:<br>Postal Code / Region:<br>Country:<br>Approval number:<br>N°:<br>No:<br>Abssign<br>Clear ) | Name:<br>Address:<br>Postal Code / Region:<br>Country: DE Germany                          |
| 11. Means of Transport                                                                                                  | 16. Seal number and Container number                                                       |
| Type:<br>Identification:<br>Document:                                                                                   | Seal Number Container Number Remo                                                          |
| 9. Estimated Arrival at BIP<br>Date (dd/mm/yyyy):                                                                       |                                                                                            |

#### '1. Consignor/Exporter' and '5. Importer'

These boxes are filled in accordance with the information specified in Part I of the initial validated CVEDP and cannot be modified.

#### '8. Delivery address'

The delivery address should be indicated (mandatory).

#### '9. Estimated Arrival at BIP'

The information is reset to blank in new (subsequent) CVEDPs.

#### '16. Seal number and container number'

The 'add' button can be used to enter as many lines as necessary, since the seal number and container number may be independent and may be filled in or not.

### COMMODITY

|                                                                                                    | Tresented, comm                           | ouncy            |                 |                                    |                                             |                               |
|----------------------------------------------------------------------------------------------------|-------------------------------------------|------------------|-----------------|------------------------------------|---------------------------------------------|-------------------------------|
| 2. Nature of goods, N                                                                                                    | lumber and type o                         | l packages       |                 | Country and R                      | egion of Origin                             |                               |
| <ol> <li>Product descriptio</li> <li>0201 Meat of bovia<br/>animals, fresh or contracts</li> <li>0201 10 Carraces</li> </ol> | n <u>Specie</u><br>ne Domes<br>hilled Bos | stic = 200.000   | <u>tWeight</u>  | 6. Country of 0<br>7. Country from | Drigin: Brazil<br>n where consigned: Brazil |                               |
| half-carcases                                                                                                    | tauru                                     | s                |                 | Temperature:                       | Och                                         | illed                         |
| tal Gross Weight                                                                                                    | 0                                         | 12. Total Number | r of 350        | 10 Veterinary                      | documents                                   |                               |
| .g):<br>otal Net Weight (kg):                                                                                                | Kg<br>0                                   | packages:        |                 | Country Nar                        | ne <u>Type</u>                              | Veterinary<br>Approval Number |
|                                                                                                    | Кg                                        |                  |                 |                                    | Cold Store                                  | s Remove                      |
|                                                                                                    |                                           |                  |                 |                                    | Cold Store                                  | s Remove                      |
|                                                                                                    |                                           |                  |                 |                                    | Minced<br>Meat Plant                        | Remove                        |
| entification of the c                                                                                                    | ommodity                                  |                  |                 |                                    |                                             | 2                             |
| <u>c</u>                                                                                                    | Commodity Code                            | Species          | Net Weight (kg) | Number of packages                 | Type of packages                            |                               |
| ſ                                                                                                    | 1. 020110 🖵 🗍                             | 1. Bos taurus 👻  | 0 Kg            | 200                                | Polystyrene Box 👻                           | ▶Remove                       |
| Г                                                                                                    | 1,020110 🖵                                | 1. Bos taurus 🚽  | 0 Kg            | 100                                | Container, not otherwise specifi 🚽          | Remove                        |
| Г                                                                                                    | 1,020110                                  | 1. Bos taurus 🚽  | 0 Kg            | 50                                 | Polystyrene Box                             | Remove                        |

### 'Identification of the commodity'

'Type of packages' cannot be modified in the new (subsequent) CVEDPs.

### '10. Veterinary documents'

If several approved establishments were entered in box '10 Veterinary documents' in the validated initial CVEDP, you can select from among these one or more for the split consignment by deleting the unwanted establishments.

At least one establishment should remain in box '10. Veterinary documents' in the subsequent CVEDP  $^{85}$ .

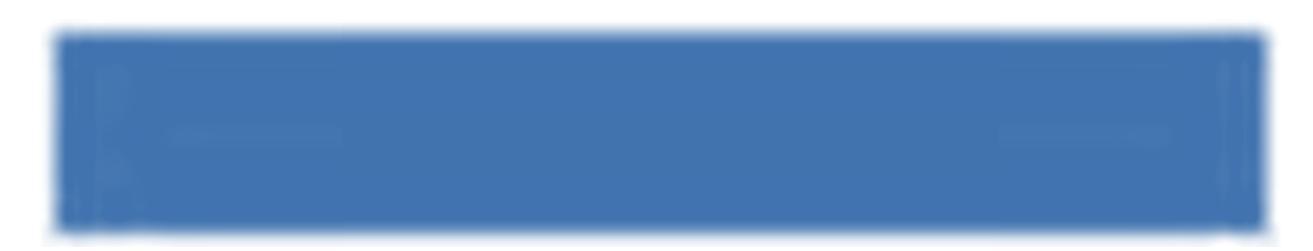

85 In this case, the 'remove' button will be 'automatically' unavailable.

### TRANSPORT

| Date of De   | parture (dd/mm/yyyy):    | 20/10/2012                                                    |
|--------------|--------------------------|---------------------------------------------------------------|
| Time of De   | parture (hh:mm);         | 18:00                                                         |
|              |                          | 10.00                                                         |
|              |                          |                                                               |
|              |                          |                                                               |
|              |                          |                                                               |
| Class Salast |                          |                                                               |
|              |                          |                                                               |
|              |                          |                                                               |
|              |                          |                                                               |
|              |                          |                                                               |
|              |                          |                                                               |
|              |                          |                                                               |
|              | Date of De<br>Time of De | Date of Departure (dd/mm/yyyy):<br>Time of Departure (hh:mm): |

### PURPOSE

| Kararancas > Tradars > Commodity > Transport > Purpose<br>ils of Consignment Presented: Purposes |                                                                              |                                                      |                |
|--------------------------------------------------------------------------------------------------|------------------------------------------------------------------------------|------------------------------------------------------|----------------|
| Conform to EU Requirements<br>Conforms<br>Does NOT conform                                       |                                                                              |                                                      |                |
| 21. For Internal Market                                                                          | O 22. For NON-Conforming Consignm                                            | ents                                                 |                |
| Animal feedingstuff<br>Human consumption<br>Other                                                | Customs Warehouse     Free Zone or Free Warehouse     Ship Supplier     Ship | Registered No.:<br>Registered No.:<br>Name:<br>Dort: |                |
| 17. For Transhipment to                                                                          | 10. For Transit to 3rd Country                                               |                                                      |                |
| BIP:<br>3rd country:                                                                             | Exit BIP:<br>Transit third<br>countries:                                     |                                                      | FClear →Select |
|                                                                                                  | Յով country:                                                                 |                                                      | ►Add           |
| 20. For Re-Import                                                                                |                                                                              |                                                      |                |

### '19. Conform to EU requirements'

This information cannot be modified after splitting.

Upon submission, a comparison check is done between the information entered in the new (subsequent) CVEDP and that in the initial validated CVEDP.

In Part II, which is entirely modifiable, the CVED certificate reference number appears in the form of a hyperlink in the box 'Previous CVED' in the new (subsequent) CVED. All the CVED certificate reference numbers of the successive CVEDs appear in the box 'Subsequent CVED' in the initial official entry document.

If any of the new (subsequent) CVEDPs need to be corrected or modified, the same rules apply as for `normal' official entry documents.

More information can be found under heading 'III.5. Modify a submitted official entry document'.

### **III.5.** MODIFY A SUBMITTED OFFICIAL ENTRY DOCUMENT

Depending on the official entry document model chosen, you can make your desired modifications by simply searching and opening official entry documents ing 'Draft' and 'New' status.

'Draft' official entry documents are only accessible to the submitting TRACES economic operator and their direct colleagues, belonging to the same organisation.

Because 'New' official entry documents have already been submitted to the competent authority, a 'New' official entry document can be modified only if the competent authority has not yet certified the document.

TRACES users can easily check whether a modification has been made to Part I by checking the version number (- Vx) shown after the TRACES certificate reference number.

For print-outs of official entry documents, quick identification of any modifications made between the moment of printing and the moment of processing Part I may be important.

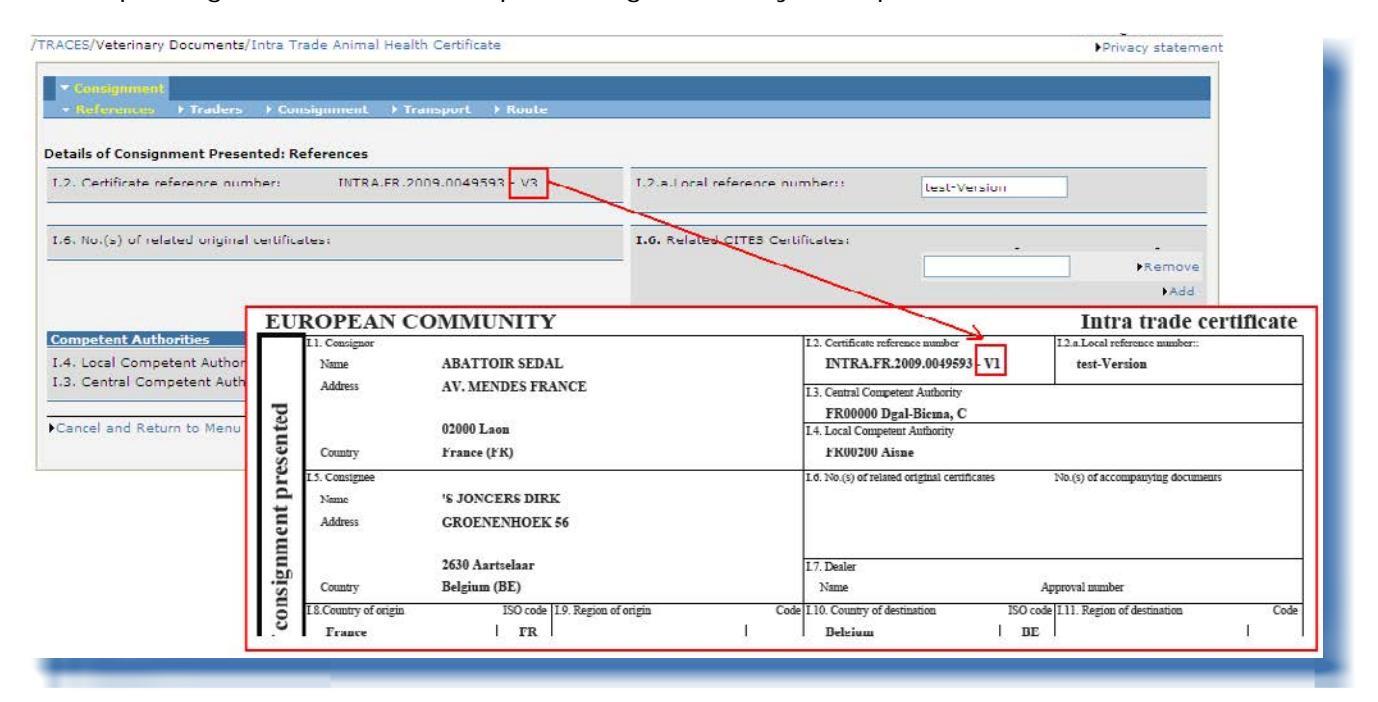

## **III.6.** DELETE AN OFFICIAL ENTRY DOCUMENT

The **'Delete**' option is available only when Part I of an official entry document has been submitted and has the status 'Draft' or 'New' in TRACES.<sup>86</sup>

Both the economic operator and the competent authority have access to the official entry document and the '**Delete'** option.

The official entry document will no longer be visible after deletion.

In order to 'Delete' an official entry document:

1. Search for the specific official entry document <sup>87</sup> in one of the 'Veterinary Documents' submenus: 'Common Entry Document (CED)'

'CVED for Animals' 'CVED for Animals Products' 'Declaration Document' 'CHED-PP'

- 2. Click the 'Open' button under the official entry document
- 3. Click the 'Delete' button

| Details of Consignment Presented: | References    | course response |                               |                 |         |  |
|-----------------------------------|---------------|-----------------|-------------------------------|-----------------|---------|--|
| 2. CVED Reference Number:         | CVEDA         | - V3            | Border Inspection Post        |                 |         |  |
| Local reference number:           |               |                 | BIP:<br>TRACES Unit Number:   | Brest<br>FRBES1 |         |  |
|                                   |               |                 |                               |                 | ▶Select |  |
| 4. Person responsible for the con | signment      |                 | 10. Veterinary documents      |                 |         |  |
| Date of Declaration:              | 17/10/2012    |                 | VeterInary Document Number:   | -               |         |  |
| Name of signatory:                | FR TRANSITAIR |                 | Date of Issue (dd/mm/yyyy):   | 17/10/2012      |         |  |
| Name                              |               |                 | Accompanying Document Number: |                 |         |  |
| Address;                          |               |                 |                               |                 |         |  |
|                                   |               |                 |                               |                 |         |  |
| Postal Code / Region:             | ER Erance     |                 |                               |                 |         |  |
| country.                          | -             |                 |                               |                 |         |  |
|                                   | ▶Assign       | ♦Clear ♦Select  |                               |                 |         |  |

<sup>86</sup> More information on the certification workflow can be found under heading 'II.1.1. Certification workflow'.

<sup>87</sup> For 'Draft' official entry documents, only the 'initiator' and his/her direct colleagues, belonging to the same organisation, will be able to consult and make additional modifications (like deletions) to the official entry document. More information on the certification workflow can be found under heading 'II.1.1. Certification workflow'.

## **III.7. P**RINT OFFICIAL ENTRY DOCUMENTS

In order to print out a TRACES official entry document you need:

- Hardware: a printer
- Software: an updated version of <u>Adobe Acrobat Reader</u>

The language to select in order to print out your official entry document must be one of the languages used in the country of destination, and any transit countries.

### **III.7.1.** SUBMITTED OFFICIAL ENTRY DOCUMENTS

In order to print a submitted official entry document:

1. Search for the specific official entry document in one of the 'Veterinary Documents' submenus: 'Common Entry Document (CED)'

'CVED for Animals' 'CVED for Animal Products' 'Declaration Document' 'CHED-PP'

- 2. Click the 'Open' button under the official entry document
- 3. Click the 'Print' button

Another web page is opened where one or more languages can be selected to print the submitted official entry document, which will be output in a single PDF file. <sup>88</sup>

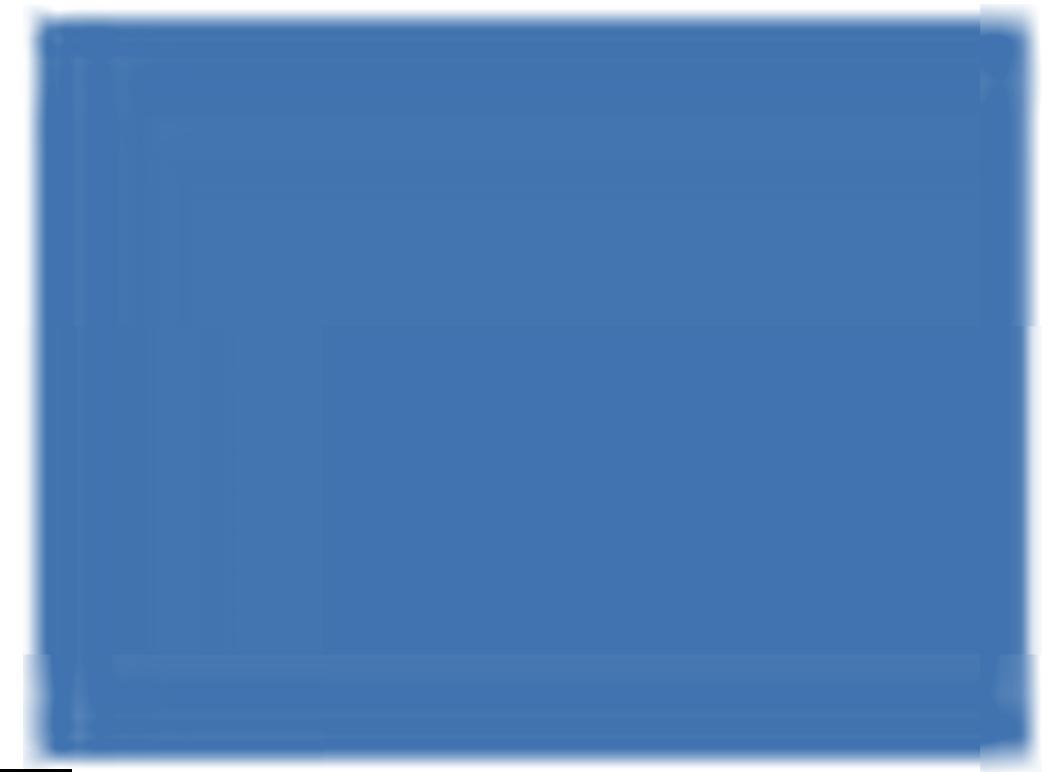

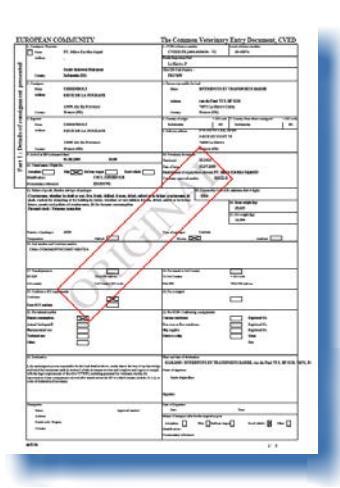

The status of official entry documents is shown by a watermark.

Only a valid official entry document has the watermark 'ORIGINAL'. For 'New' status, there is no watermark. There are other watermarks for 'Cancelled', 'Draft', 'Rejected' and 'Replaced'.<sup>89</sup>

In the TRACES test environments, all official entry documents have the same watermark 'TRAINING' or 'ACCEPTANCE', regardless of the status of the official entry document, so as to avoid any confusion with the 'real-life' production environment.

More information on the certification workflow, can be found under heading 'II.1.1. Certification workflow'.

## **III.7.2. B**LANK OFFICIAL ENTRY DOCUMENT MODELS

TRACES users can find all (blank) consolidated official entry document models in the 'Veterinary documents' menu, under the 'Empty certificates' submenu.

- There is one model for CED: 'Common Entry Document (CED)'
- There are two models for CVED: 'CVEDs for Animals' and 'CVEDs for Animal Products'
  - There are two <sup>90</sup> models for DECLAR: 'Declaration Document'
- There is one model for CHED-PP: 'CHED-PP'

In order to print a blank official entry document model:

- 1. Click the 'Empty Certificate' submenu, under the Veterinary documents' menu.
- 2. Select the desired language from the appropriate drop-down list <sup>91</sup>.
- 3. Select the desired blank official entry document model:

'Common Entry Document (CED)'
 'CVED for Animals'
 'CVED for Animal Products'
 'Declaration Document'
 'CHED-PP'

2. Click the 'Print' button under the blank official entry document

The blank official entry document model will be displayed in the chosen language, <sup>93</sup> in PDF format, in another webpage.

<sup>90</sup> i.e., 2 models, apart from the 'non harmonised' model.

<sup>91</sup> The language to select in order to print out your official entry document, must be one of the languages used in the country of destination, and any transit countries.

<sup>92</sup> Choose the appropriate DECLAR model from the drop-down box.

<sup>93</sup> Repeat these steps for any other languages.

| Veterinary                                   | Create an Empty Certificate             |   |
|----------------------------------------------|-----------------------------------------|---|
| Documents                                    | Selected Language: English 🗸            |   |
| Intra Trade                                  | CVED for Animals                        |   |
| Certificates                                 | CVED for Animal Products                |   |
| CVED for Animals                             | Common Entry Document (CED)             |   |
| CVED for Animal<br>Products                  | Intra Trade Animal Health Certificates: |   |
| Veterinary<br>certificate to EU              | Print                                   | • |
| Export Health                                | Commercial Document:                    |   |
| Common Entry<br>Document (CED)               | ▶Print                                  | * |
| Commercial<br>Document                       | Veterinary certificate to EU:<br>Semen: |   |
| Declaration                                  | NDdat                                   | • |
| Empty<br>Certificate                         | Animals:                                |   |
| Keporting                                    | Drint                                   | • |
| Rejected<br>Consignments -                   | Products:                               |   |
| CVED for Animals                             | Print                                   | * |
| Consignment -<br>CVED for Animal<br>Products | Print transit certificate Sub-products: |   |
| User and<br>Organisation<br>Management       | ▶Print<br>▶Print transit certificate    |   |
| Change Password                              | Declaration Document:                   |   |
| Modify User<br>Profile                       | Print                                   | • |
| Business<br>Partners                         | Export Health Certificates:             |   |
| Establishment List                           | Print                                   | • |

## **III.8.** AUTOMATED **TRACES** E-MAIL NOTIFICATIONS

Automated TRACES e-mail notifications are sent to all valid and active TRACES users concerned, to inform them of certain actions performed or to be performed in TRACES.

These notification messages can be sorted by category:

• Official entry documents: creation, validation, rejection, control, laboratory test rejection, cancellation, deletion:

IMPORT CVEDA CVEDP CED DECLAR CHED-PP INTRA DOCOM EXPORT

Notification messages for CVEDPs fall into the following categories:

- Notifications of acceptability for transit/transhipment (boxes 30 and 31)
- Notifications of acceptability for internal market (box 32)
- Notifications of channeling (box 33) and specific warehouse procedures (box 34)
- Notifications of unacceptability in the event of destruction or transformation (box 35)

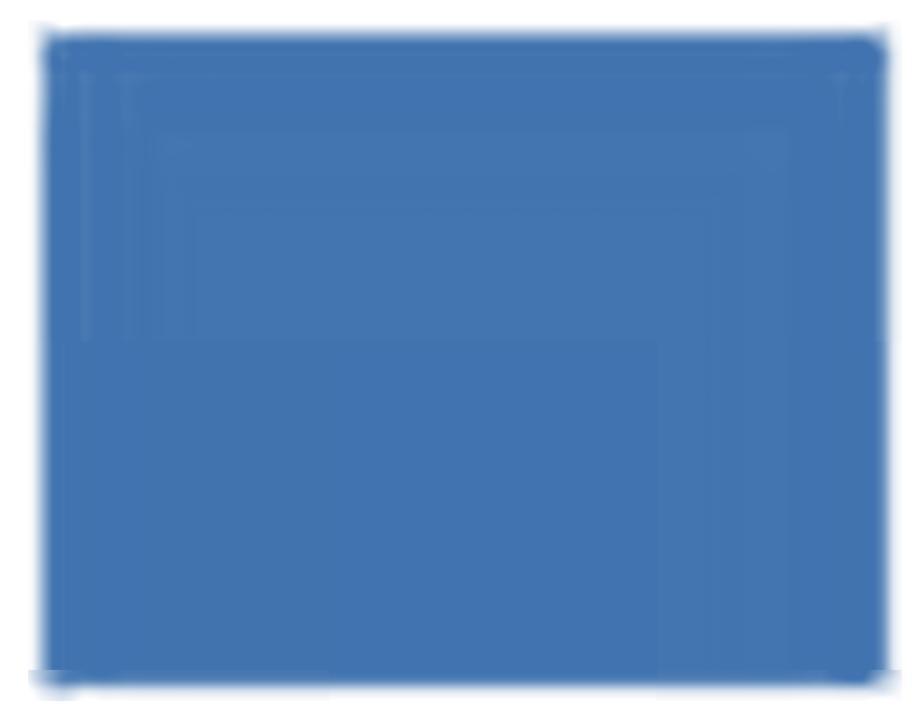

In the event of a third-country - third-country transit, transfer or transhipment, automated TRACES e-mail notifications are sent immediately upon validation of the official entry document, informing the competent authorities at the EU BIP/DPI/DPE concerned and the non-EU countries of destination/delivery via TRACES.

If an official entry document created in TRACES is rejected, the non-EU countries receive an automated TRACES e-mail notification.

TRACES users can choose which automated e-mail notifications they wish to receive by going to the 'User and Organisation Management' menu and 'Modify User Profile' submenu, and ticking the appropriate checkboxes.

Receipt of these automated TRACES e-mail notifications does not affect access to the online TRACES information, which is instantly updated upon any modification made by the competent authority.

## **III.8.1. QUANTITY CHECKS**

When the number of animals or the weight of goods exceeds a preset limit value, an alert message inviting the TRACES users to check the quantity is posted immediately after submission and is repeated until validation of the official entry document.

'The entered quantity exceeds the fixed limit value: validate to confirm this quantity'.

If an official entry document is validated with a quantity higher than the fixed limit, a notification message is sent to the European Commission.

The maximum quantity for live animals is as follows:

103 / 116

| CN code | Species         | Maximum quantity |
|---------|-----------------|------------------|
| 0101    |                 | 100              |
| 0102    |                 | 300              |
| 0103    |                 | 1200             |
| 010410  |                 | 1500             |
| 010420  |                 | 1500             |
| 0105    |                 | 200 000          |
| 010611  |                 | 50               |
| 010612  |                 | 12               |
| 010619  |                 | 100              |
|         | Artiodactyla    | 300              |
|         | Perrissodactyla | 15               |
|         | Proboscida      | 15               |
|         | Rodentia        | 10000            |
|         | Lagomorpha      | 10000            |
| 010620  |                 | 1000             |
| 010631  |                 | 50               |
| 010632  |                 | 1500             |
| 010639  |                 | 10000            |
| 010690  |                 | 1000             |
| 030110  |                 | 40000            |

## **III.8.2.** SECURED ACCESS

Direct online access to TRACES information via hyperlinks in the automated TRACES e-mail notifications is secured, by use of the TRACES password.

| From     | SANCO-TRACES-NOREPLY@ec.europa.eu                                                    |
|----------|--------------------------------------------------------------------------------------|
|          |                                                                                      |
| <u></u>  |                                                                                      |
| Subject: | Notification related to Import certification validation                              |
| 1 ir     | mport certificates have been validated after the last notification you have received |
| Ret      | erence Number : IMPORT.CA                                                            |
| Clic     | ck here to access the application                                                    |
| The      | TRACES application.                                                                  |
|          |                                                                                      |
|          |                                                                                      |

## IV. OTHER TRACES MENUS

## IV.1. 'REPORTING'

This menu allows consultation of CVEDA and CVEDP <sup>94</sup> consignments rejected at the EU border. <sup>95</sup> To do this, click on:

- 'Rejected Consignments CVED for Animals'
- 'Rejected Consignments CVED for Animal Products'

Several search criteria can be used to refine the search for CVEDs.

EU/EFTA/EEA TRACES users linked to BIPs have access to all rejected EU/EFTA/EEA CVEDs.

Non-EU countries only have access to CVEDs submitted through validation of IMPORTs on a national basis.

| Welcome Page                                                            |                                      | and the second second |                         |           |                                               |                      |       |
|-------------------------------------------------------------------------|--------------------------------------|-----------------------|-------------------------|-----------|-----------------------------------------------|----------------------|-------|
| TRACES Data                                                             | Reporting - Rejected - CV            | ED Animals            |                         |           |                                               |                      |       |
| Warehouse                                                               |                                      |                       |                         |           |                                               |                      | _     |
| Veterinary                                                              | Search Criteria                      | - 21                  |                         |           | •                                             |                      |       |
| Documents                                                               | Person responsible for log           | ad:                   |                         |           | Place of Destination:                         |                      |       |
| <ul> <li>Animal Health</li> <li>Certificates</li> </ul>                 |                                      |                       |                         |           |                                               |                      |       |
| CVED for Animals                                                        |                                      |                       |                         |           |                                               |                      |       |
| CVED for Animal     Products     Veterinary                             |                                      | Assign                | n ►Clear                | ▶Select   | Assign                                        | Clear +S             | Belec |
| certificate to EU                                                       | Commodity Code (CN                   | -                     |                         |           | Authority of destination                      |                      |       |
| • Empty Certificate                                                     | Code):                               |                       | ►Clear ►Select          |           | code:                                         |                      |       |
| Reporting                                                               | Arrival date at the BIP:             | Between               | and                     |           | Authority of origin code:                     |                      |       |
| Rejected                                                                | BIP:                                 |                       |                         |           | Authority:                                    |                      |       |
| CVED for                                                                |                                      |                       | A Class                 | - Adalast |                                               |                      |       |
| Animals                                                                 |                                      | f.                    | Ciea                    | r vselett |                                               | -                    | 140   |
| Rejected                                                                | Country Of Origin:                   | -                     |                         | ~         | Country of Destination:                       |                      | Y     |
| <ul> <li>Consignment -</li> <li>CVED for Animal<br/>Products</li> </ul> | ▶Clear ▶Search                       |                       |                         |           |                                               |                      |       |
| User and                                                                | Search Result                        |                       |                         |           |                                               |                      | _     |
| <ul> <li>Organisation</li> <li>Management</li> </ul>                    | Certificate Referenc<br>Commodity Co | e Number<br>ode       | Arrival date at the BIP | Pers      | son responsible for load<br>Country of Origin | Place of Destination | BI    |
| • User                                                                  |                                      |                       |                         |           |                                               |                      |       |
| Management                                                              |                                      |                       |                         |           |                                               |                      |       |

To safeguard the privacy of the commercial data involved, strict access rules apply to each TRACES user profile.

<sup>94</sup> This functionality is not (yet) available for CED or DECLAR.

## IV.2. 'USER AND ORGANISATION MANAGEMENT'

## **IV.2.1.** Change password / Security question and answer <sup>96</sup>

TRACES users can change their password and security question and answer, whenever they wish, via the 'User and Organisation Management' menu, 'Change Password' submenu.

| TRACES Data                              | Change Password                        |                                        |        |
|------------------------------------------|----------------------------------------|----------------------------------------|--------|
| Veterinary<br>Documents                  | Password:                              |                                        |        |
| Reporting                                | New password;                          |                                        |        |
| User and<br>• Organisation<br>Management | Confirm new passv                      | word:                                  | ▶Modif |
| Change<br>Password<br>Modify User        | Security question:<br>Security answer: | What brand was your first car or bike? |        |
| Business     Partners                    |                                        |                                        | ▶Modif |
| Establishment List<br>Publications       |                                        |                                        |        |
| Help To Decision<br>Management           |                                        |                                        |        |

## IV.2.2. MODIFY USER PROFILE 97

The 'Modify user profile' submenu, available in the 'User and Organisation Management' menu, enables:

- Selection/deselection of the categories of automated TRACES e-mail notifications you wish to receive.
- Verification of the organisation linked to your TRACES profile.
- Modification of the language of automatic notification e-mails, the notification type (HTML/Text) and other user related data, except for the login (e-mail address). To modify your e-mail address, you must apply to your competent authority, which will make a formal request to the TRACES Team.

<sup>96</sup> More information can be found in the 'Organisation, user and authority management' user manual.

<sup>97</sup> More information can be found in the 'Organisation, user and authority management' user manual.

<sup>98</sup> More information can be found under heading 'III.8. Automated TRACES e-mail notifications'.

| User Information                                                                                                    | Organisation, Company                                                       |
|----------------------------------------------------------------------------------------------------|-----------------------------------------------------------------------------|
| e-Mail:<br>First name:<br>Last name:<br>Notification language: French<br>Notification type: HTML<br>Phone:<br>Fax:<br>Additional Information: | Name:<br>Aggregation Code:<br>Address:<br>Postal Code / Region:<br>Country: |
| Receiving notification mail                                                                                                    | a                                                                           |
| Notification related to CVEDA cancelled                                                                                                    | Notification related to CVEDA decision in progress                          |
| Notification related to CVEDA validation                                                                                                    | ☑ Notification related to CVEDP cancelled                                   |
| Notification related to CVEDP decision in progress                                                                                            | Notification related to CVEDP validation                                    |
| Notification related to CVEDP validation (internal market)                                                                                    | ☑ Notification related to CVEDP validation (specific warehouse procedur     |
| Notification related to CVEDP validation (transit / transhipment)                                                                             | Notification related to EXPORT Validation                                   |
| Notification related to EXPORT cancelled                                                                                                    | ☑ Notification related to EXPORT rejection                                  |
| Notification related to Intratrade cancelled                                                                                                  | Notification related to Intratrade certificate rejection                    |
| Notification related to Intratrade validation                                                                                                 |                                                                             |

## IV.2.3. BUSINESS PARTNERS

| TRACES Data                            | Personal Busine | ss Partner Directory              |                                                                                                    |                                     |               |           |
|----------------------------------------|-----------------|-----------------------------------|----------------------------------------------------------------------------------------------------|-------------------------------------|---------------|-----------|
| • Warehouse                            | The Personal Bu | siness Partner Directory holds yo | ur favourite business par                                                                                      | tners and can be downloaded using t | he TRACES.B2B | interface |
| Veterinary                             |                 |                                   |                                                                                                    |                                     |               |           |
| Documents                              | Search Criteria | ž                                 | , and the second second second second second second second second second second second second second second se |                                     |               |           |
| Reporting                              | Name:           |                                   |                                                                                                    |                                     |               |           |
| User and<br>Organisation<br>Management | ▶Clear ▶Search  | (                                 |                                                                                                    |                                     |               |           |
| Change Password                        | Search Result   |                                   |                                                                                                    |                                     |               |           |
| Modify User                            | Name            | Aggregation Code                  | Address                                                                                                    | Postal code / Region                | City          | Country   |
| Protile                                |                 |                                   |                                                                                                    |                                     |               |           |

For the B2B communication, you can download a favorite business partners' list via web services with a TRACES B2B account, in order to transfer the data of these organisations to a local application for submission to B2B.

To do this, go to the 'Business Partners' submenu under the 'User and Organisation Management' menu. <sup>99</sup>

Clicking the 'Load business partners from CVED certificates' button <sup>100</sup> generates a list of business partners from the organisations indicated in the boxes 'Consignor/Exporter', 'Consignee', 'Importer' and 'Delivery <u>address' in CVEDAs and CVEDPs</u>, if your are designated as the 'Person responsible for load/Person 99 TRACES BIP competent authority users also have access to this menu.

100 For both CVEDA and CVEDP.

responsible for the consignment' (box 4).

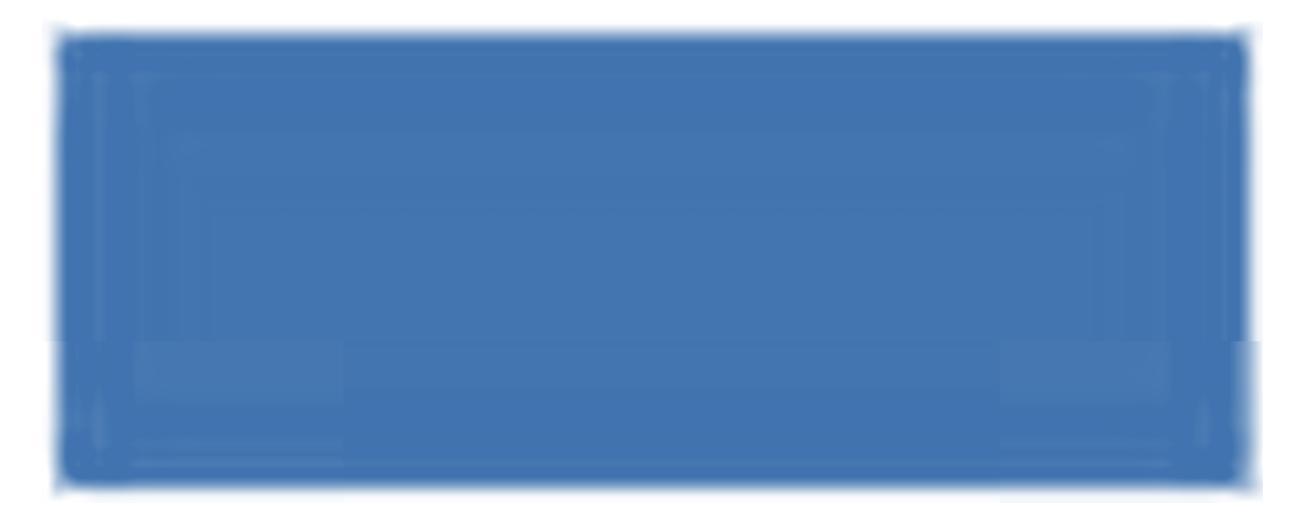

## **IV.3.** 'ESTABLISHMENT LIST PUBLICATIONS'

More information to the presentation and management of approved establishment listings (LMS) can be found in the 'Organisation, user, Authority management' user manual, also available with the <u>TRACES</u> Toolkit <sup>101</sup>.

<sup>101</sup> TRACES Toolkit: https://circabc.europa.eu/w/browse/ac0bd3d2-66ae-4234-b09c-a3fa9854acfd
# IV.4. HELP TO DECISION MANAGEMENT

# IV.4.1. 'Re-ENFORCED CHECK' PROGRAMME

The 'Re-enforced Check' programme submenu available to TRACES economic operators and competent authority users linked to the EU BIP/DPE/DPI, complies with Article 24 of Council Directive 97/78/EC.

Read-only details <sup>102</sup> of all Re-enforced Check programmes are available from the 'Help To Decision Management' menu and 'Re-enforced Check' submenu.

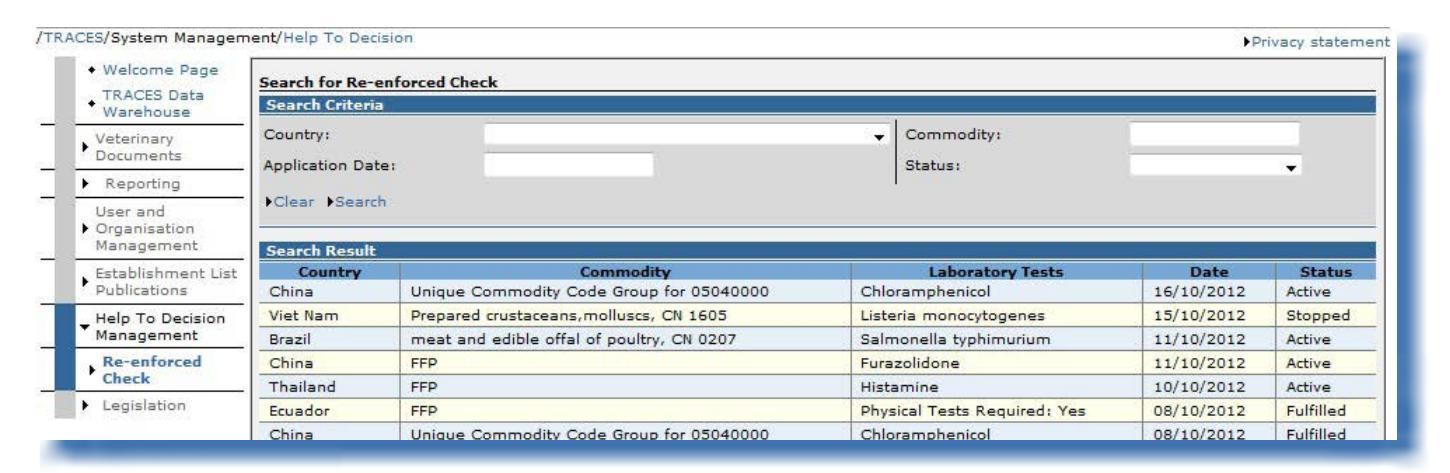

<sup>102</sup> To safeguard data privacy, only the country, commodity code and laboratory test details are displayed.

The search criterion 'Status', which can have the values 'Active', 'Deleted', 'Fulfilled', 'Imposing Checks', 'New' and 'Stopped', relates to the following RASFF workflow:

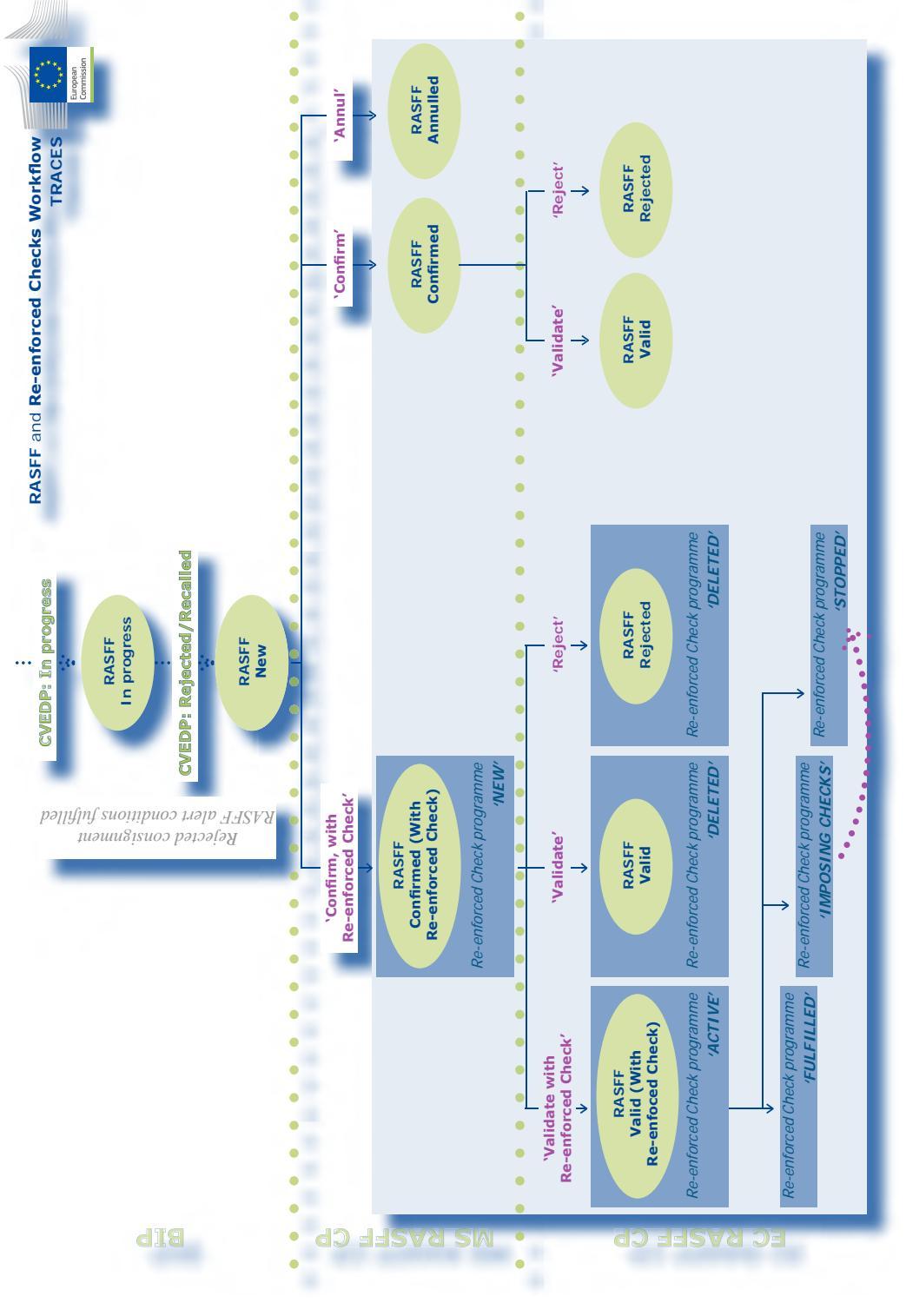

TRAde Control and Expert System (TRACES)

# IV.5. LEGISLATION'

The 'Legislation' menu redirects the TRACES user to the welcome page of EUR-Lex, the website for access to European Union law and other documents considered to be public.

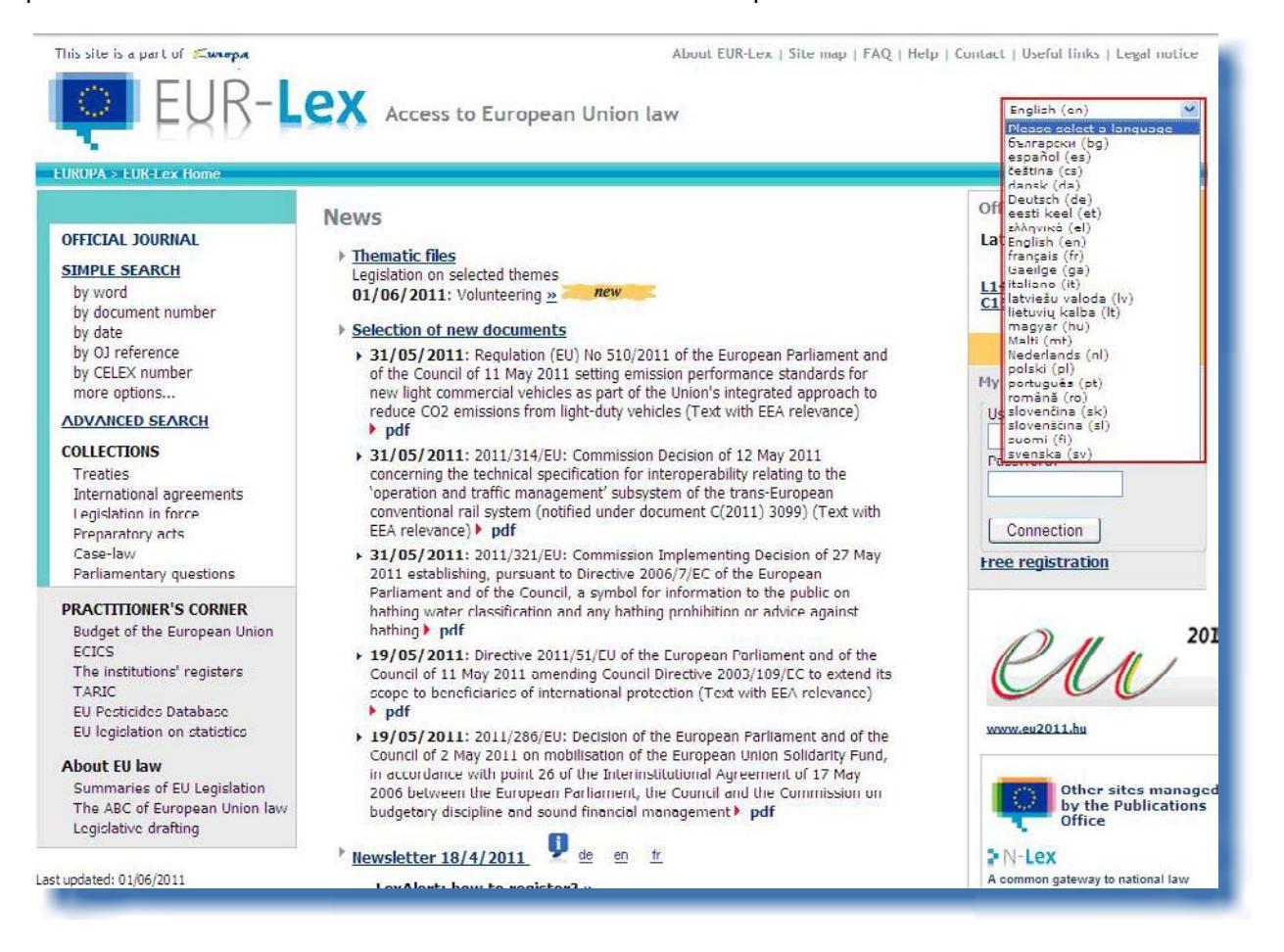

# IV.6. 'INFORMATION'

The 'Information' button in the top right of the TRACES window will redirect you to the <u>TRACES Toolkit</u>, <sup>103</sup> on the CIRCABC <sup>104</sup> Information website.

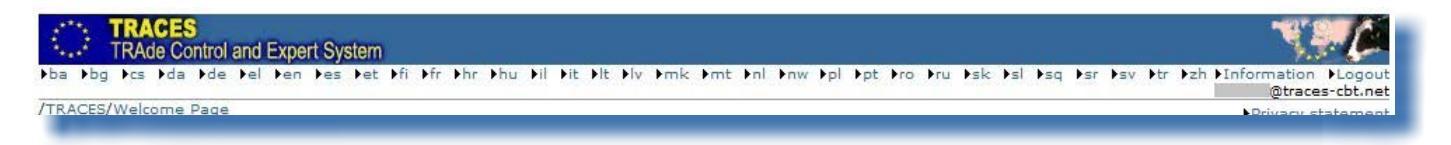

The <u>TRACES Toolkit</u><sup>105</sup> serves as your gateway to further TRACES user manuals, videos and templates.

For the submission of official entry documents, we would recommend viewing the instructional videos produced for the cloning and submission of official entry documents.

The TRACES Toolkit contains all useful information in one 'platform' document, and assists you in your use of TRACES.

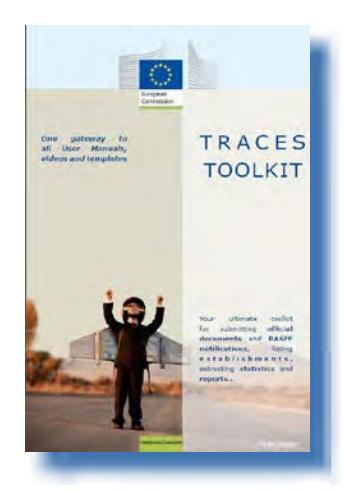

<sup>103</sup> TRACES Toolkit: https://circabc.europa.eu/w/browse/ac0bd3d2-66ae-4234-b09c-a3fa9854acfd

<sup>104</sup> CIRCABC: Communication and Information Resource Centre for Administrations, Businesses and Citizens.

<sup>105</sup> TRACES Toolkit: https://circabc.europa.eu/w/browse/ac0bd3d2-66ae-4234-b09c-a3fa9854acfd

# V. FAQ

#### **V.1.** YOU CANNOT SUBMIT AN NEW OFFICIAL ENTRY DOCUMENT

If you do not see a 'New' button in one of the 'Veterinary Documents' submenus when you want to submit a new official entry document, it might be that your TRACES profile is not linked to the correct competent authority at the EU BIP/DPE/DPI, but to a local competent authority (LVU).

As each TRACES profile is assigned specific access rights, this may explain why some functions are inaccessible to you.

Please double-check with your competent authority as to which competent authority you are actually linked to in TRACES.

#### V.2. ALERT MESSAGE: 'MULTIPLE SUBMISSION NOT ALLOWED'

| ACES/Operation Result                      | s                                         | ▶Privacy statement |
|--------------------------------------------|-------------------------------------------|--------------------|
| Welcome Page     TRACES Data     Warehouse | CERT-901 Multiple submission not allowed. |                    |
| Veterinary     Documents                   |                                           | -                  |
|                                            |                                           |                    |

The alert message '*Multiple submissions not allowed*' may appear when you are trying to validate, submit, delete, etc. data (official entry document, organisation, user account, etc.) in TRACES and you use the 'back' and 'forward' buttons, which in fact belong to the internet browser (MS Internet Explorer, Firefox Mozilla, etc.).

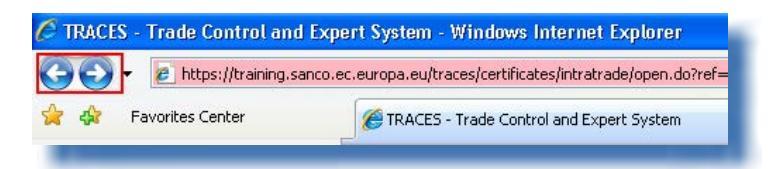

As the 'back' and 'forward' buttons are not part of TRACES, but belong to your internet browser, you will not be able to use them in order to 'undo' an action carried out in TRACES.

# **V.3.** Alert message: 'Security exception: you do not have the rights to perform the requested operation'

| -900 Security Exception: you do not have the rights to perform the requested operation |                                                                                        |
|----------------------------------------------------------------------------------------|----------------------------------------------------------------------------------------|
|                                                                                        |                                                                                        |
|                                                                                        | -900 Security Exception: you do not have the rights to perform the requested operation |

The alert message 'Security exception: 'you do not have the rights to perform the requested operation' may appear on your TRACES screen if you:

113 / 116

1/ try to save modifications to an official entry document if its status has since been modified by another TRACES user.

Indeed, it could be that one of your economic operator or competent authority colleagues has in the mean time already processed the official entry document, by certifying or deleting Part I (Consignment) of the official entry document, so that accessing/processing the official entry document is no longer possible.

2/ try to access an official entry document type for which your TRACES profile does not have the correct access rights, <sup>106</sup> by entering the official entry document reference number in the URL bar of your internet browser.

More information can be found under heading 'III.1.3. Workarounds and limitations'.

#### V.4. ALERT MESSAGE: 'THE CERTIFICATE IS NOT FOUND'

| <ul> <li>Welcome Page</li> </ul>                   | <u></u>                                 |  |
|----------------------------------------------------|-----------------------------------------|--|
| <ul> <li>TRACES Data</li> <li>Warehouse</li> </ul> | INTRA-001 The certificate is not found. |  |
| Veterinary<br>Documents                            |                                         |  |

The alert message 'The certificate is not found' may appear on your TRACES screen if you try to access a 'New' official entry document that has already been deleted by another TRACES user, following an automatic e-mail notification sent by TRACES.

Indeed, it could be that one of your economic operator or competent authority colleagues has in the mean time already deleted the official entry document.

# V.5. ALERT MESSAGE: 'GEN 002...' (UNEXPECTED FAILURE ALERT)

We invite you to fill in the TRACES problem statement report available with the <u>TRACES Toolkit</u><sup>107</sup>.

Please send it to the TRACES Team at <u>sanco-traces@ec.europa.eu</u>, adding your competent authority in CC (*Carbon Copy*) to your message. <sup>108</sup>

e.g.: INTRA when you are a TRACES user linked to an EU BIP/DPE/DPI.

<sup>107</sup> TRACES Toolkit: https://circabc.europa.eu/w/browse/ac0bd3d2-66ae-4234-b09c-a3fa9854acfd

<sup>108</sup> A problem statement report is available with the <u>TRACES Toolkit</u>.

#### VI. FURTHER INFORMATION AND CONTACT DETAILS

We strongly recommend that you, as a TRACES economic operator, contact your competent authority which will answer your questions or redirect you to the relevant competent authorities in charge.

Also at your disposal:

The TRACES Team, for questions concerning the functioning of TRACES as a web-based system: <u>TRACES Toolkit</u>, which includes a heading on '<u>Contingency Plan</u>' <sup>109</sup> and 'Problem Reporting' <sup>110</sup> <u>TRACES presentations</u> <sup>111</sup> E-mail: <u>sanco-traces@ec.europa.eu</u> <sup>112</sup> Tel.: +32 2 297 63 50 Fax: +32 2 299 43 14

The <u>LMS website</u>, <sup>113</sup> for questions concerning the official listing of establishments.

The <u>RASFF website</u>, <sup>114</sup> for questions concerning the 'Rapid Alert System on Food and Feed'.

The <u>online customs tariff database (TARIC)</u>, <sup>115</sup> for questions concerning the Combined Nomenclature code used by BIPs.

The <u>BTSF website</u>, <sup>116</sup> for questions concerning 'Better Training for Safer Food'.

The EUROPHYT website, <sup>117</sup> for questions concerning 'Plants and Plant Products'.

The <u>EXPORT Helpdesk</u>, <sup>118</sup> for questions concerning requirements and taxes for internal market access, import tariffs and customs duties.

110 Problem Statement Report: under construction.

<sup>109</sup> Contingency Plan: <u>https://circabc.europa.eu/w/browse/91fe2ba6-6d69-4bdc-94ad-304b7eb6ff05</u>

<sup>111</sup> TRACES presentations: <u>http://prezi.com/user/TRACES</u>

<sup>112</sup> Please include your competent authority in CC with your message when contacting the TRACES team.

<sup>113</sup> LMS website: http://ec.europa.eu/food/food/biosafety/establishments/third\_country/index\_en.htm

<sup>114</sup> RASFF website: <u>http://ec.europa.eu/food/food/rapidalert/index\_en.htm</u>

<sup>115</sup> TARIC: http://ec.europa.eu/taxation\_customs/customs/customs\_duties/tariff\_aspects/customs\_tariff/index\_en.htm

<sup>116</sup> BTSF website: <u>http://www.foodinfo-europe.com/index.php?lang=english</u>

<sup>117</sup> EUROPHYT website: <u>http://ec.europa.eu/food/plant/europhyt/index\_en.htm</u>

<sup>118</sup> EXPORT Helpdesk: <u>http://exporthelp.europa.eu/thdapp/index\_en.html</u>

# RAde Control and Expert System (TRACES)

is a management tool for **tracking movements** of animals, products of animal origin from both outside and within the European Union. It also covers imports to the European Union of feed and food of nonanimal origin as well as plants, seeds and propagating materials.

TRACES aims to **improve** the relationship between the **private** and **public sectors**, and to **strengthen cooperation** between EU parties. It aims to **facilitate trade**, to **enhance the safety** of the food chain and to **protect animal health**.

This system **consolidates** and **simplifies** the existing systems. It is a major innovation in improving the **management of animal diseases** and reducing **the administrative burden** on economic operators and competent authorities.

> Dr Didier CARTON Head of the TRACES Sector

> > For more information TRACES Sector DG Health and Consumers B232 03/057 B-1049 Brussels Tel: +32 2 297 63 50 E-mail: <u>sanco-traces@ec.europa.eu</u> <u>http://ec.europa.eu/traces/</u> http://prezi.com/user/TRACES/

This information sheet is intended for TRACES users. You can find this document and download it at: <u>https://circabc.europa.eu/w/browse/ac0bd3d2-66ae-4234-b09c-a3fa9854acfd</u> *Updated: 18 Mar 2013* 

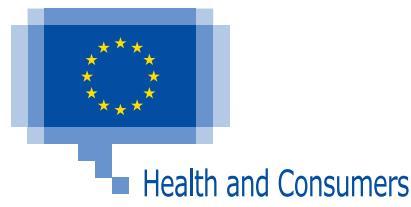

116 / 116